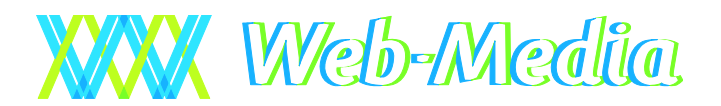

Jäseri® PRO 2.0 – Käyttöohje

# Jäseri PRO 2.0

#### JÄSERI PRO -YHDISTYKSEN JÄSENREKISTERIOHJELMA

# Käyttöohje

© Web-Media Ulvilantie 27f D 22 00350 HELSINKI Puh. 050 – 517 5386 Fax. 050 – 8517 5386 Email: timo.mattila@web-media.fi Internet: www.web-media.fi

#### Huomautus

Tämän asiakirjan sisältämiä tietoja voidaan muuttaa ilman erillistä ilmoitusta. Web-Media ei anna mitään tähän materiaaliin liittyviä takuita sen sopivuudesta johonkin tiettyyn tarkoitukseen. Web-Media ei ole vastuussa tässä materiaalissa olevista virheistä tai satunnaisista tai seurannaisista vahingoista, jotka liittyvät tämän materiaalin toimittamiseen, sisältöön tai käyttämiseen.

Microsoft®, Windows®, Windows NT® ovat Microsoft Corporationin rekisteröityjä tavaramerkkejä tai tavaramerkkejä Yhdysvalloissa ja/tai muissa maissa.

Pentium® on Intel Corporationin rekisteröity tavaramerkki.

Jäseri® on Web-Median rekisteröity tavaramerkki.

# **Sisällysluettelo**

| YLEISESTI                                                  | 7  |
|------------------------------------------------------------|----|
| Käyttöliittymä                                             | 7  |
| Ominaisuudet                                               | 7  |
| Varmuuskopiointi                                           | 8  |
| Varmistus Kopiotikulle                                     | 8  |
| Miten muistitikusta tehdään Kopiotikku?                    | 8  |
| Miten teen varmuuskopion Kopiotikulle?                     | 9  |
| Miten palautan yarmuuskonion Konjotikulta?                 | 10 |
| Takristä tiatoa Konjotikku varnistuksesta ja nalautuksesta | 11 |
| Vomista konsioon                                           | 12 |
| Moniseuraversion varmuuskopiointi                          | 12 |
| ASENNUS JA KÄYTTÖÖNOTTO                                    | 13 |
| Laitteistovaatimukset                                      | 13 |
| Asennus yleisesti                                          | 13 |
| Internet asennus                                           | 13 |
| Internet paketin asennustiedostot                          | 13 |
| Asennuksen kulku                                           | 13 |
| CD asennus                                                 | 14 |
| Asennuslevy                                                | 14 |
| Asennuksen kulku                                           | 14 |
| Ohjelman käynnistäminen                                    | 14 |
| Ensimmäinen käynnistys                                     | 14 |
| Oma tietokanta                                             | 14 |
| Ohjelman käynnistäminen yhdistyksen tietokantaan           | 15 |
| Yhdistyksen asetukset                                      | 15 |
| Asetusikkuna                                               | 15 |
| Rekisteröinti                                              | 16 |
| Yhtevstiedot                                               | 16 |
| Tulostus                                                   | 17 |
| Objeling acetuket                                          |    |
| Unternat asstukset                                         | 17 |
| Internet asetukset                                         | 10 |
| Laskurus                                                   | 19 |
| Moniseuratuki                                              | 20 |
| Työkalupalkkı                                              | 20 |
| Tietokannan tyhjennys                                      | 20 |
| Tietojen tuonti                                            | 21 |
| Päivityspalvelu osoitteille                                | 22 |
| Päivitettävän osoitetiedoston luonti                       | 22 |
| Päivityspalvelun käsittelemän tiedoston lukeminen läseriin | 23 |
| Päivitettyjen osoiteluetteloiden tulostaminen              | 24 |
|                                                            |    |
|                                                            | 20 |
| Aloitus                                                    | 25 |
| Jäsentietojen syöttäminen                                  | 26 |
| Lisatietoja jasentiedoista                                 | 26 |
| Jäsenien ryhmittely / Ominaisuuden lisääminen jäsenelle    | 27 |
| Saman ominaisuuden lisäys usealle jäsenelle – moniliitos   | 27 |
| Usein käytettyjä toimintoja                                | 28 |
| Ryhmäsähköposti                                            | 28 |
| Osoitetietoien vienti                                      | 28 |
| Perheet                                                    | 29 |
|                                                            |    |

| Laskut                                                             | 29       |
|--------------------------------------------------------------------|----------|
| Muut toiminnot                                                     | 30       |
| Hakemistopuu                                                       | 30       |
| Jäsenkortit                                                        | 30       |
| Haku [F6]                                                          | 31       |
| Nimihaku [F9]                                                      | 31       |
| Jäsenen rekisteritiedot                                            | 31       |
| Otsakerivi                                                         | 31       |
| Työkalupalkki                                                      | 31       |
| Valikot                                                            | 32       |
| Ominaisuudet                                                       | 32       |
| Kapolul                                                            |          |
| Hakuehdot                                                          | 32       |
| Päivämäärien * eritvistoiminto                                     | 33       |
| Tulostusmuodon valinta                                             | 33       |
| SUORITUKSET                                                        | 34       |
| Aloitus                                                            | 34       |
| Suorituksen kirjaus laskulle                                       | 34       |
| Muut toiminnot                                                     |          |
| Tvökalunalkki                                                      |          |
| Raportit                                                           | 35       |
| Valikot                                                            | 35       |
| Viitesuoritukset                                                   | 36       |
| Raportit                                                           | 36       |
| JÄSEN- JA MUIDEN LASKUJEN LUONTI                                   | 37       |
| Aloitus                                                            | 37       |
|                                                                    |          |
| Laskun luonti kaikille jäsenille<br>Lisätietoja laskujen luonnista | 37<br>38 |
| The Landson                                                        | 20       |
| Tulostus                                                           | 38       |
| Laskujen talestas paporille                                        | 38       |
|                                                                    |          |
| Yhdelle jäsenelle                                                  | 38       |
| Laskun teko rynmalle (ominalsuuden perusteella)                    |          |
| Muut toiminnot                                                     |          |
| Työkalupalkki                                                      | 39       |
| Valikot                                                            | 40       |
| Laskutuksen vaiheet tiivistetysti                                  | 40       |
| PERHELASKUT                                                        | 41       |
| Aloitus                                                            | 41       |
| Laskuien luonti perheille                                          | 41       |
| Maksun erottelu                                                    | 42       |
|                                                                    |          |
| Muut toiminnot                                                     | 42       |
| Työkalupalkki                                                      | 42       |
| V alikot                                                           | 42       |
| OMINAISUUSLASKUT                                                   | 43       |
| Aloitus                                                            | 43       |
| Laskujen luonti ominaisuuksista                                    | 43       |
| Muut toiminnot                                                     |          |
| Rivin teksti avainsanat                                            | 44       |
| Työkalupalkki                                                      | 44       |

| Valikot                                                         | 44              |
|-----------------------------------------------------------------|-----------------|
| OMINAISUUDET                                                    | 45              |
| Aloitus                                                         | 45              |
| Uuden ominaisuudet lisäys                                       | 45              |
| Oletusarvot                                                     | 45              |
| Muut toiminnot<br>Otsikkorivi                                   | <b>46</b><br>46 |
| Työkalupalkki                                                   | 46              |
| Valikot                                                         | 46              |
| TULOSTAMINEN                                                    | 47              |
| Yleisesti                                                       | 47              |
| Osoitetarrat                                                    | 47              |
| Muokattavat raportit                                            | 48              |
| Huomioitavaa                                                    | 48              |
| IKÄJAKAUMA                                                      |                 |
|                                                                 |                 |
| LASKUPOHJAT                                                     | 50              |
| OSOITETIETOJEN PÄIVITYS                                         | 51              |
| ESIMERKKEJÄ JA TULOSTEMALLEJA                                   |                 |
|                                                                 | 52              |
| Luo ominaisuus "Merkkipäivä"                                    | 52              |
| Liitä Merkkipäivä -ominaisuus jäsenelle                         | 52              |
| Tulosta raportti "tasavuosi merkkipäivä"                        | 53              |
| Esimerkki 2 - koiranomistajat                                   | 55              |
| Luo ominaisuus "Koiranomistaja"                                 | 55              |
|                                                                 |                 |
| Luo ominaisuus "talkoopisteet"                                  | 56              |
| Tulosta lista seuran jäsenten talkoopisteistä                   | 56              |
| MONISEURA OMINAISUUDET                                          | 57              |
| Moniseuratuki                                                   | 57              |
| Moniseuratuen käyttöönotto<br>Seuran valinta                    | 57              |
| Uuden seuran tietokanta                                         | 57              |
| Tietokannan luonti kopioimalla                                  | 57              |
| Tietokannan luonti mallista (tyhjä tietokanta)<br>Rekisteröinti | 58              |
|                                                                 |                 |
| UUDET OMINAISUUDET                                              | 59              |
| Versio Jäseri PRO 1.0 – Jäseri PRO 2.0                          | 59              |
| Versio Jäseri 9.0 – Jäseri PRO 1.0                              | 59              |
| ONGELMATILANTEET                                                | 60              |
| Suorita SQL-lause                                               | 60              |
| Huoltotiedoston lähetys                                         | 60              |
| Tietokannan lähetys toiselle toimihenkilölle                    | 60              |

| JÄSENREKISTERI EXCEL-TAULUKOSTA               | 61 |
|-----------------------------------------------|----|
| Taulukon muotoilu                             |    |
| Poista otsakerivi                             | 61 |
| Jäsennumerot                                  | 62 |
| Muita neuvoja ja käytännön kokemuksia         | 62 |
| Taulukon tallennus CSV-muotoon                | 63 |
| USEIN KYSYTTYJÄ KYSYMYKSIÄ                    | 64 |
| Miten siirrän ohjelman uudelle tietokoneelle? |    |

# Luku

# Yleisesti

Jäseri on yhdistyksille ja seuroille kehitetty sovellus. Jäserillä ylläpidetään jäsenrekisteri, tulostetaan raportit ja hoidetaan jäsenmaksut.

# Käyttöliittymä

Jäserin käyttöliittymät on pidetty mahdollisimman yhtenäisinä jokaisessa ohjelman ikkunassa. Vastaavat toiminnot käynnistetään samannäköisistä ja nimisistä havainnollisista painikkeista ja valikoista.

Kaikki Jäserin toiminnot saa käynnistettyä sekä hiirellä että näppäimistöllä. Aluksi Jäseriä on varmasti helpompi käyttää hiiren avustuksella. Käyttö on kuitenkin huomattavasti sujuvampaa näppäimistöltä. Jokaiselle yleisimmin käytetylle toiminnolle on annettu oma pikanäppäin. Lisäksi valikot voi avata näppäinyhdistelmillä.

# **Ominaisuudet**

Jäseri hyödyntää SQL tietokantaa ja mahdollistaa tietojen monipuolisen yhdistelyn juuri siten kuin halutaan. Tästä on hyötyä juuri jäsenrekisterissä, jossa jokaiseen jäseneen voidaan liittää haluttuja ominaisuuksia lähes rajoituksetta, juuri oman tarpeen mukaan. Jäsenistöstä on ominaisuuksien avulla helppo hakea vaikkapa toimihenkilöt, syntymäpäivät, talkooporukka, kouluttajat, palkitsemiset, joukkueet, suoritusluokat ja mitä ikinä tarvitsetkin. Myös erilaiset jäsenmaksut; juniori, vapaat ym. on helppo toteuttaa ominaisuuksien avulla.

Jäserissä on monia tarpeellisia tulostepohjia, kuten esimerkiksi jäsenmaksulomakkeet, osoitetarrat, jäsenlista kaikista tai tietyllä ominaisuudella ja ominaisuuden arvolla rajattuna. Lisäksi Jäseri osaa lähettää Internet sähköpostia. Hoitamalla yhdistyksen sisäisen tiedotuksen sähköisesti säästyy postikuluissa huomattavia summia.

Valmiiden tulostepohjien lisäksi jäsenrekisterin tiedoista voi käyttäjä itse luoda haluamiaan luetteloita. Näille tulosteille saadaan rekisteristä poimittua juuri halutut tiedot.

# Varmuuskopiointi

Muista tehdä varmuuskopiot säännöllisesti, esim. viikoittain tai aina, kun tietoja on syötetty tai muutettu! Ohjelma myös halutessasi huomauttaa automaattisesti, mikäli varmuuskopiota ei ole tehty viimeisen 30 päivän kuluessa. Huomautuksen aikaraja on muutettavissa asetuksista. Varmuuskopioita voi myös tehdä useammalle kuin yhdelle varmistusvälineelle.

Ennen tietokannan varmuuskopiointia on syytä käynnistää Jäseri uudestaan ja tehdä kopiointi käynnistyksen jälkeen ennen kuin muita ohjelman toimintoja on käytetty. Varmuuskopioinnin aikana *ei saa* käyttää muita Jäserin toimintoja.

Jäserissä on kaksi vaihtoehtoista tapaa tehdä varmuuskopio: Kopiotikku tai varmistus kansioon. Web-Media suosittelee Kopiotikun käyttöä varmuuskopiointiin.

#### Varmistus Kopiotikulle

Varmistus Kopiotikulle on helppokäyttöinen ohjattu toiminto, jolla tietokannasta saa tehtyä kopion Kopiotikku muistitikulle.

#### Miten muistitikusta tehdään Kopiotikku?

Voit tilata valmiin Kopiotikku muistitikun Web-Mediasta tai luoda Kopiotikun myös itse uudesta tyhjästä muistitikusta alla olevilla ohjeilla. Kopiotikku ei sisälly ohjelman hintaan.

Kytke muistitikku tietokoneeseen.

| Fingston (F:)     Image: Constraint of the second second sec | Kun muistitikku on kytketty<br>tietokoneeseen Windows                                              |
|----------------------------------------------------------------------------------------------------|----------------------------------------------------------------------------------------------------|
| 🔇 Edelinen 👻 🛞 👻 🏂 Kansiot 🔝 -                                                                                                    | tavallisesti avaa muistitikun                                                                      |
| Osoite 🖙 F:)                                                                                                    |                                                                                                    |
| Tiedosto- ja kansiotehtävät ⊗     Nimi ▲     Koko     Tyyppi     Muokattu       20 Luo uusi kansio     20 Juliaise tais kansio Webistä                                                                                                    | kuvan kaltaisesti.                                                                                 |
| 2 Tämä kansio jaetaan                                                                                                    |                                                                                                    |
| Muut sijainnit       Image: Construct of the state of the state of th               | Klikkaa tyhjällä alueella<br>hiiren oikeaa painiketta ja<br>valitse pikavalikosta<br>Ominaisuudet. |
| Tiedot Uusi                                                                                                    |                                                                                                    |
| Ominaisuudet                                                                                                    |                                                                                                    |

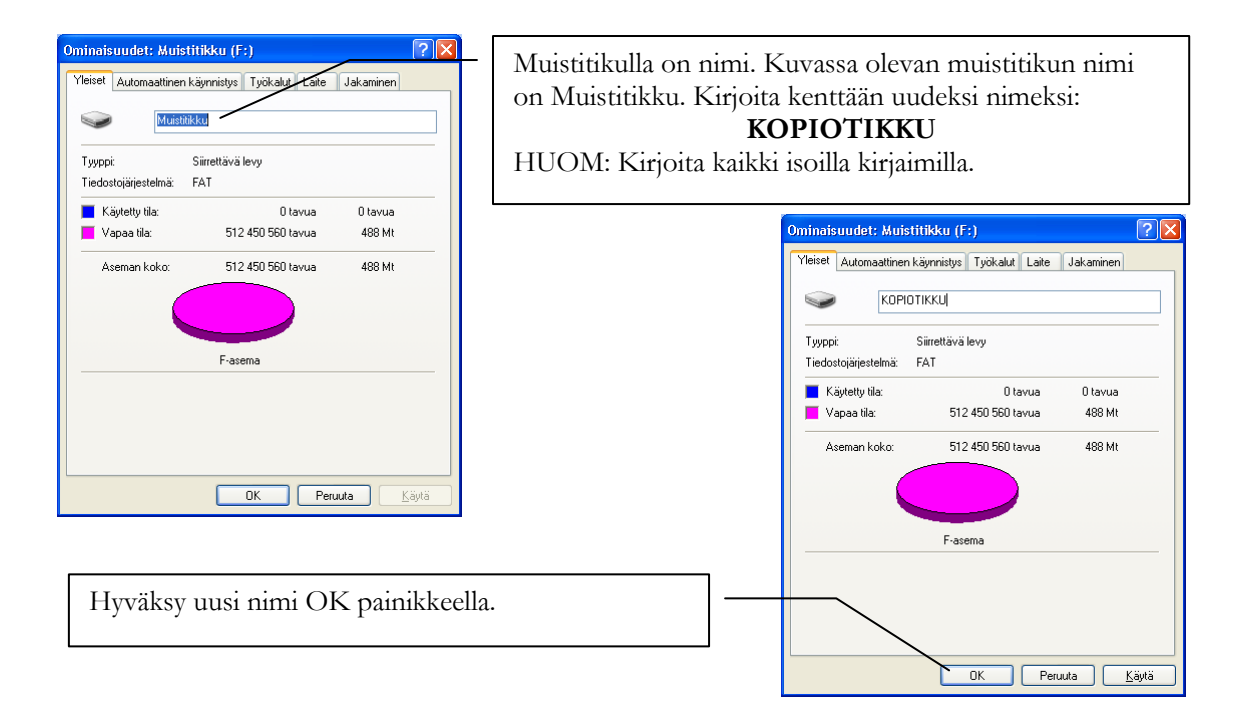

#### Miten teen varmuuskopion Kopiotikulle?

Käynnistä Jäseri ohjelma.

| Jäseri - Rekisteröimätön                                                                                                    | Valitse valikko:                                 |
|----------------------------------------------------------------------------------------------------|--------------------------------------------------|
| Tiedosto Tietokanta Tietoja<br>Tulosta tilauskaavake                                                                                                    | Valitse Valinno.                                 |
| Jäsenrekisteri<br>Maksukirja<br>Laskutus Ominaisuudet Sulje Rekisteröi                                                                                             | Tiedosto / Varmistus Kopiotikulle / Varmuuskopio |
| Ominaisuudet<br>Ikäjakauma                                                                                                    | KOPIOTIKKU-Varmuuskonininti                      |
| Asetukset<br>Varmistus kopiotikulle 🕨 Varmuuskopio                                                                                                    | Kopioitava tiedosto:<br>C:\Web-Media\Jdemo04.mdb |
| Varmistus kansioon Palautus<br>Sulje Halinta                                                                                                    | 1. Aseta muistitikku tietokoneeseen              |
| Kytke muistitikku tietokoneeseen ja klikkaa<br>Jatka painiketta.                                                                                                   | a sen jälkeen                                    |
| (Jos sopivaa muistitikkua ei löydy, näytölle<br>Sopivaa muistitikkua ei löydy. Silloin tietok<br>tunnista muistitikkua lainkaan tai muistitiku<br>ole KOPIOTIKKU.) | tulee teksti:<br>tone ei joko<br>un nimi ei      |
|                                                                                                    | Sulje                                            |

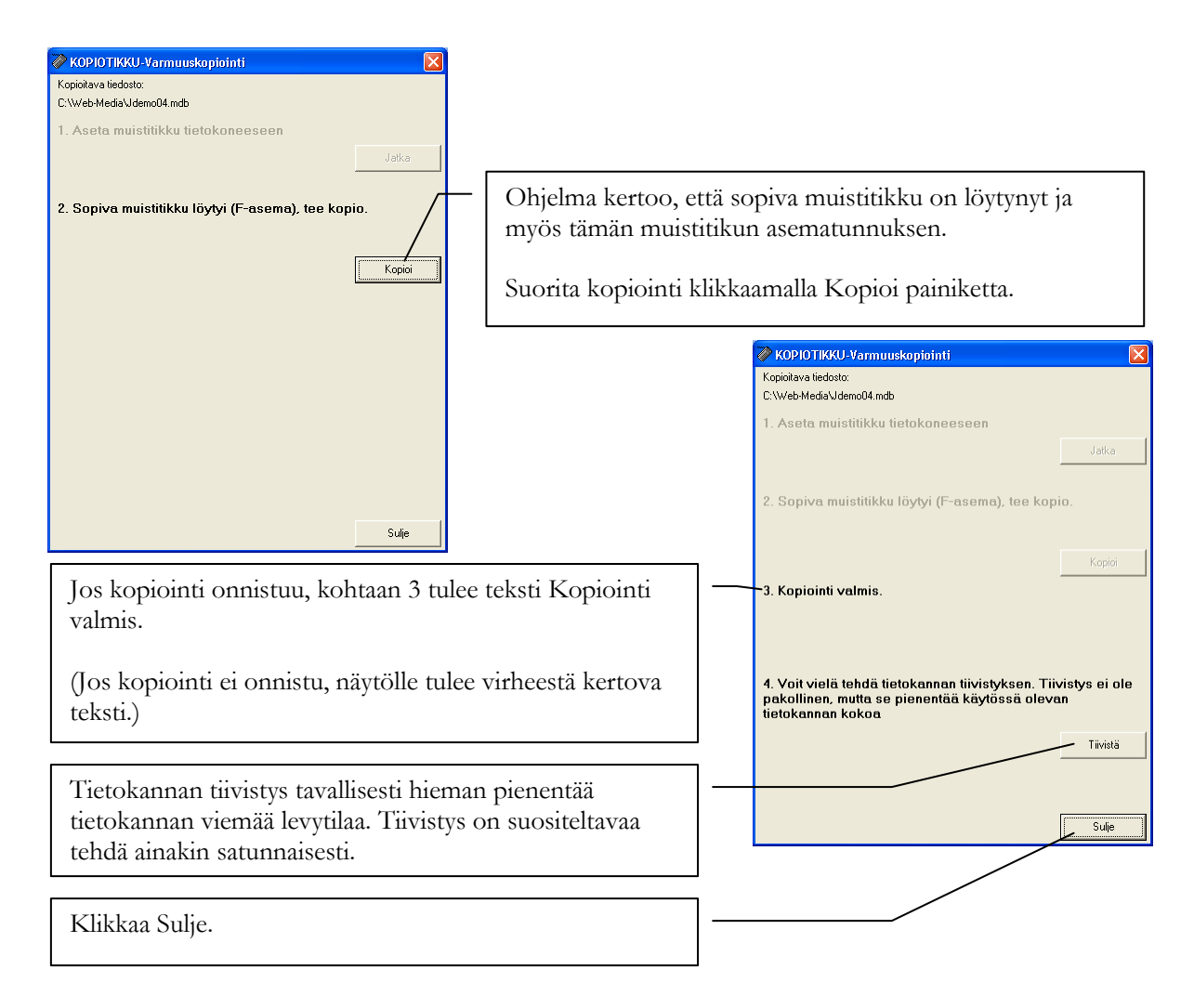

#### Miten palautan varmuuskopion Kopiotikulta?

Käynnistä Jäseri ohjelma.

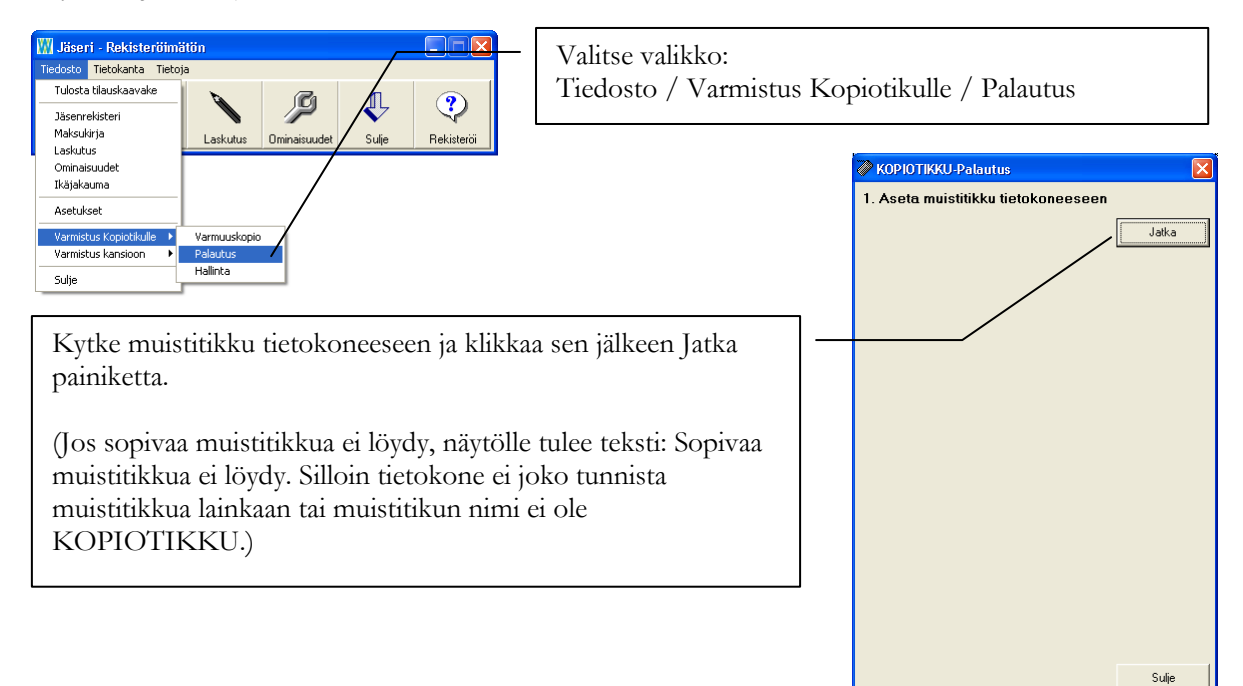

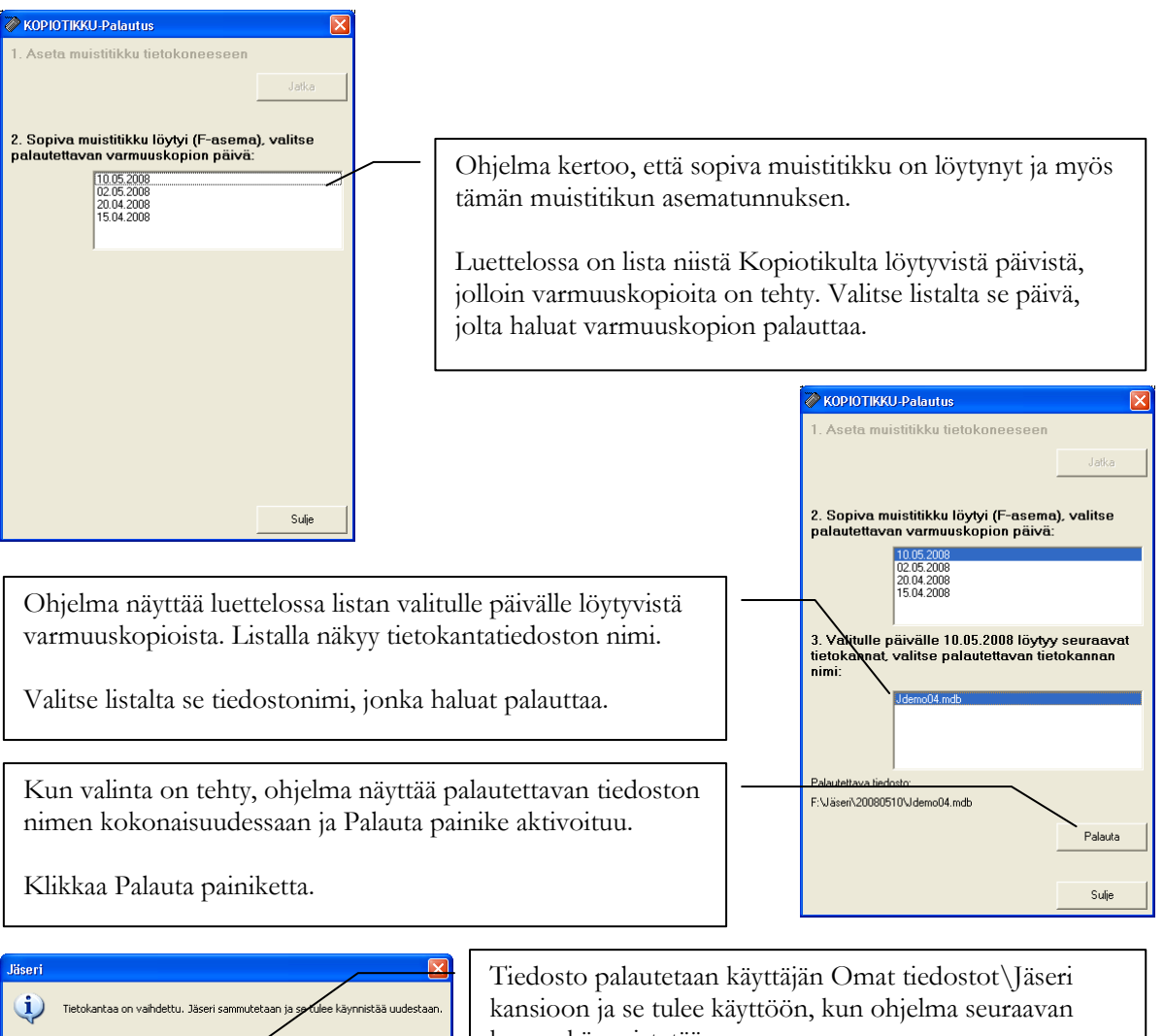

kerran käynnistetään.

Ohjelma sulkeutuu, kun klikkaa OK-painiketta.

#### Teknistä tietoa Kopiotikku varmistuksesta ja palautuksesta

OK

Kopiotikku varmistus ja palautus on pyritty tekemään mahdollisimman selkeäksi ja helppokäyttöiseksi toiminnoksi. Osaavan tietokoneen käyttäjän ja ylläpitäjän on kuitenkin hyvä tietää seuraavat asiat:

- 1. Varmuuskopion palautus palauttaa tietokannan aina käyttäjän Omat tiedostot\Jäseri kansioon (Windows XP) tai Tiedostot \Jäseri kansioon (Windows Vista).
- 2. Kopiotikku on tavallinen muistitikku, jonka nimeksi on annettu KOPIOTIKKU.
- 3. Jos varmistettava tietokanta on NTFS muotoon alustetulla kiintolevyllä ja tietokantatiedosto on määritelty salatuksi Windowsin sisäisellä salaustoiminnolla (EFS / "Suojaa tiedot salaamalla sisältö" tiedoston ominaisuuksissa), niin myös Kopiotikun pitää olla alustettu NTFS muotoon. (HUOM: Jos EFS-salausta käytetään, varmista että myös salausavaimesta on olemassa varmuuskopio. Ilman kopiota salausavaimesta, varmuuskopiota ei saa toisella tietokoneella auki.)

#### Varmistus kansioon

Varmistus kansioon on Kopiotikulle vaihtoehtoinen varmistustapa, joka vaatii varmistushakemiston määrittelyn Jäserin Asetukset ikkunassa.. Tätä toimintoa voidaan käyttää esim. silloin kun varmistukset halutaan ohjata esim. verkkopalvelimen levylle.

Varmistus kansioon toiminto tekee tiedostokopion ohjelman asetuksissa määritellystä tietokantatiedostosta asetuksissa määriteltyyn varmistushakemistoon. Asetuksiin voi määritellä varmuuskopiointihakemistoksi minkä tahansa sellaisen aseman, johon tiedostokopiointi onnistuu ilman erillisiä käyttäjän toimenpiteitä. Asetuksissa määritelty varmistushakemisto tulee olla olemassa ennen varmuuskopiointia.

Toisin kuin Kopiotikku toiminto, Varmistus kansioon säilyttää tietokannasta ainoastaan yhden kopion siltä hetkellä jolloin varmuuskopiointi on viimeksi suoritettu.

#### Varmuuskopiointi ei onnistu CD-levylle suoraan Jäseri-ohjelmasta ilman erillistä apuohjelmaa.

Tietokannan varmuuskopioinnin voi tehdä myös muilla varmuuskopiointiohjelmilla. Varmuuskopioitavan tiedoston sijainti näkyy Jäserin Asetukset ikkunassa kohdassa Tietokanta.

#### Moniseuraversion varmuuskopiointi

Moniseuraversion varmuuskopiointi tehdään yhdistyksittäin. Avaa vuorotellen kunkin yhdistyksen tietokanta ja tee varmuuskopio.

# 

# Asennus ja käyttöönotto

Jäseri asennetaan joko CD:ltä tai Internetistä haetulla asennusohjelmalla.

### Laitteistovaatimukset

Jäseri PRO ohjelma on toteutettu Microsoft® Windows® ohjelmointivälineillä. Alla on lista ohjelman vaatimuksista.

- Windows 7, Vista, Windows XP
- Laser- tai mustesuihkutulostin
- Asennus vaatii kiintolevytilaa n. 10 MB
- (Internet-yhteys ja yhteys SMTP sähköpostipalvelimeen käytettäessä sähköpostitoimintoja)

#### Asennus yleisesti

Asennus pitää suorittaa tietokoneelle pääkäyttäjän käyttöoikeuksin. Tämä on huomioitava erityisesti asennettaessa ohjelmaa yrityskäytössä olevalle tietokoneelle, kun kaikki ohjelmien asennukset on jätettävä IT-tuen tehtäväksi. Kotikäytössä käyttäjätunnuksella on tavallisesti pääkäyttäjän käyttöoikeudet automaattisesti.

HUOM! Jäserin esittelyversio ja rekisteröity versio ovat sama ohjelma. Esittelyversion mukana ei tule rekisteröintiavainta. Mikäli olet hakenut esittelyversion internetistä ja havaitset ohjelman käyttökelpoiseksi, voit syöttää todellisia tietoja heti. Kun tilaat rekisteröintiavaimen, mitään syöttämistäsi tiedoista ei mene hukkaan! Ohjelmaa ei myöskään tarvitse eikä kannata asentaa uudestaan CD:ltä.

Mikäli olet tilannut Web-Medialta Jäserin CD:llä, voit siirtyä suoraan "CD asennus" -kappaleeseen.

#### **Internet** asennus

#### Internet paketin asennustiedostot

Jäserin Internet asennus vaatii, että olet ladannut Web-Median kotisivuilta JaseriPR.msi tiedoston koneellesi haluamaasi hakemistoon. Tiedoston koko on n. 7 MB.

#### Asennuksen kulku

Ennen kuin käynnistät asennusohjelman, sulje kaikki muut avoinna olevat ohjelmat. Näin varmistat, että asennusohjelma pystyy kopioimaan kaikki tarvittavat tiedostot oikeisiin hakemistoihin ja että asennus menee virheettömästi loppuun.

Käynnistä JaseriPR.msi siitä hakemistosta, johon sen latasit. Asennusohjelma etenee helposti klikkaamalla ikkunan oikeasta alakulmasta Seuraava painiketta. Asennuskansion voi halutessaan vaihtaa, mutta suosittelemme käyttämään asennusohjelman ehdottamaa kansiota.

Windows Vista sisältää ns. käyttäjätilien valvonta ominaisuuden. Jos tämä ominaisuus on käytössä, tulee juuri ennen ohjelman varsinaista asennusta ikkuna "Käyttäjätilien valvonta" ja teksti "Tunnistamaton ohjelma haluaa käyttää tietokonetta". Valitse **Salli**, jolloin asennusohjelma jatkaa asennusta.

#### **CD** asennus

#### Asennuslevy

Jäseri toimitetaan niin haluttaessa 1:llä CD levyllä.

#### Asennuksen kulku

Ennen kuin asetat CD-levyn asemaan, sulje kaikki muut avoinna olevat ohjelmat. Näin varmistat, että asennusohjelma pystyy kopioimaan kaikki tarvittavat tiedostot oikeisiin hakemistoihin ja että asennus menee virheettömästi loppuun. Aseta CD-levy tietokoneeseen.

CD-levyn asettamisen jälkeen avautuu tavallisesti ikkuna, joka näyttää CD-levyllä olevat tiedostot. Käynnistä CD:ltä JaseriPR.msi niminen tiedosto kaksoisklikkaamalla sitä luettelosta.

Mikäli luettelo ei aukea automaattisesti, voit avata sen käsin Windows Vistassa käynnistä valikosta avata Tietokone-ikkunan, avata sieltä DVD / CD-aseman. Windows XP:ssä pitää vastaavasti avata Oma tietokone-ikkunan ja sieltä avata DVD / CD-aseman. Ja käynnistä CD:ltä Jaseri.msi niminen tiedosto.

Asennusohjelma etenee helposti klikkaamalla ikkunan oikeasta alakulmasta Seuraava painiketta. Asennuskansion voi halutessaan vaihtaa, mutta suosittelemme käyttämään asennusohjelman ehdottamaa kansiota.

Windows Vista sisältää ns. käyttäjätilien valvonta ominaisuuden. Jos tämä ominaisuus on käytössä, tulee juuri ennen ohjelman varsinaista asennusta ikkuna "Käyttäjätilien valvonta" ja teksti "Tunnistamaton ohjelma haluaa käyttää tietokonetta". Valitse **Salli**, jolloin asennusohjelma jatkaa asennusta.

# Ohjelman käynnistäminen

Riippumatta asennustavasta, Jäseri käynnistetään samalla tavalla. Asennusohjelma tekee ohjelmalle käynnistyskuvakkeen työpöydälle sekä Käynnistä valikkoon.

#### Ensimmäinen käynnistys

läseri PRO

Riippumatta asennustavasta, ensimmäisellä käynnistyskerralla näyttöön tulee tärkeä ilmoitus.

#### <u>Tärkeää!</u>

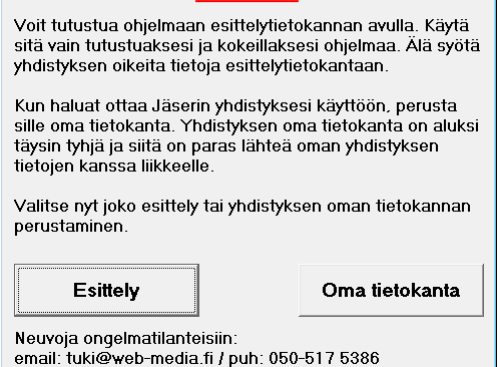

Voit tutustua Jäseriin valitsemalla Esittely. Esittelyssä voit syöttää tietoja ja kokeilla ohjelman toimintoja. Jos valitset Esittely, älä syötä ohjelmaan yhdistyksen / jäsenten oikeita tietoja, koska et voi siirtää esittelyssä syötettyjä tietoja yhdistyksen omaan tietokantaan!

Tämä ilmoitus tulee Jäserin käynnistyessä niin kauan, kunnes valitset Oma tietokanta. Oma tietokanta toiminto luo yhdistykselle oman tyhjän tietokannan / tyhjän lähtötilanteen. Tällä varmistetaan, etteivät esittelyyn tehdyt lasku ja jäsentiedot (kokeilut) häiritse ohjelman käyttöä yhdistyksen jäsenrekisteriä ylläpidettäessä.

#### Oma tietokanta

Sen jälkeen, kun olet kokeillut Jäseriä ensin esittelytilassa, aloitetaan tietokannan perustaminen omalle yhdistykselle. Valitse ohjelman käynnistyessä painike **Oma tietokanta**. Oma tietokanta luodaan Windows XP:ssä käyttäjän Omat tiedostot\Jäseri kansioon tai Windows Vistassa Tiedostot\Jäseri kansioon.

| Jäseri PRO                                                                         | Jäseri ilmoittaa uuden tietokannan luomisesta.                                                                                     |
|------------------------------------------------------------------------------------|----------------------------------------------------------------------------------------------------|
| Tämä toiminto luo uuden tietokannan yhdistyksen jäser<br>pohjaksi.                 | rekisterin                                                                                                    |
| [                                                                                  | ок                                                                                                    |
| Jaseri PRO                                                                         | Uudelle tietokannalle tulee antaa nimi, joka on enintään 8 kirjainta pitkä                                                         |
| Cancel                                                                             | Nimessa ei saa olla valilyonteja, pisteita, pilkkuja tai muita erikoismerkkeja.<br>Hyvä nimi on esim. lyhenne yhdistyksen nimestä. |
| ,<br>Jäceri PRO                                                                    | Tistokanan oneistungeste komineste tales ikreitus                                                                                  |
| Tyhjä tietokanta on kopioitu ja se tulee käyttöön, kun Jä<br>kerran käynnistetään. | seri seuraavan                                                                                                    |
|                                                                                    | ОК                                                                                                    |
| Jäseri PRO                                                                         | Tietokannan luomisen jälkeen ohjelma tulee käynnistää uudelleen                                                                    |
| <ul> <li>Jäseri suljetaan, koska tietokanta on vaihdettu.</li> </ul>               |                                                                                                    |

#### Ohjelman käynnistäminen yhdistyksen tietokantaan

OK

Jäseri käynnistyy suoraan ohjelman päävalikkoon sen jälkeen kun yhdistykselle on luotu oma tietokanta.

| 💥 Jäseri PRO        | - Rekisteröimä | itön     |              |       |            | - • •      |
|---------------------|----------------|----------|--------------|-------|------------|------------|
| <u>T</u> iedosto Ti | etokanta Tie   | toja     |              |       |            |            |
|                     | <b>S</b>       |          | <b>\$</b>    |       | •          | ?          |
| Jäsenrekisteri      | Suoritukset    | Laskutus | Ominaisuudet | Sulje | Käyttötuki | Rekisteröi |

# Yhdistyksen asetukset

Jäseri tarvitsee oikein toimiakseen yhdistykseen liittyviä tietoja. Nämä tiedot syötetään ainoastaan kerran, mieluiten heti asennuksen jälkeen.

#### Asetusikkuna

Asetukset syötetään erityisen asetusikkunan avulla. Tämä ikkuna avataan Jäserin pääikkunan Tiedosto -

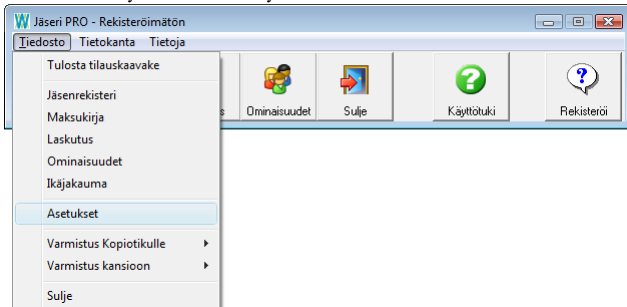

ikkuna avataan Jäserin pääikkunan Tiedosto – valikosta valitsemalla Asetukset.

Asetukset ikkunaan syötetään kaikki Jäserin käyttämät perustiedot. Osa kenttiin tulevista tiedoista tulee näkyviin tulosteille.

#### Rekisteröinti

**Nimi:** Yhdistyksen / seuran ym. nimi, HUOM! isot ja pienet kirjaimet vaikuttavat käytettävään avaimeen.

Avain: Ohjelman rekisteröintiavain, jonka Web-Media toimittaa. Avain on sidottu Nimi –kenttään ja mikäli avain ei vastaa nimeä, ohjelma toimii ns. esittelyversiotilassa. *Nimi ja avain löytyvät Jäseri-kansion viimeiseltä sinulta.* 

| 📝 Asetukset                       |                                                                 |
|-----------------------------------|-----------------------------------------------------------------|
| Tiedosto Tieto                    | kantatoiminnot                                                  |
| Tallenna Peru<br>Rekisteröinti Yh | Sulje<br>teystiedot   Tulostus   Ohjelma-asetukset   Internet-a |
| Rekisteröintitie                  | dot                                                             |
| Käyttöoikeus:                     |                                                                 |
| Nimi:                             | Web-Media                                                       |
| Avain:                            | 1234%1234                                                       |
|                                   |                                                                 |
|                                   |                                                                 |
|                                   |                                                                 |
|                                   |                                                                 |
|                                   |                                                                 |
|                                   |                                                                 |
|                                   |                                                                 |
|                                   |                                                                 |
|                                   |                                                                 |
|                                   |                                                                 |
|                                   |                                                                 |
|                                   |                                                                 |
|                                   |                                                                 |
|                                   |                                                                 |
|                                   |                                                                 |
|                                   |                                                                 |
|                                   | · · · · · · · · · · · · · · · · · · ·                           |
| 🔲 Moniseuratuki                   | käytössä                                                        |
|                                   |                                                                 |
| 1                                 |                                                                 |

#### Yhteystiedot

| 🖻 Asetukset               |                                                             |
|---------------------------|-------------------------------------------------------------|
| <u>T</u> iedosto Tietokar | ntatoiminnot                                                |
| Tallenna Peru             | Sulje                                                       |
| Rekisteröinti Yhtey       | rstiedot    Tulostus    Ohjelma-asetukset    Internet-a_▲ ▶ |
| _ Yhteystiedot            |                                                             |
| Henkilönimi:              |                                                             |
| Osoite:                   | Ulvilantie 27f D 22                                         |
| Postinumero:              | 00350                                                       |
| Postitoimipaikka:         | HELSINKI                                                    |
| Puhelin:                  |                                                             |
| Fax:                      |                                                             |
| Email:                    | timo.mattila@web-media.fi                                   |
| Internet:                 | www.web-media.fi                                            |
| IBAN1:                    | FI12 3456 7890 1234 56                                      |
| BIC1:                     | BICKOODI                                                    |
| IBAN2:                    |                                                             |
| BIC2:                     |                                                             |
| Y-tunnus:                 | 1341682-2                                                   |
|                           |                                                             |
|                           |                                                             |
|                           |                                                             |
|                           |                                                             |
|                           |                                                             |
|                           |                                                             |
| 🦳 Moniseuratuki käi       | utossä                                                      |
|                           | 70000                                                       |
|                           |                                                             |

Henkilönimi: Henkilön nimi, nimenkirjoitusoikeuden omaava (ei käytössä toistaiseksi)

Osoite, postinumero, postitoimipaikka, puhelin, fax, email, internet, y-tunnus: Yhteys- ja perustiedot, jotka tulostuvat laskuille.

**IBAN1, BIC1 ja IBAN2, BIC2:** Tilinumerot tulostuvat laskulomakkeille. Kaikki 1 loppuiset asetukset liittyvät samaan pankkitiliin. Kirjoita IBAN vasemmalta alkaen neljän numeron ryhmiin, esim: FI21 1234 5600 1234 56.

#### Tulostus

| 🕺 Asetukset                  |                              |                 |                  |
|------------------------------|------------------------------|-----------------|------------------|
| Tiedosto Tieto               | kantatoiminnot               |                 |                  |
| Tallenna<br>Rekisteröinti Yh | Sulje<br>teystiedot Tulostus | 0 hjelma-asetuk | set   Internet-a |
| - Tulostusmargir             | naalit yleinen               |                 |                  |
| Vasen:                       | 0                            | Ylä:            | 0                |
| Oikea:                       | 0                            | Ala:            | 0                |
| Tulostusmargir               | naalit tarrat                |                 |                  |
| Vasen:                       | 0                            | Ylä:            | 0                |
| Oikea:                       | ]0                           | Ala:            | 0                |
| Fonttiasetukse               | t                            |                 |                  |
| Fontti:                      | Arial                        |                 | ▼                |
| Koko:                        | 10 💌                         |                 |                  |
|                              |                              |                 |                  |
|                              |                              |                 |                  |
|                              |                              |                 |                  |
|                              |                              |                 |                  |
|                              |                              |                 |                  |
|                              |                              |                 |                  |
|                              |                              |                 |                  |
|                              |                              |                 |                  |
|                              |                              |                 |                  |
|                              |                              |                 |                  |
| Moniseuratuki                | kaytossa                     |                 |                  |
|                              |                              |                 |                  |

#### Ohjelma-asetukset

| 🐼 Asetukset                  |                                            |
|------------------------------|--------------------------------------------|
| <u>T</u> iedosto Tietokanta  | toiminnot                                  |
| Tallenna Peru Su             | lie                                        |
| Rekisteröinti Yhteysti       | edot Tulostus Ohjelma-asetukset Internet-a |
| Ohjelma-asetukset            |                                            |
| Tietokanta:                  | C:\Users\TM\Documents\Jäseri PR0\testir    |
| Varmistushakemisto:          | a:\                                        |
| Laskunumero:                 | 1                                          |
| Jäsennumero:                 | 1                                          |
| Varmuuskopiot:               | 30                                         |
| Salasana:                    |                                            |
| Email laskupohja:            | C:\Users\TM\Documents\Yritykset\Web-M      |
| Email muistutuspohj:         | C:\Users\TM\Documents\Yritykset\Web-M      |
| Automaattinen<br>jäsennumero | □ Muistuta<br>varmistuksesta □             |
| - Osoitetietojen vienti      |                                            |
| Тара:                        | Avaa Exceliin     O Tiedostoon             |
| Tiedosto:                    |                                            |
| Muoto:                       | C Excel CSV C Lista 1                      |
|                              |                                            |
|                              |                                            |
|                              |                                            |
|                              |                                            |
| 🔲 Moniseuratuki käytö        | ssä                                        |
|                              |                                            |
| ]                            |                                            |

Vasen, Oikea, Ylä, Ala: Jäserin kaikki tulosteet on suunniteltu tulostettaviksi nykyaikaisilla laser- ja mustesuihkukirjoittimilla siten, että tehokas tulostusalue A4 arkilla olisi mahdollisimman suuri. Joillakin tulostimilla voi kuitenkin olla vaikeuksia tulostaa aivan paperin reunoihin. Joissakin mustesuihkutulostimissa jää varsinkin alamarginaali isoksi. Jos tulosteesta jää jotakin tulostumatta, niin marginaaleja säätämällä asia saadaan korjattua. Marginaalit syötetään millimetreinä, esim. arvo 10 vastaa 1cm marginaalia.

Tarratulostuksilla kaikkien marginaalien pitää tavallisesti olla nollia, jotta arkin kaikki tarrat voidaan tulostaa. Tarroille voi tämän vuoksi määrätä eri marginaalit kuin muille tulosteille.

**Fontti, Koko:** Jäserin kaikkien tulosteiden kirjasinlajia ja kokoa voidaan muuttaa. Koko on rajoitettu välille 8 – 12. Tilisiirron tilisiirtoosan tekstit ovat vakiomuotoisia eivätkä fonttiasetukset vaikuta siihen. Kaikki tulosteiden tekstit eivät välttämättä tulostu koolla 12 ainakaan leveimmillä kirjasinlajeilla. Tällöin kokoa tulee pienentää.

**Tietokanta:** Käytettävän tietokantatiedoston hakupolku ja tiedostonimi. Tästä tiedostosta on hyvä pitää ja tehdä uusia varmuuskopioita aina kun uusia tietoja on syötetty.

Varmistushakemisto: Varmistus kansioon toiminnossa käytettävän varmistushakemiston polku. Tähän hakemistoon kopioidaan Jäserin pääikkunan Tietokannan varmuuskopio –toiminnolla käytössä oleva tietokanta. Oletuksena a:\. Varmistushakemisto –asetuksen pitää päättyä \ merkkiin. Tietokannan nimeä ei voi kopioinnin yhteydessä muuttaa.

Laskunumero: Seuraavalle laskulle tulostuva laskunumero. Laskujen luonti kasvattaa tätä arvoa automaattisesti.

Jäsennumero: Seuraavalle lisättävälle jäsenelle automaattisesti annettava jäsennumero. Jäsennumero voidaan muuttaa vapaavalintaisesti.

**Varmuuskopiot:** Ohjelma ehdottaa varmuuskopiota aina X päivän välein. Oletuksena varmuuskopioväli on 30 päivää.

Salasana: Ohjelmalle voi antaa käynnistyssalasanan. Mikäli salasanakenttä on tyhjä, salasanaa ei kysytä.

Email laskupohja: Tiedosto, jota käytetään sähköpostilaskun ns. mallitiedostona. Mallitiedosto sisältää laskutekstin ja 'kentät' laskukohtaiselle tiedolle.

**Email muistutuspohja:** Tiedosto, jota käytetään sähköpostikarhulaskun ns. Mallitiedostona. Mallitiedosto sisältää laskutekstin ja 'kentät' laskukohtaiselle tiedolle.

Automaattinen jäsennumero: Lisättävälle jäsenelle annetaan kohdassa Jäsennumero oleva jäsennumeroarvo, mikäli tämä valinta on päällä.

Muistuta varmistuksesta: Jäseri muistuttaa varmuuskopion teosta käynnistyksen yhteydessä, mikäli tämä valinta on päällä.

**Osoitetietojen vienti:** Jos jäsenrekisterin osoitetietoja tarvitaan muihin ohjelmiin tai esim. lehtipainoon välitettäväksi, osoitetiedot voi avata Excel-ohjelmaan tai tulostaa tiedostoksi. Tämä tiedosto on luettavissa esim. Microsoft Excel tai tekstinkäsittelyohjelmalla ja sen voi lähettää lehtipainoon. Avaaminen tai tallentaminen Excel muodossa vaatii, että Excel on asennettuna tietokoneelle.

Tapa: Osoitetiedot voi avata suoraan Excel ohjelmaan tai kirjoittaa tiedostoon.

**Tiedosto:** Jos valittuna on Tiedostoon, määrätään kirjoitettavan tiedoston nimi. Osoitetietojen vienti toiminto kirjoittaa tämän tiedoston aina yli, mikäli tiedosto on olemassa.

**Muoto:** Osoitetiedot voidaan viedä tiedostoon kolmessa eri muodossa. Näistä muodoista CSV on suositeltava yleiskäyttöisyytensä vuoksi. CSV-tiedoston sisältö on muodoltaan ; eroteltu siten että yhdellä rivillä on yhden jäsenen osoite seuraavasti: jäsennumero;sukunimi;etunimi;osoite;osoite2;postinumero;postitoimipaikka;maa.

#### Internet asetukset

| Asetukset                            |                                                                  |
|--------------------------------------|------------------------------------------------------------------|
| [iedosto Tietokar                    | tatoiminnot                                                      |
| allenna Peru S                       | Sulje<br>us   Ohjelma-asetukset   Internet-asetukset    Las (  ) |
| – Internet asetukset<br>Lähetystapa: | C Mapi                                                           |
| Sähköpostiosoite:                    | omaosoite@gmail.com                                              |
| SMTP palvelin:                       | smtp.gmail.com                                                   |
| Palvelimen portti:                   | 587 Aseta oletus                                                 |
| Autentikointi:                       | <b>v</b>                                                         |
| SSL:                                 | <b>v</b>                                                         |
|                                      | Testaa                                                           |
| Viestejä / min:                      | 0                                                                |
|                                      |                                                                  |
| 🦳 Moniseuratuki käy                  | tõssä                                                            |

Lähetystapa: Mapi lähettää sähköpostit ns. MAPI rajapintaa hyödyntäen käytössä olevan sähköpostiohjelman kautta. MAPI toimii esim. Outlook Express sähköpostiohjelman kanssa ja käyttää sähköpostin lähettämiseen itse sähköpostiohjelman toiminnallisuutta. MAPI on suositeltava, koska sitä käytettäessä lähetetyistä sähköposteista jää kopio sähköpostiohjelmaan (mikäli sähköpostiohjelma säästää lähetetyt viestit).

Suora SMTP vaihtoehto lähettää sähköpostit suoraan sähköpostipalvelimelle ja se vaatii asetuksiin lisäksi Sähköpostiosoitteen sekä SMTP palvelimen osoitteen. Tällä menetelmällä lähetetyistä viesteistä ei jää kopiota.

**Sähköpostiosoite:** Lähettäjän sähköpostiosoite joka tulee näkyviin lähetettyihin viesteihin lähettäjänä.

**SMTP palvelin:** Sähköpostipalvelimen (SMTP) osoite, jonka selviää Internet yhteyden tarjoajan papereista ja jota käytetään sähköpostiohjelmissa lähtevän postin osoitteena.

**Palvelimen portti:** Oletusportti SMTP-palvelimelle on 25. Jos käytössä on SSL-suojattu yhteys, portti on tavallisesti 587. Tarkista käytettävä portti Internet yhteyden tarjoajan ohjeista.

Autentikointi: Jos valittuna, ohjelma pyytää ennen sähköpostin lähetystä kirjoittamaan SMTP-yhteyden vaatiman käyttäjänimen ja salasanan.

SSL: Jos valittuna, sähköpostit lähetetään SMTP-palvelimelle käyttäen salattua tiedonsiirtoyhteyttä.

Lähes kaikissa kotikäyttöön ja pienille yrityksille tarjotuissa Internet-yhteyksissä on rajoitettu lähtevän sähköpostin määrää oletuspalvelimella ja oletusportilla lähetettäessä. Monet operaattorit tarjoavat rajoittamattoman lähetyksen, kun lähetys tehdään SSL-suojatulla ja autentikoidulla yhteydellä.

**Testaa:** Kun asetukset on kirjoitettu, sähköpostilähetyksen toimivuus kannattaa varmistaa klikkaamalla Testaa painiketta. Testiviestin vastaanottajan sähköpostiosoite kirjoitetaan avautuvaan ikkunaan.

**Viestejä / min:** Lähtevien viestien määrää voi rajoittaa asettamalla lukumäärän kuinka monta viestiä ohjelma lähettää minuutissa. 0 tarkoittaa, että lähtevien viestien määrää ei rajoiteta vaan ohjelma pyrkii lähettämään niin monta viestiä kuin mahdollista.

HUOM! Mapi vaihtoehtoa käytettäessä pitää huomioida, että sähköpostiohjelma on asetettu lähettämään viestit välittömästi, jotta Jäserin lähetyksen rajoitus vastaisi todellista sähköpostien lähetysnopeutta. Mikäli sähköpostiohjelma kerää sähköposteja "varastoon" ennen kuin ne lähtevät, voi todellinen lähetysnopeus vaihdella huomattavasti.

Kun Internet-asetukset välilehden asetukset on tehty, testaa sähköpostinlähetys klikkaamalla Testaa painiketta. Kirjoita vastaanottajan osoitteeksi oma sähköpostiosoitteesi, jotta voit varmistua tuleeko testiviesti perille.

> Mikäli lähetysasetuksissa on valittuna autentikointi, ohjelma kysyy SMTP-palvelimen käyttäjänimen ja salasanan.

Jäseri PRO

Anna vastaanottajan sähköpostiosoi

Lähetykset jälkeen onnistuneesta lähetyksestä tulee oheinen ilmoitus. Tarkista sähköpostistasi, tuliko viesti perille. Vaikka lähetys onnistuu, sen perillemeno voi viivästyä tai estyä kokonaan. Viesti voi jäädä esim. roskapostisuodattimeen joko lähettäjän tai vastaanottajan päässä, sähköpostipalvelimet eivät saa toimitettua viestiä vastaanottajan sähköpostiosoitteeseen (osoite on esim. lakkautettu tai postilaatikko on täynnä).

Mikäli viestin lähetys estyy jo lähetysvaiheessa, tulee oheinen ilmoitus. Syy on tavallisesti se, että käytetyt asetukset eivät ole oikein. Toinen tavallinen syy on se, että tietokoneella oleva palomuuriohjelma estää Metseri-ohjelman yrityksen avata Internet-yhteys. Varmista, että palomuuriohjelma sallii Metserin käyttää Internet-yhteyttä.

#### Laskutus

Asetukset

Tietokantato

-Räätälöidyt laskupohjat Käytössä Tiedosto

Maksumuistutuksen asetuksel

Maksumuistutuskirjeen tekstit

Ī

MAKSUMUISTUTUS

2/1000

iomautamme, että kirjanpitomme mukaai ime ole saaneet suoritusta oheiseen

2 ar V

Peru

Laskupohia: Laskupohja H:

Muistutuspohja:

Muistutuskulut Viivästuskorko:

Otsake

Alkuteksti:

Lopputekst

Tiedosto

SMTP Kirjautu

Käyttäjänimi:

Salasana:

OK

Cancel

Laskutus välilehdellä voidaan ottaa käyttöön räätälöity laskupohja. (Räätälöidyt laskupohjat pitää erikseen tilata

- • • Web-Medialta.) Ohjelmaan on mahdollista määritellä oma laskupohja historiasta tulostettaville laskuille, maksumuistutukselle. Tulostus | Ohjelma-asetukset | Internet-asetukset | Laskutus | • • Tavallisesti Tulosteet välilehden kentät ovat kuvan mukaisesti tyhjät. Kävtössä: Sarakkeessa olevilla valinnoilla tulostuspohja käyttöön. Jos valinta on päällä, käytetään Tiedosto kentässä olevaa tulostuspohjaa ja muussa tapauksessa oletuksena tulevaa tulostepohjaa.

> **Tiedosto:** Sarakkeessa annetaan räätälöidyn tulostuspohjan hakupolku. Tiedoston voi hakea myös painamalla rivin lopussa olevaa ... painiketta.

> Muistutuskulut: Maksumuistutuksen loppusummaan lisättävä muistutuskulu (€).

> Viivästyskorko: Maksumuistutukseen laskettavan viivästyskoron

korkoprosentti.

Moniseuratuki käytössä

Maksumuistutuksen tekstit: Maksumuistutukselle voi kirjoittaa halutut vakiotekstit. Otsakkeeksi sopii tavallisesti MAKSUMUISTUTUS, mutta otsakkeenkin voi valita vapaasti. Alkuteksti ja lopputeksti ovat vapaasti muutettavissa. Rajoituksena on, ettei rivinvaihtoja (enter) voi tekstiin määrätä.

| Jäseri PRO |                                                    |
|------------|----------------------------------------------------|
| i          | Viesti lähetetty. Tarkista, tuliko viesti perille. |
|            | OK                                                 |

laskukopioille

otetaan

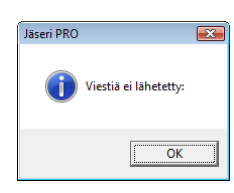

sekä

räätälöity

X

OK

Cancel

#### Moniseuratuki

**Moniseuratuki käytössä:** Kun samalla koneella pidetään useamman seuran jäsenrekisteriä, Moniseuratuki ottetaan käyttöön rastimalla valintaruutu. Toimintoa voi käyttää myös yhden yhdistyksen tarpeisiin, jos halutaan pitää esim. erillistä rekisteriä yhdistyksen yhteistyökumppaneista, jotka eivät ole varsinaisia jäseniä.

Kun kaikki tiedot on kirjoitettu, klikkaa tallenna painiketta [F3]. Asetusikkuna sulkeutuu automaattisesti. Mikäli nimi ja avainkenttä vastaavat toisiaan, pääikkunan otsakeriville tulee annettu seurannimi näkyviin. Ohjelma on nyt täysin toimintakunnossa.

#### Työkalupalkki

Tallenna: Tallentaa asetustiedot [F3].

Peru: Peruuttaa viimeksi tekemäsi muutokset [Ctrl + Z].

Sulje: Sulkee Asetukset ikkunan [Alt + F4].

# Tietokannan tyhjennys

Jäserissä on käskyt tietokannan tyhjentämiseksi turhasta tiedosta.

| 🗰 Jäseri PRO - Web-Media                                                                                                    |                      | - • • | Klikkaamalla Jäse                                                             | rin pääikkunan                        | Tietokanta            |
|----------------------------------------------------------------------------------------------------|----------------------|-------|-------------------------------------------------------------------------------|---------------------------------------|-----------------------|
| Jäsenrekit         Tuo jäsentiedot csv-tiedostosta           Jäsenrekist         Tuo jäsentiedot csv-tiedostosta           Jäsenrekist         Huoltotiedoston lähetys           Juoria SQL-lause         Tietokannan korjaus           Luo tiedosto lähetettäväksi osoitepäin         Luo tiedosto lähetettäväksi osoitepäin | itykseen<br>tiedosto |       | valikosta löytyvä<br>kohtaa, pääset ant:<br>Jaseri PRO<br>Anna Jäseri komento | ä <b>Muokkaa t</b><br>amaan poisto ko | ietokantaa<br>mennon. |
|                                                                                                    |                      |       |                                                                               |                                       |                       |

Käytössä on seuraavat Jäseri- eli tietokannan puhdistus komennot:

- 1. Poista kaikki Poistaa kaikki tiedot jäsenrekisteristä.
- 2. Poista laskut Poistaa kaikki laskutukseen liittyvät tiedot
- 3. Poista ominaisuudet Poistaa kaikki ominaisuudet

\_

# **Tietojen tuonti**

Jäserissä on toiminto, jonka avulla rekisteriin voidaan tuoda tekstimuotoista, erotinmerkillä eroteltua jäsentietoa. Toiminnon avulla voidaan perustietojen (sukunimi, etunimi, osoite, postinumero, postitoimipaikka, puhelin, matkapuhelin, sähköpostiosoite) osalta siirtää esim. vanha jäsenrekisteri Jäseriin. Katso myös liite D tämän ohjeen lopusta.

| 🔛 Jäseri - Web-Media                                                                                                    | Klikkaamalla Jäserin pääikkunan <b>Tietokanta</b> –valikosta löytyvää                                                                                                    |
|----------------------------------------------------------------------------------------------------|----------------------------------------------------------------------------------------------------|
| Ijedosto         Tietolanta         Tuo jäsenkedok csv-kiedostosta           Huoktobiedoston lähetys         Huokkobietokantaa         Suije           Jäsenreki         Muokkaa tietokantaa         Suije                                                                                                    | <b>Tuo jäsentiedot csv-tiedostosta</b> –kohtaa, käynnistyy tietojen tuonti.                                                                                                    |
| Tietokannan korjaus                                                                                                    | – Ulkoisten tietojen tuonti aloitetaan valitsemalla <b>Tiedosto</b> valikosta <b>Avaa</b> .                                                                                                    |
| Tiedosto:                                                                                                    |                                                                                                    |
| Sarake Sisähö<br>1. Look irt Varhat tiedot<br>Varhat tiedot<br>My Recent<br>Desktop<br>My Documents<br>My Computer<br>File pame: Var<br>Kentien erotir: My Network<br>Kentien ympänitä: "                                                                                                    | Valitse tiedosto, johon<br>tuotavat tiedot on<br>tallennettu.<br>Tiedoston valittuasi klikkaa<br>Avaa (Open).                                                                                                    |
| Peu Seuraava<br>Valitse merk<br>muutamia t<br>ympäröity jo<br>merkki. Ku<br>poistettavat                                                                                                    | ki, jolla eri tiedot on erotettu toisistaan. Luettelossa on valmiina<br>avallisimmin käytettyjä erotinmerkkejä. Lisäksi jos kentät on<br>ollakin merkillä, ne voidaan poistaa valitsemalla kenttiä ympäröivä<br>mpaankin kenttään voi myös itse kirjoittaa erotinmerkin tai<br>merkit, jos luetteloista ei löydy sopivaa. |
| Jäseri - Ulkoisten tietojen tuonti       Tiedosto       C: \Documents and Settings\TM\My Documents\Vanhat       Tiedostost Köyty yhteensä 8 riviä.       Sarake       Statio       Tuo kenttään       1.       Tima       Statia       Sukunimi       Satke       Sukunimi       3.       Poutanäerkie 15438       Osoite | Erotinmerkkien valinnan jälkeen Jäseri lataa tiedostosta löytyvät<br>tiedot näytölle. Rivejä tulee näyttöön niin monta kuin<br>tiedostossa on erotinmerkillä eroteltuja sarakkeita.<br>Sisältö sarakkeessa näkyy muutaman ensimmäisen tiedostosta<br>löytyvän rivin tiedot siten kuin Jäseri on ne erotellut.             |
| 4. 00360<br>5. HELSINKI<br>TURKU<br>Postiomipakka                                                                                                    | Sisältö sarakkeen perusteella päätellään, mihin kenttää kyseinen<br>sarake halutaan tuoda ja valitaan Tuo kenttään –sarakkeesta<br>haluttu kentän nimi. Kentän voi myös ohittaa (jättää siirtämättä<br>Jäseriin valitsemalla kohdan [Ei tuoda].                                                                           |
|                                                                                                    | Kun kenttien valinnat on tehty, voi siirron käynnistää valitsemalla <b>Tiedosto</b> valikosta <b>Tuo tiedot tietokantaan</b> .                                                                                                    |

HUOM! Jäserin Tietojen tuonti –toiminto ei kuitenkaan toimi mille tahansa tietomuodolle. Siirto onnistuu parhaiten, jos tuotava tieto on mahdollisimman säännönmukaista. Esim. taulukkolaskentaohjelmasta CSV-muotoon tallennettu tieto on säännönmukaista. Tällöinkin tiedon siirrettävyyten vaikutta kuitenkin se, miten tiedot on syötetty taulukkolaskennan kenttiin. Jos valmiina oleva tietojen tuonti ei toimi, voitte pyytää Web-Medialta tarjouksen tietojen siirtotyöstä.

# Päivityspalvelu osoitteille

Jäserissä on toiminnot Itellan yksityishenkilöiden osoitepäivityspalvelun käytölle. Päivityspalveluun lähetetään tiedosto, jonka voi muodostaa Jäseristä. Päivityspalvelun käsiteltyä osoitteisto, sieltä saadaan takaisin tiedosto, joka sisältää päivitetyt osoitteet ja joka voidaan lukea Jäserillä ja päivittää muuttuneet osoitteet kerta ajona Jäserin tietokantaan.

Palvelun käytön hintatiedot saa Itellasta ja käytöstä pitää tehdä sopimus Itellan kanssa. Palvelun käyttömaksut eivät sisälly Jäseri-ohjelman tai ylläpitosopimuksen hintaan.

Jäseri muodostaa aineiston ns. kiinteämittaisia kenttiä käyttäen.

#### Päivitettävän osoitetiedoston luonti

| Wiseri PRO - Web-Media       Tedosto     Tetokarta       Tedosto     Tetokarta       Tuo Jäsenkiedot csv-tiedostosta       Husktotiedoston lähetys       Jäsenneki       Muokkaa tetokantaa       Suirta SQL-lause       Tetokanta Iorjaus       Luo tiedosto lähetettäväksi osoitepäivityksesin       Luo soitepäivityksestä vastaanotettu tiedosto | Jäseri kirjoittaa <b>kaikki</b> jäsenrekisterin jäsentiedot Itellan<br>päivityspalvelun vaatimaan muotoon (versio 2.0).<br>Toiminto käynnistetään pääikkunan Tietokanta / Luo<br>tiedosto lähettäväksi osoitepäivitykseen<br>valikkokomennolla. |
|----------------------------------------------------------------------------------------------------|----------------------------------------------------------------------------------------------------|
| Tiedosto osoitteille         Kohde:       Jäsei PRO         Testi         Tresti         Työpövlä         Työpövlä         Ornat tiedostot         Ornat tiedostot         Verkkompäristö         Tiedostoninic         Verkkompäristö         Tiedostoninic         Orak telkone         Verkkompäristö                                             | Avautuvassa ikkunassa pitää kertoa mihin<br>kansioon ja minkä nimiseen tiedostoon<br>osoitetiedot kirjoitetaan.<br>Tämä tiedosto lähetetään Itellaan.                                                                                           |
| Jäseri PRO<br>Jäseri ilmoittaa lop<br>Tiedostoon kirjoitettiin 5 sooitetta.                                                                                                    | ouksi tiedostoon kirjoitettujen osoitteiden määrän.                                                                                                    |

#### Päivityspalvelun käsittelemän tiedoston lukeminen Jäseriin

Itella toimittaa huolletun tiedoston takaisin asiakkaalle. Tiedosto voidaan toimittaa takaisin sähköpostin liitetiedostona ja se pitää tallentaa sähköpostista oman tietokoneen kiintolevylle. Mikäli tiedosto toimitetaan ns. pakattuna tiedostona, tiedoston pakkaus pitää purkaa ennen kuin tiedosto viedään takaisin Jäseriin.

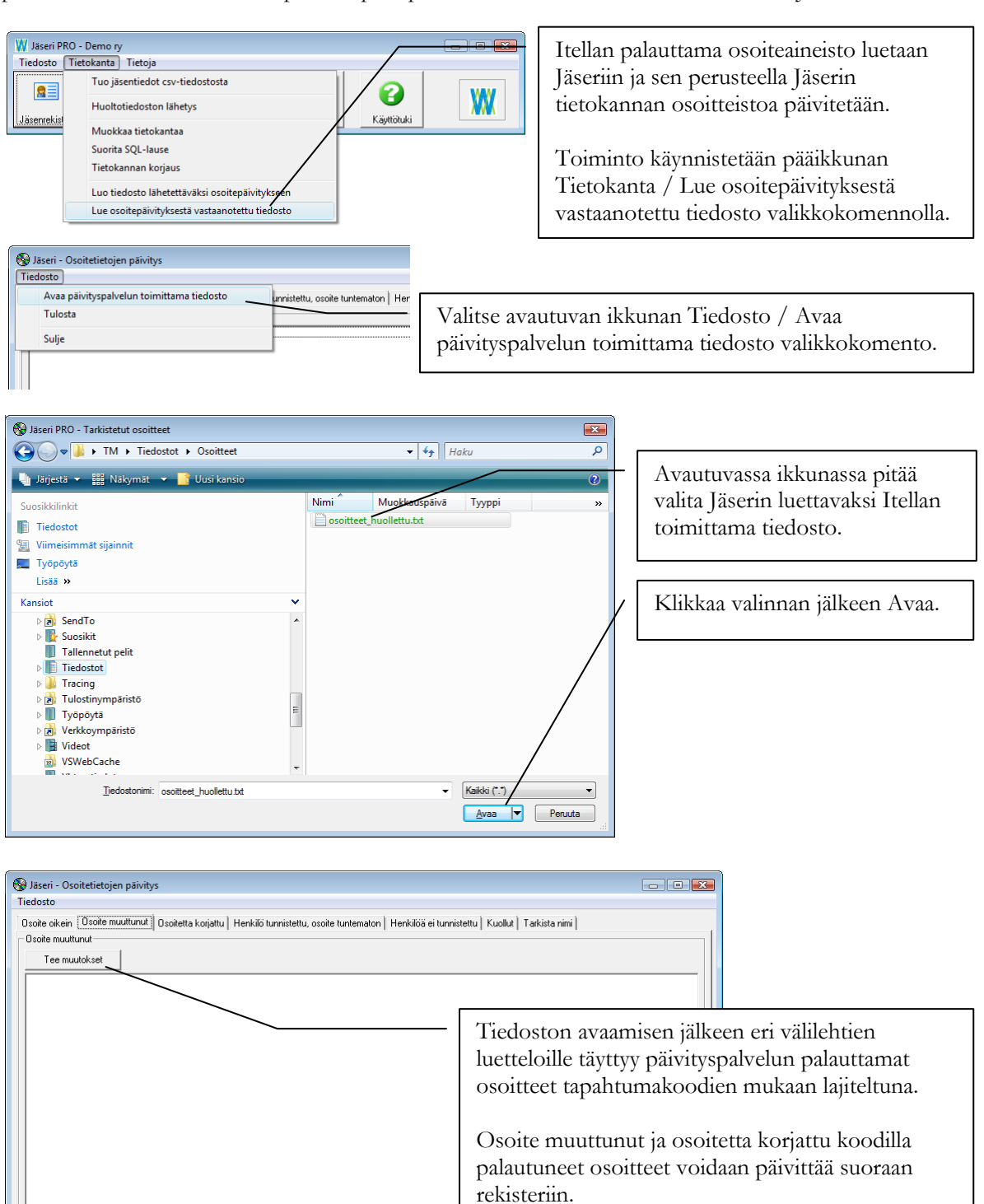

#### Päivitettyjen osoiteluetteloiden tulostaminen

Päivityspalvelun palauttamista osoitteista voi tulostaa luettelot tapahtumakoodeittain (päivitystyypeittäin).

| R Jäseri - Osoitetietoien päivitys                                                                                                    |                                                                                                    |
|----------------------------------------------------------------------------------------------------|----------------------------------------------------------------------------------------------------|
| Tiedosto Tulosta Sulje                                                                                                    | Valitse Tiedosto / Tulosta<br>valikkokomento.                                                             |
| Valitse tulostettava päivitystyyppi<br>Valitse tulostettava päivitystyyppi<br>Kaikki<br>Soite on nukein<br>Dsoite on multimut<br>Dsoite on ikein<br>Dsoite an ikoitim<br>Dsoite ai kunistettu<br>Henkilö ei tumistettu | Jos haluat rajata tulostuksen tiettyyn<br>päivitystyyppiin, valitse se alasvetolistalta ja<br>klikkaa OK. |
| Kuollut<br>Nimi vahtunut                                                                                                    | Klikkaa Tulosta avataksesi luettelon<br>esikatseluikkunaan.                                               |

Tulosta

Peruuta

# Jäsenrekisteri

Jäseri jäsenrekisterillä ylläpidetään jäsenistön tietoja. Jäsenrekisteriikkunassa näkyy kerralla jäsenen perustiedot, ominaisuudet / ryhmittelyt, perheen tiedot ja jäsenen maksuhistoria.

Seuraavassa käydään läpi uuden jäsenen lisääminen rekisteriin ja jäsentietojen käyttöön liittyvät toiminnot.

### **Aloitus**

Klikkaamalla pääikkunasta Jäsenrekisteri -painiketta avautuu kuvassa näkyvä Jäsenrekisteri-ikkuna. Esittelytietokannassa on jo jäseniä ja ikkuna avautuu värikkäämpänä, kun kaikki painikkeet ovat käytössä.

| 🗃 Jäseri - Jäsenrekisteri - 0                         |                                         |                        |            |          | Tietokanna   | n olless                      | a tvhiä          |
|-------------------------------------------------------|-----------------------------------------|------------------------|------------|----------|--------------|-------------------------------|------------------|
| <u>T</u> iedosto Tjetue <u>O</u> minaisuudet <u>R</u> | aportit T <u>v</u> ökalut               |                        |            |          | Thetomatina  |                               | a cynja,         |
| • Kaikki • 📃 💌                                        |                                         |                        | 1.2.2      | :007     | Jäsenrekiste | eri-ikkunan                   | avautuessa       |
| A (0)                                                 | Uusi Kopio Tallenna Poista Selaa F      | Peru Haku N-haku Email | Sulje 14:1 | 11       | tulee        | oheinen                       | ilmoitus         |
| B (0)                                                 | Perustied -                             | Ominaisuudet Perhe     | Maksut Mui | iistio Ì | curee        | onemen                        | miloitus         |
| D (0)                                                 | Jäsennumero:                            | - Ominaisuudet         |            |          | läseri       |                               |                  |
| E (0)                                                 | Sukunimi                                | Lisää                  |            |          | 000011       |                               |                  |
| F (U)                                                 | Etunini                                 | Poista                 |            |          | <b>(i)</b>   | Jäsenrekisteri on vielä tyhjä | ā.               |
| н (0)                                                 |                                         | Selaa                  |            |          | ~            | Lisää uusi jäsen klikkaamalla | uusi painiketta. |
| 1 (0)                                                 | Usoite:                                 | Päivämäärä:            |            |          |              |                               |                  |
| 1 (0)                                                 | Postiosoite:                            | Luku:                  |            |          |              | OK                            |                  |
|                                                       | Maa:                                    | Arvo:                  | _          |          |              |                               |                  |
| M (0)                                                 | Kotipaikka:                             | Mulation .             |            |          | T 1 ·        |                               | 11               |
| N (0)                                                 | Puhelin:                                | muisiu.                |            |          | Jäsenrekiste | eri-ikkuna                    | on lahes         |
| P (0)                                                 | Matkanuhelin                            |                        |            |          | kokonaan k   | harmaa ia nai                 | nikkeista on     |
| Q (0)                                                 |                                         |                        |            |          | KOKOIIaaii i | iaiiiaa ja pai                |                  |
| R (0)                                                 | Email                                   | Kuvaus:                |            |          | käytössä va  | in Uusi ja Su                 | lje.             |
| S (0)                                                 | Jäsenmaksu OK: 🔲 Lasku sähköpostilla: 📘 |                        |            |          | 5            | ,                             | ,                |
| U (0)                                                 | Vitenumero:                             |                        |            |          |              |                               |                  |
| V (0)<br>W (0)                                        | Titteli:                                |                        |            |          | T ingg       |                               |                  |
| × (0)                                                 | Syntymäpäivä:                           |                        |            |          | Lisaa        |                               | jasen            |
| Y (0)<br>Z (0)                                        | Liittumispäivä                          |                        |            |          | klikkaama    | lla Uusi-paini                | ketta.           |
| A (0)                                                 |                                         |                        |            |          |              | 1                             |                  |
| A (0)                                                 | Lisätieto 1:                            |                        |            |          |              |                               |                  |
| 0 (0)<br>Muut (0)                                     | Lisätieto 2:                            |                        |            |          |              |                               |                  |
| <u>A</u> yaa kaikki                                   | Ensimm. Edel Seur. Viim.                |                        |            |          |              |                               |                  |

#### 🗿 Jäseri -kisteri - 26 Uuden jäsenen svöttö Tiedosto aloitetaan klikkaamalla Uusi – • Kaikk • 4.12.2006 **S** A (1) B (0) C (0) F (0) G (0) F (0) G (0) H (1) I (0) Z (0) X (4) U (1) V (0) X (0) X 14-47 painiketta [F2]. Perustiedot 0<u>m</u>inaisuudet Perhe Maksut Muistio Jäsennumero Ominaisuudet Mattila Sukunimi ^ Poista Jäsennumero kenttään Merkkipäivä Palkinto Etunimi Timo ¥ Selaa Huopalahdentie 3E84 Osoite: kirjautuu automaattisesti 1.2.1999 Päivämäärä: 00330 HELSINKI Postiosoite Lukur seuraava jäsennumero, Maa HELSINKI asetuksissa annettujen Kotipaikk Hirvikivääri 487392 Haulikko 834987 Pienoiskivääri 9033-984 Muistio 050-517538 Puhelin jäsennumeroasetusten 050-5175386 Matkapuhelin mukaisesti. Email: timo.mattila@w /eh-merlia f eiden määrä ja laatu. Pvm esim. ninaisuuden viimeinen päivitys pvm. Luku = eiden määrä. Muistioon tarkennetaan eiden lattu. Kuvau Lasku sähköpostilla Jäsenmaksu OK 12865 Viitenumero Nimet ja vhtevstiedot Titteli Yrittäiä kirjoitetaan kenttiin Syntymäpäivä: kenttänimien mukaisesti. Liittymispäivä: Lisätieto 1 Lisätieto 2: Jäsenmaksu OK kenttään $\square$ merkitään, onko jäsen Avaa kaikki maksanut jäsenmaksun vai ei. Kentän tieto muuttuu Jos jäsen haluaa / voi vastaanottaa automaattisesti uusia laskut sähköpostitse, rastitaan jäsenmaksuja luotaessa ja kun kenttä Lasku sähköpostilla. laskuja merkitään maksetuksi. Jäsenelle voidaan tallentaa lisätietoina henkilökohtainen titteli viitenumero, sekä syntymäliittymispäivä ja vhdistykseen.

# Jäsentietojen syöttäminen

Kun kaikki perustiedot on kirjattu, klikkaa Tallenna -painiketta [F3] tallentaaksesi jäsenen tietokantaan.

#### Lisätietoja jäsentiedoista

Jäsenelle voidaan antaa pysyvä viitenumero Viitenumero -kenttään. Tätä viitenumeroa voidaan käyttää laskuja tehtäessä. Tällöin on kuitenkin huolehdittava siitä, ettei maksuhistoriaan synny maksuja samalla viitenumerolla. **Web-Media suosittelee, että jäsenkohtaisia viitenumeroja ei käytetä.** Jäseri luo automaattisesti viitenumerot laskuille ja osaa sen perusteella kohdistaa laskut oikeille jäsenille sekä merkitä jäsenmaksun maksetuksi / maksamattomaksi.

Syntymä- ja liittymispäivä kenttiin täytyy kirjoittaa täydellinen päivämäärä, esim. pelkän vuosiluvun syöttäminen ei kelpaa. Titteli –kenttä tulostuu tarroille suku- ja etunimen alle. Syntymäpäivä ja liittymispäivä –kenttiä voidaan käyttää rajattaessa tulosteita.

Lisätieto 1 ja 2 kentät ovat tekstikenttiä, joihin voidaan tallentaa vapaamuotoista usein käytettyä tietoa.

Perustietojen alapuolella on ns. kelausnapit: Ensimm., Edell., Seur. ja Viim.. Kelausnapeilla voidaan jäsenluetteloa selata eteenpäin ja taaksepäin sekä siirtyä ensimmäiseen ja viimeiseen jäseneen. Mikäli käytössä on rajaus tietyllä ominaisuudella, selaus toimii aakkosjärjestyksessä ja mikäli käytössä ei ole rajausta (kaikki), niin selaus toimii siinä järjestyksessä jossa jäsenet on ohjelmaan syötetty.

# Jäsenien ryhmittely / Ominaisuuden lisääminen jäsenelle

Uusien ominaisuuksien tai ominaisuustyyppien lisäämisestä kerrotaan luvussa 8. Seuraavassa kerrotaan esimerkillä olemassa olevan ominaisuuden lisäämisestä näytössä olevalle jäsenelle.

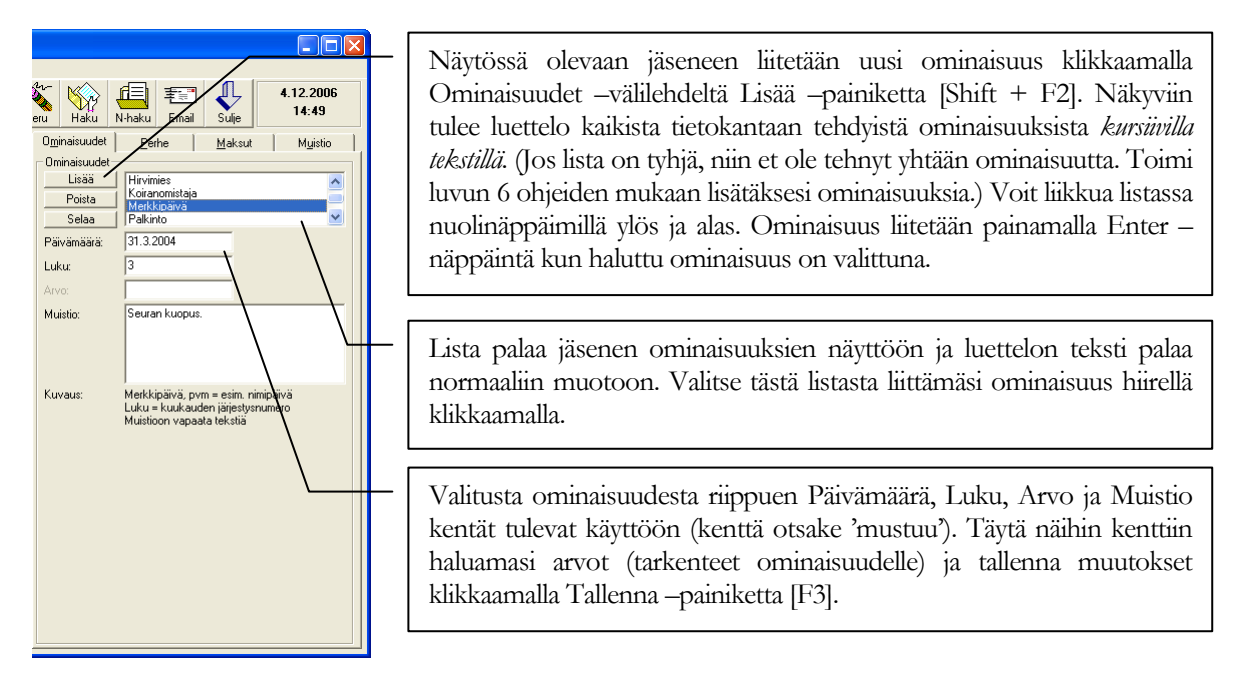

#### Saman ominaisuuden lisäys usealle jäsenelle – moniliitos

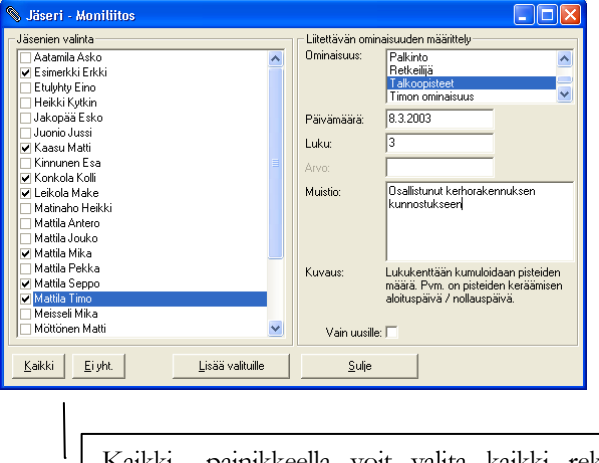

Valitse Ominaisuudet –valikosta Moniliitos. Valitse liitettävä ominaisuus ja täydennä mahdolliset lisämääreet (päivämäärä, luku, arvo ja/tai muistio). Valitse jäsenlistalta henkilöt, joille ko ominaisuus annetaan. Lopuksi klikkaa Lisää valituille –painiketta. (Huom. jos klikkaat Lisää valituille –painiketta useasti, niin ko ominaisuus lisätään jäsenille yhtä monta kertaa. Klikkaa siis vain kerran per ominaisuus.)

Vain uusille –valinnalla voit estää saman ominaisuuden liittämisen jäsenelle, mikäli jäsenellä jo on valittu ominaisuus.

Kaikki –painikkeella voit valita kaikki rekisterissä olevat jäsenet. Vastaavasti Ei yht. –painikkeella voit poistaa kaikki jäsenien valinnat.

# Usein käytettyjä toimintoja

#### Ryhmäsähköposti

Jäserillä voit lähettää Internet (SMTP) sähköpostia vapaasti valittavalle jäsenryhmälle. Valitse Työkalut | Sähköposti -valikosta Ominaisuudella.

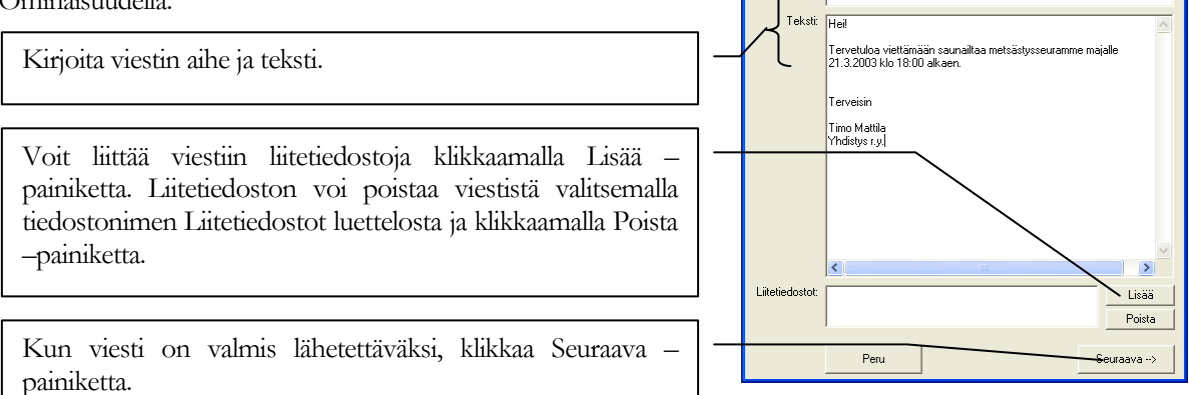

| 📾 Jäseri - Ryhmäsähköposti 2 / 2 🔳 🗖                                                                                                    | × |
|----------------------------------------------------------------------------------------------------|---|
| Ominaisuus: Hirvimies                                                                                                    | • |
| ✓ Kinnunen Esa-           ✓ Konkola Kolli -           ✓ Leikola Make -           Matinaho Heikki -           ✓ Matta Antero -           ✓ Matta Antero -           ✓ Matta Antero -           ✓ Matta Antero -           ✓ Matta Antero -           ✓ Matta Mike - mika matta@hrsoft.fi           ✓ Matta Kika - mika matta@hrsoft.fi           ✓ Matta Mike - mika matta@hrsoft.fi           ✓ Matta Timo - timo.matta@web-media.fi           Meissei Mikea -           Mottoren Matti           ✓ Perkkarinen Lasse -           ✓ Berkkarinen Lasse -           ✓ Berkkarinen Lasse -           ✓ Berkkarinen Lasse -           ✓ Loominen Risto -           □ Loominen Risto -           □ Uoninen Kalle -           □ Uoninen Kalle - |   |
| 🔽 Lähetä kaikille erikseen                                                                                                    |   |
| Peru Lähetä valituille                                                                                                    |   |
|                                                                                                    |   |

Seuraavaksi valitaan kenelle viesti lähetetään. Ylhäällä olevasta valintaluettelosta voi valita ominaisuuden perusteella ryhmän, jolle viesti halutaan lähettää. Valinnan jälkeen voidaan tehdä yksittäisiä lisäyksiä alla olevaan luetteloon merkitsemällä rasti nimen eteen tai ottamalla se pois jo valitulta.

🗢 Jäseri - Ryhmäsähköposti 1 / 2

Tervetuloa saunailtaan

Lähettäjä:

Luettelossa näkyy henkilön nimi ja sähköpostiosoite mikäli sähköpostiosoite on jäsenen tiedoissa. On tärkeää että sähköpostikenttä on täysin tyhjä ellei jäsenellä ole sähköpostiosoitetta. Mikäli Lähetä kaikille erikseen -valinta on valittuna, viestien lähetyksen yhteydessä Jäseri tarkistaa kenelle viesti lähetettiin ja kenelle ei. Huom! Mikäli sähköposteja 'tulee takaisin' lähettäjän sähköpostilaatikkoon, Jäseri ei osaa huomioida näitä lähettämättömiksi. Mikäli viesti ei lähtenyt tai jäsenellä ei ole sähköpostia, näille voidaan luoda ja listätä uusi ominaisuus, jonka perusteella voidaan tulostaa osoitetarrat paperitiedotteen lähettämiseksi.

Mikäli Lähetä kaikille erikseen -valinta ei ole valittuna, ei tiedetä kenelle viesti lähetettiin ja kenelle ei. Viestien lähettäminen kaikille erikseen on hitaampaa, mutta samalla 'henkilökohtaisempaa', eikä muiden viestinsaajien nimet näy vastaanottajille. Lähetys siis toimii sähköpostiohjelmista tuttuun tapaan.

Varmista, että Internet yhteys on päällä ennen kuin painat Lähetä valituille -painiketta. Lähetys kestää yhteyden nopeudesta riippuen jonkin aikaa. Lähetyksen etenemistä voi seurata ikkunan alalaidassa täyttyvällä palkilla. Lähetyksen mentyä loppuun tulee ruutuun ilmoitus. Lähetyksen aikana ohjelma on käytännössä 'jumissa'. Syy ei ole ohjeen kirjoitushetkellä tiedossa.

#### **Osoitetietojen vienti**

Jäsenrekisterin osoitetiedot voidaan avata Excel ohjelmaan tai kirjoittaa tiedostoon. Tiedosto voidaan lähettää esim. lehtipainoon painettavaksi yhdistyksen lehteen. Jäserin Asetukset ikkunassa Ohjelma-asetukset välilehdellä pitää olla määriteltynä miten osoitetiedosto halutaan luoda. Valitse valikosta Työkalut Osoitetietojen vienti.

Osoitteet, jotka tiedostoon viedään, voidaan rajata samoilla hakuehdoilla kuin tulosteet. Lisäksi osoitteiden järjestykseksi voidaan valita jäsenen sukunimi, postinumero tai syntymäpäivä.

#### Perheet

Näytössä olevalle jäsenelle voidaan muodostaa perhe. Uusi perhe luodaan rastimalla Perhe –välilehdeltä Perheen laskutettava -valinta. Perheen laskutettava voidaan ajatella "perheen pääksi". Perheen laskutettavan yhteystiedot tulostuvat laskutusosoitteeksi, kun tehdään perhekohtaisia laskuja.

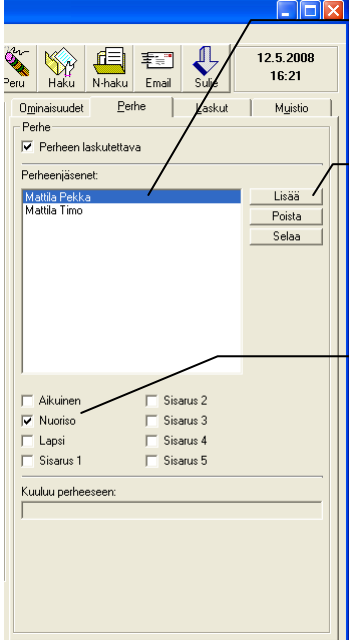

Kun Perheen laskutettava –valinta tehdään, alla olevaan Perheenjäsenet luetteloon ilmestyy automaattisesti "perheen pään" nimi. (Myös perheen pää pitää liittää perheeseen ja Jäseri tekee sen automaattisesti.)

Perheeseen voidaan liittää muita jäseniä klikkaamalla Perhe –välilehdellä Lisää –painiketta. Näkyviin tulee luettelo kaikista jäsenistä *kursiivilla tekstillä*. Voit liikkua listassa nuolinäppäimillä ylös ja alas. Jäsen liitetään perheeseen painamalla Enter –näppäintä kun haluttu jäsen on valittuna.

Perheen jäsenet voidaan luokitella 8 eri luokkaan. Luokittelun avulla laskuissa voidaan huomioida esim. sisaralennukset tai eri hinnat aikuis- ja nuorisojäsenille. Valitse Perheenjäsenet luettelosta jäsenen nimi ja rasti yksi tai useampi mahdollisista luokista, (Aikuinen, Nuori, Lapsi, Sisarus1, Sisarus2, ...) Tallenna muutokset klikkaamalla Tallenna –painiketta [F3].

Perheiden luomista voidaan hyödyntää luotaessa jäsenmaksuja. Perheille voidaan tehdä yksi lasku, jossa eritellään jäsenmaksut luokittain aikuisiin, nuorisoon, lapsiin, sisaruksiin. Kullekin luokalle voidaan antaa oma jäsenmaksun arvo. Tämä luokalle annettu

nuorisoon, lapsiin, sisaruksiin. Kullekin luokalle voidaan antaa oma jasenmaksun arvo. Tama luokalle annettu arvo kerrotaan laskurivillä perheessä ko. luokkaan kuuluvien lukumäärällä.

Kuuluu perheeseen -kentässä on Perheen laskutettavan nimi niillä jäsenillä, jotka kuuluvat johonkin perheeseen.

#### Laskut

Laskut välilehdellä näet jäsenen maksuhistoriassa olevat laskut. Mikäli jäsen ei ole käyttänyt maksaessaan viitettä tai muusta syystä vain laskun maksaneen jäsenen nimi on tiedossa, voit klikata jäsenen kohdalta Laskut luettelosta yksittäisen laskun auki, katsoa alla olevista tiedoista laskun viitenumero Sen perusteella löydät laskun Suoritukset ikkunasta.

| Image: Second second second | <ul> <li>Valitse lasku luettelosta – valitun laskun tiedot ilmestyvät luettelon alapuolelle.</li> <li>Luettelossa näkyy laskun viitenumero, kirjain A avoimille laskuille tai kirjain M maksetuille laskuille, laskun summa ja tilisiirron</li> </ul> |
|----------------------------------------------------------------------------------------------------|----------------------------------------------------------------------------------------------------|
| ,<br>Laskun otsake: Jäsenmaksu<br>Eräpäivä: 305.2008                                                                                                    | teksti.                                                                                                    |
| Laskupäivä: 22.5.2008                                                                                                    |                                                                                                    |
| Laskunumero: 67<br>Viitepumero: 673                                                                                                    | I askup viitenumerolla lövdät laskup Suoritukset ikkupassa                                                                                                    |
| Hinta: 10                                                                                                    | Laskun vitenumerona toyuat laskun buorttukset ikkunassa.                                                                                                    |
| Teksti: Jäsenmaksu 2008                                                                                                    |                                                                                                    |
| Perhemaksu: Ei<br>Omin. maksu: Ei<br>Jäsenmaksu: Kyllä<br>Maksettu: Ei                                                                                                    |                                                                                                    |

# **Muut toiminnot**

#### Hakemistopuu

| 🖏 Jäseri - Jäsenrekisteri - 24                        | 4                                                                             |
|-------------------------------------------------------|-------------------------------------------------------------------------------|
| <u>T</u> iedosto Tietue <u>O</u> minaisuudet <u>R</u> | taportit Τχökalut                                                             |
| - Kaikki -                                            | Uusi Kopio Talerna Poista Selaa Peru Haku N-haku Emai Suje 12.5.2008<br>10:27 |
| F (0)                                                 | Paustiedot Ominaisuudet Perhe Laskut Muistio                                  |
| G (0)                                                 | Jäsenhumero: 8 Ominaisuudet                                                   |
| H (1)                                                 | Sukunimi: Esimerkki Lisää Ansiomerkit                                         |
| - Heikki Kytkin                                       | Poista Koiranomistaja                                                         |
| 1 (0)                                                 | Selaa                                                                         |
| Jakopää Esko                                          | Osoite: Nattilantie Päivämäärä:                                               |
| Juonio Jussi                                          | Osoite 2:                                                                     |
| K (3)                                                 |                                                                               |
| Kaasu Matti                                           | Arvo:                                                                         |
| Kinnunen Esa                                          | Maa: Muistio: 5 vuotisjäsen                                                   |
|                                                       | Kotipaikka:                                                                   |
| Leikola Make                                          | Pubelin: 03-8327837                                                           |
| M (9)                                                 |                                                                               |
| - Matinaho Heikki                                     | Matkapuhelin:                                                                 |
| Mattila Antero                                        | Email: erkki.esimerkki@web-media_fi                                           |
| Mattila Jouko                                         | Jäsenmaksu OK: 🔽 Lasku sähköpostilla: 🕅                                       |
| Mattila Mika                                          | N                                                                             |
| Mattila Senno                                         | Vitenumero:                                                                   |
| - Mattila Timo                                        |                                                                               |
| - Merivaara Mika                                      |                                                                               |
| - Möttönen Matti                                      | Syntymäpäivä:                                                                 |
| N (1)                                                 | Liittymispäivä:                                                               |
| - Nipala Jani                                         |                                                                               |
|                                                       | Lisätieto 1:                                                                  |
| Pekkarinen Lasse                                      | Lisătieto 2                                                                   |
| Piiparinen Pentti                                     |                                                                               |
| Q (Ó)                                                 |                                                                               |
| R (0) 🔍                                               |                                                                               |
| <u>A</u> vaa kaikki                                   | Ensimm. Edel. Seur. Viim.                                                     |

Hakemistopuussa jäsenet on järjestetty aakkosittain. Puu laajenee ja jäsen valitaan Enter – näppäimellä. Voit käyttää myös kirjaimia nopeuttaaksesi oikean jäsenen valintaa.

Hakemistopuuhun pääsee hiirellä klikkamalla. Puussa voi liikkua nuolinäppäimillä. Valitun kirjaimen saa avattua nuolella oikealle ja kiinni nuolella vasemmalle.

Hakemistopuun yläpuolella olevasta valintalistasta voit rajoittaa näkymään ainoastaan tietyn ominaisuuden omaavat jäsenet. Otsikkorivillä näkyy niiden jäsenten yhteismäärä, joille ko ominaisuus on annettu.

HUOM! Muutettuasi näkymän rajausta paina [F5] päivittääksesi listan uuden rajauksen mukaiseksi. Päivitys tapahtuu myös siirtymällä listalle painamalla [TAB] näppäintä. [Enter] avaa hakemistopuun ja valitsee jäsenet ko kirjaimen kohdalta. Voit liikkua hakemistopuussa nuolinäppäimillä.

#### Jäsenkortit

Jäserillä voit tulostaa jäsenkortit kerralla kaikille jäsenille, vapaasti valittavalle jäsenryhmälle tai yksittäiselle jäsenelle. Jäsenkorttien tulostus on suunniteltu 85 x 54 mm korteille valmiiksi perforoidulle A4-arkille (käyntikorttilomake, yhdellä arkilla 10 korttia). Tulostusta kannattaa kokeilla tavalliselle paperille ennen perforoitujen arkkien käyttöä. Valitse **Raportit** –valikosta **Jäsenkortti**.

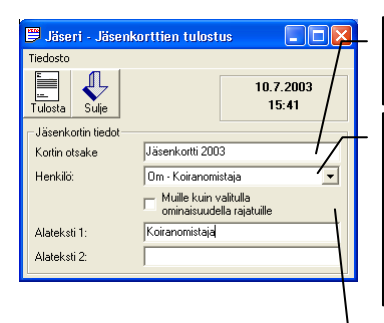

Kortin otsake –kenttään kirjoitetaan jäsenkortin otsake, esim. Jäsenkortti 2003'. Tämä teksti tulostuu kortin yläreunaan.

Jäsenkortit voidaan luoda jokaiselle jäsenrekisteriin merkitylle henkilölle valitsemalla Henkilö –kentästä teksti Kaikki. Vaihtoehtoisesti kortit voi luoda yhdelle ryhmälle valitsemalla Henkilö –kenttään ominaisuuden nimi (Om - xxxx) tai yhdelle henkilölle valitsemalla Henkilö –kenttään ko. henkilön nimen.

Alateksti 1 ja 2 kenttiin voi kirjoittaa vapaamuotoista tekstiä. Nämä rivit tulostuvat jäsenkortin alareunaan.

HUOM! Jäsenkortit tulostuvat valmiille tulostuspohjalle, jota ei voi itse muotoilla. Jos yhdistyksenne haluaa muutoksia jäsenkortin muotoiluun, voitte pyytää Web-Medialta tarjouksen tulostuspohjan muokkaamisesta yhdistyksellenne sopivaksi.

#### Haku [F6]

| 🏠 Per    | ushaku                 |         |
|----------|------------------------|---------|
| Jäsen    | numerohaku             |         |
| Jäse     | ennumero:              | •       |
|          | Hae ( <u>1</u> )       | Peruuta |
| Muistic  | bhaku                  |         |
| Mui      | stion alku:            | •       |
| 1        | äyshaku:               |         |
|          | Hae (2)                | Peruuta |
| _ Yhtey: | tiedoilla              |         |
|          | Osoite:                | •       |
|          | Puhelin:               | •       |
| Matk     | kapuhelin: 050-5175386 | •       |
|          | Email:                 | •       |
|          | Hae (3)                | Peruuta |

Perushaku –ikkuna aukeaa klikkaamalla Jäsenrekisteri –ikkunassa Haku – painiketta tai painamalla [F6].

Jäserin perushaulla voidaan hakea jäsentä: jäsennumerolla, muistiokentästä muistion alulla, koko muistiotekstistä täysin vapaalla hakusanalla, osoitteella, puhelinnumerolla, matkapuhelinnumerolla tai sähköpostiosoitteella. Muistiohaku hakee läpi kaikki jäsenistön ominaisuudet ja etsii muistiokentästä annettua hakusanaa. Tämän avulla voidaan jäsenille antaa vapaasti useita hakutapoja liittämällä riittävästi ominaisuuksia kullekin jäsenelle ja kirjoittamalla hakusanat muistioon.

Jäsennumero, muistion alku, osoite, puhelin, matkapuhelin ja email –kenttiin on valmiiksi listattu kaikki vaihtoehdot. Voit kirjoittaa kenttään vain alun ja painaa [Alt] +  $[\Psi]$  –näppäimiä. Tällöin teksti täydentyy lähimpään mahdolliseen

hakutekstiin

Haku siirtyy suoraan löydettyyn jäseneen tai mikäli sopivaa jäsentä ei löydy, siitä ilmoitetaan erikseen.

#### Nimihaku [F9]

| 🚧 Jäseri - Ni      | mihaku  |      |      |
|--------------------|---------|------|------|
| Hakuehdot          |         |      |      |
| Sukunimi:          |         |      |      |
| Etunimi:           | tim     |      |      |
|                    |         |      | Etsi |
| Löytyi: 1          |         |      |      |
| [Mattila Timo - HE | ELSINKI |      |      |
|                    |         | Peru | Avaa |

Nimihaku –ikkuna aukeaa klikkaamalla Jäsenrekisteri –ikkunassa N-haku painiketta tai painamalla [F9].

Nimihaulla voidaan hakea jäsentä sukunimen tai etunimen tai niiden osan perusteella. Etsi painiketta klikkaamalla Jäseri hakee täsmäävät jäsenet ja tiedot täytetään alla olevaan luetteloon.

Luettelosta jäsenen tiedot saa näkyviin joko tuplaklikkaamalla luettelon riviä tai valitsemalla luettelosta yksi jäsen ja klikkaamalla Avaa painiketta.

#### Jäsenen rekisteritiedot

Jäsenen kaikki talletetut rekisteritiedot voi koota automaattisesti. Valitse Työkalut | Jäsenen rekisteritiedot – valikosta Leikepöydälle. Tämän jälkeen voit avata esim. tekstinkäsittelyohjelman tai Windowsin mukana tulevan Muistio-ohjelman, johon voit liittää [Ctrl+V] rekisteritiedoista kootun tekstin.

Valitsemalla Työkalut | Jäsenen rekisteritiedot –valikosta Sähköpostitse, avautuu sähköpostin lähetysikkuna, johon rekisteritiedot on valmiiksi koottuna.

#### Otsakerivi

Jäsenrekisteri-ikkunan otsakkeessa näet viimeisenä numeron. Tämä numero kertoo kuinka monta jäsentä tietokannassa on. Esimerkiksi otsaketeksti Jäseri - Jäsenrekisteri – 143 kertoo että jäseniä on 143.

#### Työkalupalkki

Uusi: Lisää uuden tyhjän jäsenen tietokantaan [F2].

Kopioi: Lisää uuden jäsenen ja kopioi jäsenen perustiedot samoiksi kuin näytössä olevalla jäsenellä [F8].

Tallenna: Tallentaa jäsenen tietoihin tehdyt muutokset tietokantaan [F3].

**Poista:** Poistaa näytössä olevan jäsenen tietokannasta [F4]. [Huom. Poistaa jäsenen lopullisesti, poistettua jäsentä ei voida palauttaa.]

Selaa: Päivittää näytön oikeassa reunassa olevan hakemistopuun jäsenistä [F5].

Peru: Peruuttaa viimeksi tekemäsi muutokset [Ctrl + Z]. Toiminta rajoitettua.

Haku: Perushaku -- ikkunan avaus [F6].

N-Haku: Nimihaku –ikkunan avaus [F9].

Email: Sähköpostin lähetys valittuna olevalle jäsenelle.

Sulje: Sulkee Jäsenrekisteri ikkunan [Alt + F4].

#### Valikot

Valikoista saadaan suoritettua samat toiminnot kuin työkalupalkista. Lisäksi valikoista löytyy muutamia uusia toimintoja. Tässä kerrotaan ainoastaan toiminnot, joita ei voi suorittaa työkalupalkista.

#### Ominaisuudet

Lisää: Avaa Ominaisuudet –lohkoon luettelon kaikista ominaisuuksista [Shift + F2]. Listasta haluttu ominaisuus siirtyy jäsenelle klikkaamalla sitä luettelosta tai Enter –näppäimellä.

Poista: Poistaa valittuna olevan ominaisuuden (rivin, jolla kohdistin on tai rivin joka on valittuna) [Shift + F4].

**Selaa:** Siirtää kohdistimen ominaisuusluetteloon, josta voidaan valita ominaisuus jonka arvoja halutaan muuttaa tai ominaisuus joka halutaan poistaa [Shift + F5].

Moniliitos: Haluttu ominaisuus voidaan antaa usealle jäsenelle yhtaikaa.

#### Raportit

Raportit valikosta voit tulostaa seuraavia raporttityyppejä: luettelo, luettelo ominaisuudella, laaja luettelo, osoitetarrat ja osoitetarrat tittelillä. Lisäksi voidaan tulostaa raportteja maksuhistoriasta ja perheistä.

Raportteja on hyvä kokeilla tulostaa paperille. Tulostuksesta lisää luvussa 8.

#### Luettelot ja tarrat -raportti

Luettelot ja tarrat -raportti on jäsenrekisterin ehkä yksi hyödyllisimmistä toiminnoista. Valitsemalla Raportit – valikosta Luettelot ja tarrat, saadaan näkyviin oheinen ikkuna. Kyseisellä toiminnolla voidaan jäsenille liitettyjen ominaisuuksien ja perustietojen perusteella tulostaa luettelo tai osoitetarrat vain halutulle ryhmälle. Tarrat saa tulostettua myös siten, että Titteli -kenttä tulostuu tarran toiselle riville.

Jäseriin on mahdollista luoda omia luettelomuotoisia tulosteita tarvitsemistaan tiedoista. Muokattavista raporteista lisää luvussa 8. Muokattavia raportteja kannattaa lähteä tekemään siinä vaiheessa, kun ohjelman jäsentietojen käyttö on jo muuten tuttua.

#### Hakuehdot

| 😡 Jäseri - Hakı    | iehdot                                                         |                                              |
|--------------------|----------------------------------------------------------------|----------------------------------------------|
| Rajoitukset        |                                                                |                                              |
| Ominaisuudet:      | Ansiomerkit<br>Apuraha<br>Aseet<br>Hirvimies<br>Koiranomistaia |                                              |
| Tarkennukset or    | ninaisuuteen                                                   |                                              |
| Päivämäärä:        |                                                                | $O < \Theta = O >$                           |
| Luku:              |                                                                | O < O = O >                                  |
| Arvo:              |                                                                | O < O = O >                                  |
| – Päivämäärärajau  | kset                                                           |                                              |
| Syntymäpäivä:      |                                                                | $\bigcirc < \bigcirc = \bigcirc >$           |
| Liittymispäivä:    |                                                                | $\mathbb{C}$ < $\mathbb{O}$ = $\mathbb{C}$ > |
| - Postinumeroraja  | 18                                                             |                                              |
| Alku:              | Loppu:                                                         |                                              |
| -Jäsenmaksu        |                                                                |                                              |
| C Maksettu         | C Maksamatta                                                   | Ei merkitystä                                |
| – Kaikki jäsenet / | Perheen laskutettavat                                          |                                              |
| Kaikki             | C Peheen laskutettav                                           | ət                                           |
|                    | Seuraava >>                                                    |                                              |

Hakuehdot –ikkunassa voidaan rajata raportille tulevaa jäsenistöä monipuolisesti. Ominaisuudet luettelosta voidaan valita yksi tai useampi ominaisuus (max. 10), joiden perusteella rajaus tehdään. Useampi ominaisuus valitaan hiirellä klikkaamalla ominaisuuden nimeä ja pitämällä näppäimistöltä [Ctrl] –painike pohjaan painettuna. Valintojen jälkeen valitaan käytetäänkö ominaisuuksien yhdistämisessä JA vai TAI ehtoa. JA –ehto tarkoittaa, että jäsenellä tulee olla kaikki valitut ominaisuudet, ennen kuin jäsen tulostuu raportille. TAI –ehto tarkoittaa, että jäsenellä tulee olla jokin valituista ominaisuuksista, ennen kuin jäsen tulostuu raportille. Tämän lisäksi voidaan valita EI, jolloin raportille tulostuvat ne jäsenet, joilla ei ole valittua tai valittuja ominaisuuksia.

Hakua voidaan tarkentaa yhden ominaisuuden sisällä antamalla päivämäärä, luku ja arvo kenttiin halutut rajat. Mikäli kenttä on tyhjä, arvo ei rajoita hakua. Kun arvo on syötetty valitaan kyseisen kentän oikealta puolelta jokin valinnoista '<', '=' tai '>'. Valinnalla '<' tulostuvat ne jäsenet joilla päivämäärä on aikaisempi kuin annettu päivämäärä. Muut valinnat toimivat vastaavasti.

Päivämäärärajauksissa voidaan tulostus rajata esim. ennen vuotta 1970 syntyneisiin kirjoittamalla Syntymäpäivä –kenttään 1.1.1970 ja valitsemalla kentän oikealta puolelta "<" –valinta.

Postinumerorajauksella voidaan tulostus rajata tietylle postinumeroalueelle syöttämällä joko postinumeron alku (alaraja), loppu (yläraja) tai molemmat.

#### Päivämäärien \* erityistoiminto

Päivämäärä kenttiin (Tarkennukset ominaisuuteen, Syntymäpäivä tai Liittymispäivä) voidaan normaalin päivämäärän lisäksi syöttää esimerkiksi \*9. Tällöin haku rajautuu vuosiin, jotka loppuvat numeroon 9, tai esimerkiksi \*50, jolloin tulostuvat henkilöt joilla valitun ominaisuuden päivämäärä on vuodelta 1950 (tai 1850 tai 2050 jne.). Muissa kuin päivämäärä kentissä ei voida käyttää \* ominaisuutta, ja päivämäärässäkin ainoastaan vuosiluvun alkuna.

#### Tulostusmuodon valinta

| 📅 Jäseri - Tulostusi            | nuodon valinta      |                     |
|---------------------------------|---------------------|---------------------|
| Tulostevalinnat                 |                     |                     |
| <ul> <li>Aakkostettu</li> </ul> | C Postinumero       | C Syntymäpäivä      |
| Tulostetyyppi                   |                     |                     |
| <ul> <li>Luettelo</li> </ul>    | C Luett. omin.      | 🗢 Laaja luettelo    |
| C Tarrat                        | C Tarrat tittelillä | C Osoite arkille    |
| C Jäsenluettelo                 | C Rekisteritiedot   | C Luett. kaduittain |
|                                 | Seuraava >>         |                     |

Halutut jäsenet voidaan tulostaa joko aakkostettuna, postinumeron tai syntymäpäivän mukaan järjestettynä. Tulostusvaihtoehtoina on luettelo, luettelo ominaisuuksilla, laaja luettelo (kaikki jäsenen perustiedot) tai osoitetarramuodossa tittelillä tai ilman titteliä. Haluttu muoto valitaan vaihtoehtopainikkeista.

Klikkaa Seuraava >> -painiketta jatkaaksesi. Valitse tuloste ikkunaan eli monitorille tai paperille.

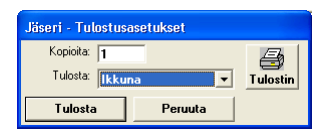

# Luku

# **Suoritukset**

Jäseri sisältää reskontra ominaisuuden suoritusten seuraamiseen. Reskontraa käytetään Suoritukset ikkunasta.

## Aloitus

Klikkaamalla pääikkunasta Suoritukset -painiketta avautuu oheisen kaltainen ikkuna. Ikkunan yläreunassa on tuttuun tapaan valikkorivi ja sen alapuolella työkalupalkki. Nämä sisältävät kaikki maksukirjan toiminnot.

# Suorituksen kirjaus laskulle

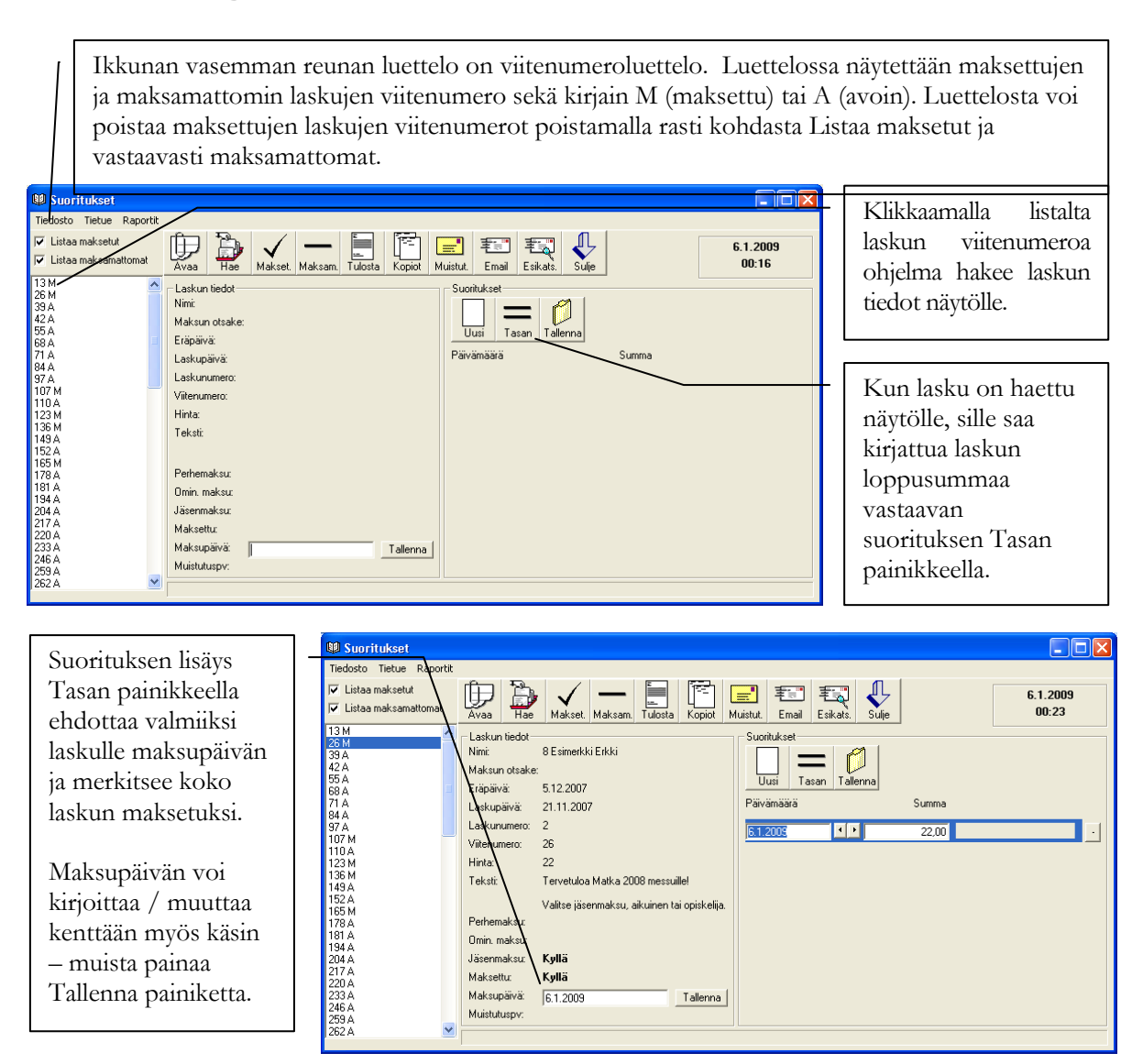

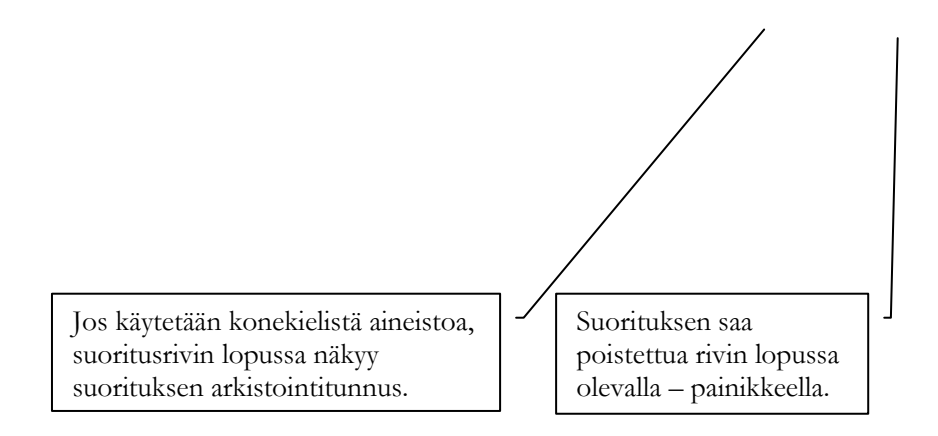

#### **Muut toiminnot**

#### Työkalupalkki

Avaa: Avaa Viitesuoritukset ikkunan, jonka kautta Jäseriin voi lukea suoritukset konekielisestä saapuneet viitemaksut aineistosta.

Hae: Hae yksittäinen lasku syöttämällä viitenumero.

Makset.: Merkitsee näytöllä olevan laskun maksetuksi [F3].

Maksam.: Merkitsee näytöllä olevan laskun maksamattomaksi.

Tulosta: Tulostaa näytöllä olevan laskun uudelleen [F7].

Kopiot: Tulostaa laskukopiot laskuista halutulta laskunumeroväliltä.

Seuraavat maksumuistutuksiin liittyvät toiminnot kohdistuvat aina annettavaan laskunumeroväliin. Laita laskunumeroväliksi 0 – 0, mikäli toiminto käynnistyy tahattomasti.

**Muistut:** Tulostaa maksumuistutukset maksamattomista laskuista halutulta laskunumeroväliltä [F8]. Maksumuistutuksen lisätiedot: tekstit, muistutuslisä ja viivästyskorko, asetetaan Asetukset ikkunasta.

Email: Lähettää maksumuistutukset sähköpostitse maksamattomista laskuista halutulta laskunumeroväliltä.

Esikats.: Näyttää sähköpostitse lähetettävät maksumuistutukset esikatseluna näytöllä.

Sulje: Sulkee Suoritukset ikkunan [Alt + F4].

#### Raportit

Raportit valikon kautta löytyy laskutus- ja viitelistatulosteet. Luettelot voi rajata tietylle laskunumerovälille. Lisäksi luettelon voi rajata laskun tilan (maksettu / maksamatta) ja laskun lajin (jäsenmaksu / muu) perusteella.

Suorituksista voi tulostaa luettelot valitulle aikavälille tai laskunumerovälille.

#### Valikot

Valikoista saadaan suoritettua useimmat samat toiminnot kuin työkalupalkista. Lisäksi valikoista löytyy eri toimintojen pikanäppäimet.

HUOM! Maksukirjasta laskutuslistoja tulostettaessa niillä näkyvät kaikki laskut; niin jäsen-, osallistumis- kuin muutkin maksut. Jäsenrekisteristä tulostettaessa Maksaneet tai Maksamattomat jäsenet raporteille tulostuu ainoastaan jäsenet, joilla Jäsenmaksu OK rasti jäsenrekisterissä on päällä tai pois.

Lue viitemaksutiedosto: Avaa Viitesuoritukset -ikkunan, jonka avulla voidaan lukea pankista haettu konekielinen viitemaksutiedosto ja merkitä automaattisesti laskuille suoritukset ja kokonaan maksetut laskut maksetuiksi.

#### Viitesuoritukset

Pankin kanssa voidaan tehdä sopimus saapuneet viitemaksut palvelun käytöstä. Saapuneet viitemaksut palvelulla tarkoitetaan konekielisessä muodossa ladattava tiedostoa, joka voidaan lukea Jäseriin (ja moniin muihin taloushallinnon ohjelmiin). Viitemaksutiedosto haetaan pankista pankkiyhteysohjelmalla tai Internetistä. Se on pankkien yhteinen standardi.

| The Viitesuoritukset                                                                                                    |                                                                                                    |
|----------------------------------------------------------------------------------------------------|----------------------------------------------------------------------------------------------------|
| Control Control Contr | Avaa -toiminnolla käydään valitsemassa<br>pankista noudettu ja kiintolevylle tallennettu<br>tiedosto. Kun tiedosto on avattu, tulee<br>näytölle yhteenveto tiedoston sisältämistä<br>maksutapahtumista. |
| Päivämäärä: 030224 Pankkiryhmän tunnus: 2<br>Aika: 2350 Laskuttajan tunnus: 035047075<br>Rahaykaikkö: Euro<br>Summatedot<br>Tapahtumat kpt: 6 Dikaisut kpt: 0 Epäonn. kpt: 0<br>Tapahtumat summa: 155.76 Dikaisut summa: 0.00 Epäonn. summa: 0.00                                                                                                    | (Jos tiedosto on väärää muotoa tai tiedosto<br>ei sisällä tapahtumia, Jäseri antaa<br>ilmoituksen: "Tiedostosta ei löydy<br>viitemaksutietueita.")                                                      |
| Summatieddt kalkista liedoston eristä<br>Tapahtumat kpt: 17<br>Tapahtumat summa: 529.06<br>Oikaisut summa: 0.00<br>Epäonn. summa: 0.00                                                                                                    | Kaikki tiedoston sisältämät tapahtumat<br>kirjataan yksinkertaisesti Kirjaa<br>painikkeella.                                                                                                    |

Saman tiedoston tai tietyn päivän tapahtumat voi kirjata huoletta useampaankin kertaan. Ohjelma pitää huolta, ettei tiedostosta tule sama suoritus Jäseriin useaan kertaan.

Kirjaa painikkeen painamisen jälkeen ohjelma käsittelee tiedoston sisältämät tapahtumat ja näyttää lopuksi suoritettujen kirjausten määrän ja summan sekä tapahtumien kokonaismäärän ja kokonaissumman. Jos kirjausten summa on pienempi kuin tapahtumien kokonaissumma, se voi tarkoittaa että tilille on tullut suorituksia viitenumeroilla joita ei löydy Jäserin tietokannasta tai että joitakin tiedoston sisältämiä suoritus on kirjattu Jäseriin jo aiemmin.

#### Raportit

Raportit valikosta voit tulostaa luettelon tiedostosta luetuista viitesuorituksista kirjauspäivän tai käsittelypäivän perusteella. Kirjauspäivä tarkoittaa tapahtuman kirjauspäivää pankkiin ja käsittelypäivä päivää jolloin tiedot luettiin Jäseriin.

Jos viitesuoritus on kohdistettu viitenumerolla laskulle ja sitä kautta tietylle jäsenelle, listalla näkyy jäsennumero ja jäsenen nimi ja selityksenä käsitelty. Ellei suoritusta ole pystytty viitenumerolla kohdistamaan Jäseriin, listalla näkyy ainoastaan pankista tullut tieto maksajan nimestä muutamalla kirjaimella ilmaistuna ja selityksenä on hylätty.

# Jäsen- ja muiden laskujen luonti

Jäserillä jäsenmaksut luodaan ensisijaisesti kerralla koko jäsenistölle. Yksittäisen jäsenmaksun lisääminen onnistuu kuitenkin milloin tahansa. Jäserillä voidaan tehdä myös muita laskuja.

Jäsenmaksujen luonti on pääasiassa kerran vuodessa tapahtuva toimenpide. Jäsenmaksulaskujen luonti ja tulostus on Jäserillä helppoa. Myös erilaisten osallistumis-, tutkinto- ja muiden laskujen luonti onnistuu.

### **Aloitus**

Klikkaamalla pääikkunasta Laskutus -painiketta avautuu oheinen ikkuna. Ikkunan yläreunassa on tuttuun tapaan valikkorivi ja sen alapuolella työkalupalkki. Nämä sisältävät kaikki laskutukseen liittyvät toiminnot. Työkalupalkin toiminnoista on kulloinkin aktiivisena vain tilanteessa mahdolliset toiminnot.

| 🔪 Jäseri - Laskutus                                                                                                    |                                                                                                    |
|----------------------------------------------------------------------------------------------------|----------------------------------------------------------------------------------------------------|
| Tjedosto       Tjedosto       Tjedosto <th< th=""><th>- Laskun otsake kenttään valitaan tai kirjoitetaan<br/>laskun otsaketeksti. Tämä teksti tulostuu laskun<br/>ylimmälle riville. Jäseri tallentaa automaattisesti<br/>uudet otsaketekstit. (Otsaketekstin voi poistaa<br/>luettelosta valitsemalla poistettavan otsakkeen<br/>näkyviin ja painamalla näppäimiä [Alt+D].)</th></th<> | - Laskun otsake kenttään valitaan tai kirjoitetaan<br>laskun otsaketeksti. Tämä teksti tulostuu laskun<br>ylimmälle riville. Jäseri tallentaa automaattisesti<br>uudet otsaketekstit. (Otsaketekstin voi poistaa<br>luettelosta valitsemalla poistettavan otsakkeen<br>näkyviin ja painamalla näppäimiä [Alt+D].) |
| Laskurivit     Aiheteksti       Laskurivi 1:     ✓       Jäsenmaksu 2008     25       Laskurivi 2:     ✓       Laskurivi 3:     ✓       Laskurivi 4:     ✓       Loppusumma:     25,00 €                                                                                                    | - Kun lasku luodaan jokaiselle jäsenrekisteriin<br>merkitylle henkilölle, valitaan Henkilö –kentästä<br>teksti Kaikki.                                                                                                    |
| Lisätietoja:                                                                                                    | - Laskulle kirjoitetaan päivämäärä, eräpäivä ja tilisiirrolle tulostuva teksti, esim. Jäsenmaksu.                                                                                                    |
| ☐ Käytä henkilökohtaista viitettä ☐ Tulosta ilman loppusummaa<br>Ei tulostettavia laskuja.                                                                                                    | - Laskulle voidaan luoda enintään 4 laskuriviä, joille<br>kullekin kirjoitetaan aiheteksti ja hinta. Jäseri<br>laskee automaattisesti laskun loppusumman.                                                                                                    |
| Lisätietoja kohtaan<br>voidaan kirjoittaa<br>vapaamuotoinen viesti,<br>joka tulostuu laskun<br>loppuun.<br>YTee jäsenmaksi<br>jäsenrekisteriin<br>merkitään hyvä<br>päälle.<br>Henkilökohtaist<br>huomioida, että                                                                                                    | una' kohta valittuna Jäseri merkkaa automaattisesti<br>kohdan Jäsenmaksu OK pois päältä ja kun lasku<br>iksytyksi, merkkaa automaattisesti Jäsenmaksu Ok<br>a viitettä ja ilman viitettä tulostettaessa pitää<br>Jäserin maksujen seurantaa ei voi käyttää.                                                       |

## Laskun luonti kaikille jäsenille

#### Lisätietoja laskujen luonnista

'Vain valittu tilinumero' –kenttä valittuna, Jäseri tulostaa laskulle vain kentän oikealta puolelta listalta valitun tilinumeron. Tätä voidaan käyttää, jos tiettyyn asiaan liittyvät laskut halutaan aina tietylle tilille sen sijaan että maksaja valitsisi jommankumman tilin.

'Käytä henkilökohtaista viitettä'-kenttä valittuna Jäseri lisää laskuun jäsenen tietoihin kirjoitetun viitenumeron. Mikäli yksittäisillä jäsenillä ei ole viitenumeroa kirjoitettuna, Jäseri tekee viitenumeron normaaliin tapaan laskunumerosta.

Tulosta ilman viitettä' –kenttä valittuna Jäseri ei tulosta laskulle viitenumeroa. Tällöin maksua ei myöskään voida merkitä maksetuksi Maksukirjasta. Viitteetömät laskut näkyvät Jäsenrekisteri –ikkunassa Maksut – välilehdellä.

'Tulosta ilman loppusummaa' –kenttä valittuna Jäseri ei tulosta laskulle loppusummaa. Tätä voidaan käyttää esim. tilanteissa jossa jäsenmaksun suuruus jätetään valittavaksi maksettaessa (opiskelija / varsinainen jäsen tms.).

#### Tulostus

Kun kaikki tiedot on täytetty, klikkaa Lisää –painiketta [F2]. Jäseri lisää laskun jokaiselle jäsenelle. Ikkunan alareunassa oleva ilmaisinpalkki kertoo lisäämisen edistymisestä. Kun palkki on täynnä, kaikki laskut on lisätty. Laskut voidaan tulostaa vasta lisäyksen jälkeen.

Mikäli laskujen tulostuksen yhteydessä huomaa, että laskut ovat tavalla tai toisella väärin, voidaan palata edelliseen tilanteeseen klikkaamalla Poista –painiketta. Jäseri poistaa tehdyt laskut ja palauttaa tilanteen samaksi kuin ennen laskujen lisäämistä. Myös laskunumero palautuu automaattisesti edeltäneeseen tilaan.

#### Laskujen lähetys sähköpostitse

Jäserillä voi lähettää laskut myös sähköpostitse. Laskujen lisäämisen jälkeen voi esikatsella sähköpostitse lähetettävää laskua klikkaamalla Esikats. painiketta. Ennen laskujen lähetystä tulee varmistaa, että Internetyhteys on päällä. Laskut lähetetään sähköpostilla klikkaamalla Email painiketta.

Jäseri lähettää laskut sähköpostitse niille jäsenille, joilla on jäsenrekisteri-ikkunassa valittuna kohta Lasku sähköpostilla.

Sähköpostilähetyksen jälkeen voidaan tulostaa laskut paperille niille jäsenille, joille sähköpostilaskua ei lähetetty. Jäseri kysyy tätä automaattisesti kun laskuja aletaan tulostaa paperille.

| Jäseri |                                                                 |
|--------|-----------------------------------------------------------------|
| 2      | Tulostetaanko vain ne laskut, joita ei lähetetty sähköpostitse? |
|        | <u>Y</u> es <u>N</u> o                                          |

#### Laskujen tulostus paperille

| C Yleislasku    |
|-----------------|
|                 |
| C Kaksikielinen |
| Seuraava >>     |
|                 |

Klikkaamalla Tulosta painiketta päästään tekemään laskun tulostukseen liittyvät asetukset.

Jäserissä voi vaihtoehtoisesti tulostaa tilisiirron tai yleislaskun. Tilisiirrot tulee tulostaa repäisyraidalla varustetulle paperille. Kaikki tulostimet eivät pysty tulostamaan tilisiirtoja oikein johtuen tulostimen fyysisistä

rajoituksista. Tällöin voidaan käyttää yleislaskua.

Lisäksi kaikki laskut voidaan tulostaa kaksikielisinä, suomeksi ja ruotsiksi.

#### Yhdelle jäsenelle

Laskun voi luoda myös yhdelle henkilölle kerrallaan. Henkilö –kenttään valitaan henkilön nimi, jolle lasku luodaan. Nimet ovat luettelossa aakkosjärjestyksessä ja painamalla kirjainta valinta listalla siirtyy ensimmäiseen jonka sukunimi alkaa valitulla kirjaimella. Muut ikkunan kentät täytetään samoin kuin luotaessa laskuja kaikille jäsenille. Näin voidaan esimerkiksi tehdä jäsenmaksu uudelle jäsenelle, joka liittyy seuraan kesken kauden.

# Laskun teko ryhmälle (ominaisuuden perusteella)

Laskut voi luoda useammalle henkilölle (ryhmälle) kerrallaan ominaisuuksien avulla. Henkilö –kenttään valitaan ominaisuuden nimi (Om - xxxx). Lasku luodaan kaikille niille henkilöille, joille ko ominaisuus on annettu. Muut ikkunan kentät täytetään samoin kuin luotaessa laskuja kaikille jäsenille. Näin voidaan esimerkiksi tehdä retkilasku osallistujille. Ominaisuuksista on kerrottu kappaleissa 3 ja 7.

| Jäseri - Laskutus       Tjedosto Tjetue Laskupohja Raportit       Die Enall Enall Enall Enall Enall Historia       Laskun otsake:       Laskun otsake: <td< th=""><th></th><th>Voit myös tehdä laskut niille, joilla<br/>ominaisuutta valitsemalla Muille<br/>ominaisuudella rajatuille –valinnan.</th><th>EI ole valittua<br/>kuin valitulla</th></td<> |                                                                                                    | Voit myös tehdä laskut niille, joilla<br>ominaisuutta valitsemalla Muille<br>ominaisuudella rajatuille –valinnan.          | EI ole valittua<br>kuin valitulla |
|----------------------------------------------------------------------------------------------------|----------------------------------------------------------------------------------------------------|----------------------------------------------------------------------------------------------------|-----------------------------------|
| Laskurivi 2:  Laskurivi 3:  Laskurivi 4:  Loppusumma: Lisätietoja:  V Tee jäsenmaksuna Käytä henkilökohtaista vii                                                                                                    | Web-Media<br>Podamiantia 15A38<br>00560 HELSINKI<br>Puh: 050-5175386 Fax: 050-75175386<br>Email: imo mattlia@veb-media.fi<br>Internet: vvvv.veb-media.fi<br>V-funnue: | Jäsenmaksu                                                                                                    |                                   |
| Ei tulostettavia laskuja.                                                                                                    | Aatamila Asko<br>Kotiosoite 6<br>34567 LIMINKA<br>Päivä: Aihe:<br>8.7.2003 Jäsenmaksu                                                                                 | Päivämäärä: 8.7.2003<br>Laskun numero: 20020496<br>Eräpäivä: 22.7.2003<br>Viitenumero: 200204965<br><u>Summa:</u><br>25,00 | -                                 |
|                                                                                                    | Id1 ►► Cancel 日番                                                                                                    | Yhteensä:         25,00           ED Close         1 of 1         Total 1         100%                                     | ×                                 |

#### **Muut toiminnot**

#### Työkalupalkki

Lisää: Lisätään uusi lasku Henkilö -kentässä valitulle henkilölle, ryhmälle tai kaikille [F2].

Tulosta: Tulostaa lisätyt laskut [F7].

Email: Lähettää laskut sähköpostitse niille jäsenille, joille on jäsenrekisteri-ikkunassa valittu kohta Lasku sähköpostilla.

Esikats.: Näyttää sähköpostitse lähetettävät laskut esikatseluna näytöllä.

Historiaan: Siirtää historiaan eli Maksukirjaan (reskontra) kaikki lisätyt laskut [F4].

**Poista:** Poistaa juuri lisätyt laskut ja palauttaa myös laskunumeron lisäystä edeltäneeksi numeroksi. Käytetään mikäli laskuja tulostettaessa huomataan laskujen olevan virheellisiä.

Perheet: Luodaan laskut perheittäin [F5].

Ominais.: Luodaan laskut jäsenille annettujen ominaisuuksien perusteella [F6].

Sulje: Sulkee Laskutus -ikkunan [Alt + F4].

#### Valikot

Valikoista saadaan suoritettua samat toiminnot kuin työkalupalkista.

#### Laskutuksen vaiheet tiivistetysti

- 1. Kirjoita laskun tiedot: päivämäärät, tekstit, summat ja valitse laskutettavien ryhmä tai henkilö
- 2. Klikkaa Lisää-painiketta. Jäseri muodostaa nyt laskut väliaikaiseen säilöön.
- 3. Tarkista Raportit valikosta Lisättyjen laskujen lista. Listalla näkyy laskut, jotka seuraavaksi tulostetaan, lähetetään sähköpostitse tai poistetaan.
- 4. Jos Lisättyjen laskujen lista on oikein:
  - a. Jos lähetät laskuja sähköpostitse, voit esikatsella sähköpostilaskuja ja lähettää ne (Esikats. ja Email painikkeet)
  - b. Jos et lähetä laskuja sähköpostitse (tai kaikkia ei voitu lähettää sähköisesti), tulosta laskut Tulosta painikkeella
  - c. Siirrä laskut historiaan klikkaamalla Historia painiketta. Laskut näkyvät Historiaan siirron jälkeen Maksukirjassa ja Jäsenrekisterissä jäsenen tiedoissa.
- 5. Jos Lisättyjen laskujen listassa on virheitä:
  - a. Poista laskut, eli tyhjennä väliaikainen säilö, klikkaamalla Poista painiketta.
  - b. Korjaa virheelliset valinnat ja aloita alusta.

# Luku

# **Perhelaskut**

Jäserillä voi luoda laskut myös perheille. Samoin kuin tavallisten laskujen kanssa, perhelaskut voidaan tehdä kaikille perheille, ryhmälle perheitä tai vain yhdelle perheelle.

Perhelaskujen luonti on samankaltainen toimenpide kuin luvussa 5 esitetty laskujen luonti. Seuraavassa käydään läpi vain perhelaskuun liittyvät erityispiirteet.

### **Aloitus**

Klikkaamalla Laskutus -ikkunasta Perheet -painiketta avautuu oheinen ikkuna. Ikkunan yläreunassa on tuttuun tapaan valikkorivi ja sen alapuolella työkalupalkki. Nämä sisältävät kaikki perhelaskujen luontiin liittyvät toiminnot. Työkalupalkin toiminnoista on kulloinkin aktiivisena vain tilanteessa mahdolliset toiminnot.

# Laskujen luonti perheille

| 👬 Jäseri - Laskujei          | n teko perheille                                        |                   |
|------------------------------|---------------------------------------------------------|-------------------|
| <u>T</u> iedosto Tietue Lask | upohjat Raportit                                        |                   |
| Lisää Tulosta Em             | nail Esikats.                                           | 2.5.2008<br>15:23 |
| Laskun perustiedot —         | läsenmaksu 🗸                                            |                   |
| Dashar                       | Katki                                                   |                   |
| Feine.                       |                                                         |                   |
| Laskun paivamaara.           | 12.5.2008                                               |                   |
| Laskun eräpäivä:             | 22.5.2008                                               |                   |
| Tilisiirron teksti:          | Jäsenmaksu 2008                                         |                   |
| Tili:                        | T Vain valittu tilinumero                               | <b>v</b>          |
| Laskuerottelu                | Á-hinta Aiheteksti                                      | Nimet - Nollat    |
| Perhe 🔽                      | 10 Perheen perusmaksu                                   |                   |
| Aikuinen 🔽                   | 5 Aikuisen jäsenmaksu                                   |                   |
| Nuoriso 🔽                    | 3 Nuorisojäsenten jäsenmaksu                            |                   |
| Lapsi                        |                                                         |                   |
| Sisarus 1                    |                                                         |                   |
| Sisarus 2                    |                                                         | ГГ                |
| Sisarus 3 🔲                  |                                                         | ГГ                |
| Sisarus 4 🛛 🗖                |                                                         |                   |
| Sisarus 5 🕅                  |                                                         | ГГ                |
| Lisärivi 1 🕅                 |                                                         |                   |
| Lisärivi 2 📃                 |                                                         |                   |
| Lisätietoia:                 |                                                         |                   |
|                              |                                                         |                   |
|                              | ]                                                       |                   |
|                              | 🔽 Tee jäsenmaksuna 🔲 Tulosta ilman vii                  | itettä            |
|                              | 🥅 Käytä henkilökohtaista viitettä 👘 🔲 Tulosta ilman lop | ppusummaa         |
|                              |                                                         |                   |

Laskun otsake, laskun päivämäärä ja eräpäivä sekä tilisiirron teksti kirjoitetaan kuten tavallisten laskujen teossa.

Kun lasku luodaan kaikille jäsenrekisteriin merkitylle perheille, valitaan Perhe –kentästä teksti Kaikki. Sarkain näppäimellä siirrytään laskun päivämäärä –kenttään.

Vastaavasti kuin tavallisessa laskutuksessa, laskun voi luoda useammalle perheelle kerrallaan ominaisuuksien avulla. Perhe –kenttään valitaan ominaisuuden nimi (Om - xxxx). Laskut luodaan kaikille niille perheille, joiden Perheen laskutettavalle on annettu ko ominaisuus. Valitsemalla Muille kuin valitulla ominaisuudella rajatuille –valinnan, laskut luodaan niille perheille, joiden päällä ei ole valittua ominaisuutta.

Lisäksi lasku voidaan tehdä vain yhdelle perheelle valitsemalla Perhe –kenttään haluttu Perheen laskutettava.

Lisäriveille 1 ja 2 voidaan lisätä vapaamuotoinen laskurivi, esim. Lehtimaksu tai muu vastaava.

Ikkunan alareunassa olevaan Lisätietoja -kenttään voi kirjoittaa halutun tiedonannon.

'Tee jäsenmaksuna' merkitsee jäsenrekisterissä ko jäseniltä Jäsenmaksu OK -kohdan pois päältä. Tämä on syytä olla ruksattuna uusia jäsenmaksuja luotaessa, jotta jäsenrekisterillä voidaan seurata maksaneita ja maksamattomia jäseniä.

'Käytä henkilökohtaista viitettä' -valinnalla maksujen viitteeksi asetetaan Perheen laskutettavan viitenumero. Ellei tätä viitenumeroa ole kirjattu, Jäseri tekee automaattisesti laskunumerosta viitenumeron.

'Tulosta ilman viitettä' –kenttä valittuna Jäseri ei tulosta laskulle viitenumeroa. Tällöin laskua ei myöskään voida merkitä maksetuksi Maksukirjasta. Viitteetömät laskut näkyvät normaalisti Jäsenrekisteri –ikkunassa Maksut – välilehdellä.

'Tulosta ilman loppusummaa' –kenttä valittuna Jäseri ei tulosta laskulle loppusummaa. Tätä voidaan käyttää esim. tilanteissa jossa jäsenmaksun suuruus jätetään valittavaksi maksettaessa (opiskelija / varsinainen jäsen tms.).

#### Maksun erottelu

Maksun erottelu kehyksessä annetaan säännöt, jonka mukaan Jäseri luo perheille maksurivit. Maksuerottelussa voidaan valita, mistä asioista laskutetaan. Laskua luotaessa käytetään perustana Jäsenrekisterin Perhe –asetuksia.

| Laskuerottelu — |   | Á-hinta | Aiheteksti                 | Nimet | Nollat - |
|-----------------|---|---------|----------------------------|-------|----------|
| Perhe           | ◄ | 10      | Perheen perusmaksu         | Γ     |          |
| Aikuinen        | 7 | 5       | Aikuisten jäsenmaksu       | •     |          |
| Nuoriso         | ☑ | 2       | Nuorisojäsenten jäsenmaksu | ◄     |          |
| Lapsi           |   |         |                            | Г     | Г        |
| Sisarus 1       |   |         |                            | Г     | Г        |
| Sisarus 2       |   |         |                            | Г     | Г        |
| Sisarus 3       |   |         |                            | Г     | Г        |
| Sisarus 4       |   |         |                            | Г     | Г        |
| Sisarus 5       | Г |         |                            | Г     | Г        |
| Lisärivi 1      | Г |         |                            |       |          |
| 1               | _ |         |                            |       |          |

Perhe –valinta luo Perheelle yhden "perusmaksun" arvoltaan Á-hinta –kentässä annettu arvo.

Aikuinen –valinta luo aikuisille yhden laskurivin, jonka loppusumma on Á-hinta –kentän arvo \* perheen aikuisten lukumäärä.

jonka loppusumma on Á-hinta –kentän arvo \* perheen nuorison lukumäärä. Muut kentät toimivat vastaavasti.

Nimet valinnalla voidaan kullekin laskuriville lisätä niiden henkilöiden nimet joita ko. rivi kosketaa.

Nollat valinnalla voidaan laskulle tulostaa myös nolla-arvoiset maksurivit. Tämän avulla voidaan esim. erikseen esittää ettei lapsista peritä maksua, mutta kuitenkin listataan lapset laskulla.

#### **Muut toiminnot**

#### Työkalupalkki

Lisää: Lisätään uusi maksu Perhe -kentässä valitulle perheelle, ryhmälle tai kaikille [F2].

Tulosta: Tulostaa lisätyt laskut [F7].

Email: Lähettää laskut sähköpostitse niille jäsenille, joille on jäsenrekisteri-ikkunassa valittu kohta Lasku sähköpostilla.

Esikats.: Näyttää sähköpostitse lähetettävän laskun esikatseluna näytöllä.

Historiaan: Siirretään historiaan eli Maksukirjaan (reskontra) kaikki lisätyt laskut [F4].

**Poista:** Poistaa juuri lisätyt laskut ja palauttaa myös laskunumeron lisäystä edeltäneeksi numeroksi. Käytetään mikäli laskuja tulostettaessa huomataan laskujen olevan virheellisiä.

Sulje: Sulkee Laskujen teko perheille -ikkunan [Alt + F4].

#### Valikot

Valikoista saadaan suoritettua samat toiminnot kuin työkalupalkista.

# Luku

# **Ominaisuuslaskut**

# Jäserillä voi luoda laskut jäsenille liitettyjen ominaisuuksien perusteella.

Ominaisuuslaskujen luonti on samankaltainen toimenpide kuin luvussa 5 esitetty maksujen luonti. Seuraavassa käydään läpi vain ominaisuuslaskuun liittyvät erityispiirteet.

#### **Aloitus**

Klikkaamalla Laskutus -ikkunasta Ominais. -painiketta avautuu oheinen ikkuna. Ikkunan yläreunassa on tuttuun tapaan valikkorivi ja sen alapuolella työkalupalkki. Nämä sisältävät kaikki ominaisuuslaskujen luontiin liittyvät toiminnot.

| P. Jäseri - Laskujen teko ominaisuuksista       Iledosto       Iledosto       Ileja       Ileja </th <th>Laskun perustiedot kirjoitetaan kuten tavallisten laskujen teossa.</th>                                                                                                    | Laskun perustiedot kirjoitetaan kuten tavallisten laskujen teossa.                                                                                                    |
|----------------------------------------------------------------------------------------------------|----------------------------------------------------------------------------------------------------|
| Laskun perutiledot<br>Laskun otsake: Jäsenmaksu<br>Henkiö: Kaiki<br>Laskun päivämäärä: 125 2008<br>Laskun eräpäivä: 225 2008<br>Tilleiirron teksti: Jäsenmaksu 2008<br>Tilleiirron teksti: Jäsenmaksu 2008<br>Til | Laskurivit muodostetaan jäseneen liitettyjen<br>ominaisuuksien perusteella. Valitse Ominaisuus<br>luettelosta se ominaisuus, jonka perusteella laskurivi<br>lisätään. Esim. valittu Hirvimies ominaisuus lisää<br>laskurivin jäsenille, joilla on ominaisuus Hirvimies. |
| Rivini tekati Hirviniehen jäsermaktu                                                                                                    | Laskurivin summa voidaan laskea jäsenkohtaisesta<br>ominaisuuden Luku kentästä rastimalla kohta Lkm.<br>Tällöin laskurivin summaksi tulee á hinta * jäsenen<br>ominaisuuteen kirjoitettu Luku.                                                                          |
| Lisahietoja:<br>Tiee jäsermaksunaj<br>Käytä henkilökohtaista viitettä Tulosta ilman vijettä<br>Tulosta nolla summaiset laskut Tulosta ilman kopusummaa<br>Ei tulostettavia laskuja.                                                                                                    | Vaihtoehtoisesti laskurivin summa voidaan laskea<br>jäsenkohtaisesta ominaisuuden Arvo kentästä<br>rastimalla kohta Hinta. Tällöin laskurivin summaksi<br>tulee Lkm * jäsenen ominaisuuteen kirjoitettu Arvo.                                                           |
| Laskuriville voidaan asettaa<br>vähimmäissumma kirjoittamalla<br>se kohtaan Minimi.                                                                                                    | Jos laskuriville laskettu summa on nolla, laskurivi ei<br>oletuksena tulostu lainkaan. Jos nolla arvoisten<br>laskurivien halutaan tulostuvan, rasti kohta Nollat.                                                                                                    |

### Laskujen luonti ominaisuuksista

# **Muut toiminnot**

#### Rivin teksti avainsanat

Laskuriville saa poimittua jäsenkohtaisesti tallennetun ominaisuuden Luku ja / tai Arvo kenttien arvon kirjoittamalla rivin tekstiksi avainsanan ja kentän pituuden muodossa <AVAINSANA:PITUUS> eli esim: <OMLKM:5>.

Avainsana **OM.LKM** poimii ominaisuuteen tallennetun luku kentän arvon ja avainsana **OM.ARVO** poimii arvo kentän arvon. Kaksoispisteen jälkeen ilmoitetaan kentän pituus, johon arvon merkkimäärä katkaistaan tai pidennetään lisäämällä loppuun välilyöntejä. Jos pituudeksi annetaan 0 (nolla), arvon pituus tulostetaan sellaisena kuin se on tallennettu.

Esim. <OM.LKM:0> korvataan laskulla jäsenkohtaisella, laskurivin ominaisuuteen tallennetulla luku kentän arvolla katkaisematta lukua.

#### Työkalupalkki

Lisää: Lisätään uusi maksu Henkilö -kentässä valitulle henkilölle, ryhmälle tai kaikille [F2].

Tulosta: Tulostaa lisätyt laskut [F7].

Email: Lähettää laskut sähköpostitse niille jäsenille, joille on jäsenrekisteri-ikkunassa valittu kohta Lasku sähköpostilla.

Esikats.: Näyttää sähköpostitse lähetettävän laskun esikatseluna näytöllä.

Historiaan: Siirretään historiaan eli Maksukirjaan (reskontra) kaikki olemassa olevat maksut [F4].

**Poista:** Poistaa juuri lisätyt laskut ja palauttaa myös laskunumeron lisäystä edeltäneeksi numeroksi. Käytetään mikäli laskuja tulostettaessa huomataan laskujen olevan virheellisiä.

Sulje: Sulkee Laskujen teko ominaisuuksista -ikkunan [Alt + F4].

#### Valikot

Valikoista saadaan suoritettua samat toiminnot kuin työkalupalkista.

# **Ominaisuudet**

Ominaisuudet on jäsenrekisteriin yhdistetty älykäs toiminto jäsenkohtaisen erityistiedon lisäämiseksi. Ominaisuuksia voidaan luoda rajattomasti ja liittää jäseniin täysin vapaasti.

Selvitetään ominaisuuskäsitteen ideaa esimerkin avulla:

Jäseniä on kymmeniä. Osa jäsenistä omistaa koiran, osa kuuluu edustusjoukkueeseen, osa partioporukkaan ja osa kuuluu sekä edustusjoukkueeseen että partioporukkaan ja omistaa vielä koirankin. Osalla on tuomari- tai valvojatutkintoja ja osalle on annettu erilaisia kunniamerkkejä. Tämän tyyppiset ryhmät pitää usein erottaa koko jäsenistöstä. Mitä järkeä olisi lähettää ainoastaan tuomareille kuuluvia tiedotteita koko jäsenistölle?

Ominaisuus ikkunassa luodaan perusominaisuudet, kuten koira, edustusjoukkue ja partioporukka. Kullekin ominaisuudelle voidaan antaa lisätietoja; päivämäärä, luku, arvo ja / tai muistio. Käydään esimerkillä läpi uuden ominaisuuden luonti.

#### Aloitus

Klikkaamalla pääikkunasta Ominaisuudet -painiketta avautuu oheisen kaltainen ikkuna. Ikkunan yläreunassa on tuttuun tapaan valikkorivi ja sen alapuolella työkalupalkki. Nämä sisältävät kaikki ominaisuuksiin liittyvät toiminnot.

# Uuden ominaisuudet lisäys

| 🔑 Jäseri - Ominaisu                                                     | udet - 9                                                                             |                     |
|-------------------------------------------------------------------------|--------------------------------------------------------------------------------------|---------------------|
| <u>T</u> iedosto Tietue <u>R</u> apor                                   | tit Tietoja                                                                          |                     |
| Ominaisuudet<br>A<br>H                                                  | Uusi Tallenna Poista Selaa <sup>1</sup> Vito Sulje                                   | 13.11.2002<br>21:21 |
| - Hirvimies<br>- K<br>- M<br>- P<br>- Palkinto                          | Perustedot Nimi: Retk-elijä<br>Kurvaus: Ominaisuus lisätään retkelijvä harrastaville |                     |
| - R<br>- T<br>- T<br>- T alkoopisteet<br>- V<br>- V<br>- Veikkolan maat | Oletusarvot       Päivämäärä:       Luku:       Ø       Arvo:       Muistio:         |                     |
|                                                                         | Ensimm. Edel Seur. Viim.                                                             |                     |

Uuden ominaisuuden syöttö aloitetaan klikkaamalla Uusi –painiketta [F2]. *Muista klikata myös syöttäessäsi* ensimmäistä ominaisuutta, vaikka näyttö onkin tyhjä! Kohdistin siirtyy Perustiedot –lohkon Nimi – kenttään.

Nimi kenttään kirjoitetaan ominaisuutta kuvaava nimi. Nimi voi olla mikä tahansa kirjaimella alkava teksti. Esimerkiksi Koira, Syntymäpäivä, Hirviporukka jne. Nimi tulee näkyviin jäsenrekisteriin, kun jäseneen liitetään ominaisuutta. Seuraavaan kenttään siirrytään sarkain näppäimellä.

Kuvaus –kenttään voidaan kirjoittaa avusteteksti helpottamaan samantyyppisten ominaisuuksien erottamista toisistaan. Kuvaus tulee näkyviin ominaisuutta annettaessa.

#### Oletusarvot

Oletusarvot –lohko sisältää ominaisuudelle tiettyjä lisämäärityksiä. Ominaisuus voi sisältää jäsenkohtaisesti lisätietoina päivämäärän, lukuarvon (kokonaisluku), arvon (hinta) ja / tai muistiokentän. Esimerkiksi luotaessa ominaisuus Järjestysmies, merkitään Arvo –kenttään rasti, jotta voidaan esim. syöttää järjestysmieskortin

omaaville henkilöille maksettava tuntipalkka muistiin jäsenkohtaisesti. Mikäli lisäksi merkitään rasti Päivämäärä –kenttään, voidaan jäsenkohtaisesti merkitä muistiin kortin viimeinen voimassaolopäivä.

Kun jokin (tai vaikka kaikki) arvo on rastittu, aktivoitu, voidaan ominaisuudelle kirjoittaa oletusarvo rastin vieressä olevaan kenttään. Tämä arvo kopioituu jäsenelle, jolle ominaisuus liitetään. Tämän arvon voi myöhemmin jäsenkohtaisesti muuttaa. Mikäli oletusarvoa muutetaan sen jälkeen kun kyseinen ominaisuus on jo liitetty jäsenille, jäsenien tiedot, jäsenien ominaisuuskohtaiset arvot eivät muutu.

#### **Muut toiminnot**

#### Otsikkorivi

Otsikkorivillä näet viimeisenä numeron. Tämä numero kertoo kuinka monta ominaisuutta tietokannassa on.

#### Työkalupalkki

Uusi: Lisätään uusi ominaisuus tietokantaan [F2].

Tallenna: Tallennetaan ominaisuuteen tehdyt muutokset tietokantaan [F3].

**Poista:** Poistetaan näytössä oleva ominaisuus tietokannasta [F4]. (Huom. Toiminto poistaa ko ominaisuuden myös kaikilta jäseniltä eikä poistettua ominaisuutta voida palauttaa!)

Selaa: Kohdistin siirtyy näytön vasemmassa reunassa olevaan hakemistoon [F5].

Peru: Peruu viimeksi tekemäsi muutokset [Ctrl + Z]. Toiminta rajoitettua.

Sulje: Sulkee Ominaisuudet –ikkunan [Alt + F4].

#### Valikot

Valikoista saadaan suoritettua samat toiminnot kuin työkalupalkista.

# 

# **Tulostaminen**

Tulosteet ovat olennainen ja välttämätön osa jäsenrekisteriä. Seuraavassa käydään läpi tulostukseen liittyviä asioita.

### Yleisesti

Aina kun Jäserillä tulostetaan, käytetään Windowsin asetuksissa määriteltyä oletuskirjoitinta. Mikäli tietokoneessa on ainoastaan yksi tulostin, se on yleensä myös oletuskirjoitin.

| Jäseri - Tulostusa       | isetukset |   |
|--------------------------|-----------|---|
| Kopioita: 1              | _         | a |
| Tulosta: Ikkuna Tulostin |           |   |
| Tulosta                  | Peruuta   |   |

Kun valitaan jokin Jäserin tulostustoiminnoista, esiin tulee oheisen näköinen ikkuna. Ikkunasta valitaan kuinka monta kopiota valitusta tulosteesta tehdään. Lisäksi voidaan valita tulostuskohteeksi Ikkuna tai Tulostin. Mikäli haluat katsoa minkä näköinen tulosteesta tulee, voit valita Tulosta -kenttään arvon Ikkuna.

Tämän jälkeen Tulosta –painiketta klikkaamalla näyttöön tulee esikatseluikkuna. Sivua voidaan kelata ylös ja alas joko hissipalkilla tai Page Up ja Page Down näppäimillä. Esikatseluikkuna suljetaan Windows standardin mukaisesti ikkunan oikeasta yläkulmasta X–merkistä, Alt + F4 näppäinyhdistelmällä tai vasemman yläkulman toimintovalikosta.

Klikkaamalla Peruuta painiketta voit perua tulostuksen.

# Osoitetarrat

Osoitetarrat tulostetaan A4 arkille, jossa on 3\*8 tarraa, arkki pystyasennossa 3 tarraa vierekkäin, 8 päällekkäin. Tarrojen koon tulee olla **70mm x 37mm** eikä arkissa tai tarrojen ympärillä ole reunuksia. Tarra-arkkeja saa kirjakaupoista.

Osoitetarrat tulostetaan jäsenille Jäsenrekisteri-ikkunasta Raportit | Luettelot ja tarrat valikkokomennon kautta. Tarratuloste voidaan rajata samoin perustein kuin muutkin luettelot Hakuehdot ikkunassa. Tulostusmuodon valinta ikkunassa valitaan tulostetyypiksi Tarrat.

| 📅 Jäseri - Tulostusi       | nuodon valinta      |                                  |
|----------------------------|---------------------|----------------------------------|
| - Tulostevalinnat          |                     |                                  |
| Tulostusjärjestys —        |                     |                                  |
| Aakkostettu                | C Postinumero       | <ul> <li>Syntymäpäivä</li> </ul> |
| Tulostetyyppi              |                     |                                  |
| C Luettelo                 | C Luett. omin.      | C Laaja luettelo                 |
| <ul> <li>Tarrat</li> </ul> | C Tarrat tittelillä | Osoite arkille                   |
| C Jäsenluettelo            | C Rekisteritiedot   | C Luett, kaduittain              |
|                            |                     |                                  |
|                            | Seuraava >>         |                                  |

# **Muokattavat raportit**

Jäserillä voit luoda omia luettelomuotoisia tulosteita, joihin voit valita tarvitsemasi kentät. Valitse Jäsenrekisteriikkunasta valikko Raportit | Muokattavat raportit | Muokkaa raportteja.

Muokattavia raportteja kannattaa lähteä tekemään siinä vaiheessa, kun Jäserin käyttö on jo tuttua ja tietää mitä tietoja mihinkin kenttään on tallennettu.

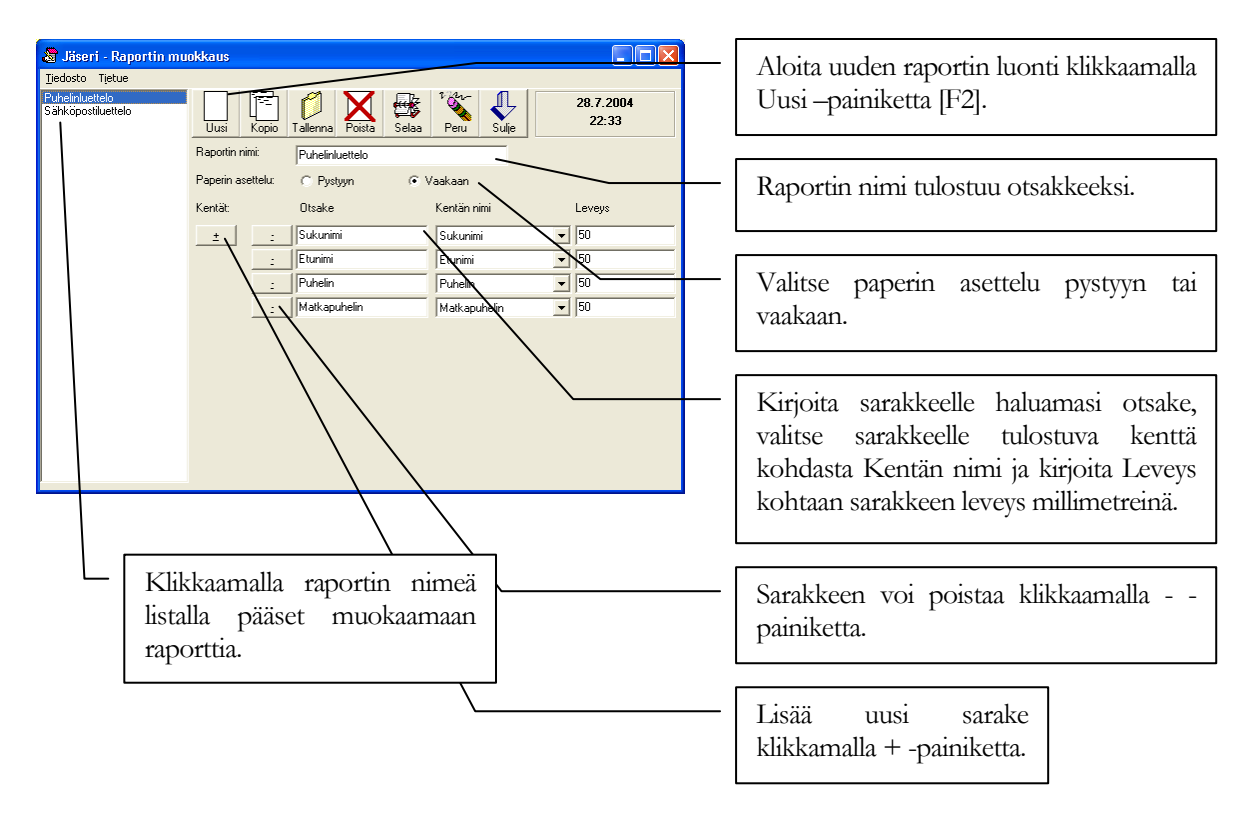

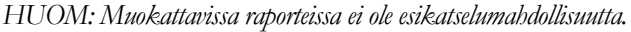

#### Huomioitavaa

Jäseri käyttää tulostaessaan Windowsin asetuksia. Varmista että tulostimen sivuasetukset ovat oikein. Kaikki Jäserin raportit on suunniteltu A4 arkkikoolle.

# 

# Ikäjakauma

#### Ikäjakaumatoiminnolla voit laskea jäsenille syötettyjen syntymäpäivien perusteella valittuihin ikähaarukkoihin kuuluvien jäsenten lukumäärät.

Ikäjakaumatoiminto käynnistetään Jäserin pääikkunasta valitsemalla valikko Tiedosto | Ikäjakauma.

| 🏛 Jäseri   | - Ikäjakauma  |               |         |
|------------|---------------|---------------|---------|
| Tiedosto   |               |               |         |
| lkä        | • Ei mitään • | • Ei mitään · | •       |
|            | -             |               |         |
|            | -             | •             |         |
|            | •             | •             |         |
|            | -             | •             |         |
|            | -             |               |         |
|            | -             | •             |         |
|            | -             | •             |         |
|            | -             | •             |         |
|            | -             | •             |         |
|            | -             | •             |         |
|            |               |               | Kuvaaja |
|            |               |               |         |
| Ei tietoa: | -             |               | Laske   |
|            |               |               | Sulje   |

Valitse alasvetolistalta (tai listoista) ensin joko "-Kaikki -" tai jokin ominaisuus. Valinnalla – Kaikki – ikäjakauma lasketaan kaikista rekisteriin syötetyistä jäsenistä ja jos valittuna on jokin ominaisuus, jakaumaan lasketaan ne jäsenet, joilla kyseinen ominaisuus on.

Esim. Voit verrata miesten ja naisten lukumääriä, kun luot ensin ominaisuudet "Mies" ja "Nainen" ja liität jomman kumman ominaisuuden kullekin jäsenelle. Sen jälkeen Ikäjakauma ikkunassa voit valita alasvetolistoihin toiseen "Mies" ja toiseen "Nainen".

| III Jäseri - Ikäjakauma<br>Tiedosto                                                         |                                                                                             |   | Syö                |
|---------------------------------------------------------------------------------------------|---------------------------------------------------------------------------------------------|---|--------------------|
| Ikä Kaikki                                                                                  | Ei mitään -                                                                                 |   | nan                |
| 35         20           65         145           43         0                               |                                                                                             | - | Kli                |
| 0<br>0<br>0<br>0<br>0<br>0<br>0<br>0<br>0<br>0<br>0<br>0<br>0<br>0<br>0<br>0<br>0<br>0<br>0 | 0<br>0<br>0<br>0<br>0<br>0<br>0<br>0<br>0<br>0<br>0<br>0<br>0<br>0<br>0<br>0<br>0<br>0<br>0 |   | Ku<br>luki<br>esir |
|                                                                                             | Sulie                                                                                       | - | Seu<br>luki        |
|                                                                                             |                                                                                             |   | Alit               |

Syötä vasemman reunan kenttiin ikärajat, joille haluat lukumäärät laskea.

Klikkaa Laske painiketta.

Kuvassa ylimpänä on ikä 18 ja sen rinnalle laskettu uku 0. Tämä tarkoittaa, että **alle** 18 vuotiaita ei esimerkkitapauksessa ole.

Seuraava laskettu luku tarkoittaa 18-35 vuotiaiden ukumäärää – eli syötetty luku 35 on yläraja.

Alin luku eli luku, jolle ei enää ole ikärajaa, tarkoittaa kuvassa **yli** 65 vuotiaiden lukumäärää.

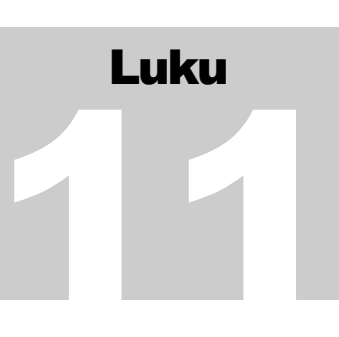

# Laskupohjat

Useat yhdistyksen laskuista ovat sisällöltään samanlaisia mutta niitä tehdään eri aikoina. Laskupohjien avulla voit tallentaa Jäseriin erilaisten laskujen vakiotekstit ja tiedot valmiiksi.

| 🕌 Jäseri - Laskupohjat                                                  |                                                                                                    |                                                                                                    |
|-------------------------------------------------------------------------|----------------------------------------------------------------------------------------------------|----------------------------------------------------------------------------------------------------|
| Tiedosto Tietue<br>Uäsemaksu 2006<br>Lehtimaksu 2006<br>Perhemaksu 2006 | Uusi Tailenna Poista Selaa Peru Sulje                                                                                                    | Lisaa uusi laskupohja Uusi-<br>painikkeella.                                                                                                    |
|                                                                         | Perustiedot<br>Nimi: Jäsemaksu 2006<br>Laskun otsake: Jäsemaksu 2006<br>Päivämäärä: Tyhjä<br>Eröpäivään: 14<br>Tilisiino teksti: Jäsemaksu 2006<br>Täi: ₩ Vain valitu tiliniman: CAMED 1224EE 1224EE | Anna laskupohjalle nimi, josta se<br>on helppo tunnistaa.                                                                                                    |
|                                                                         | Init V vari valitu ulirulineu (SAM) Di 123455-123456 Laskutyyppi Perus C Perhe O Dininaisuus Laskutivi Laskutivi Laskutivi U Jatermaksu 2006 10 Laskutivi 0                                          | Laskupohjaan syötettävät tiedot<br>ovat vastaavat mitä laskutettaessa<br>näytetään.                                                                          |
|                                                                         |                                                                                                    | Päivämäärä voi olla tyhjä tai siihen<br>voi valita oletukseksi laskun lisäys-<br>/ tekopäivän.                                                               |
|                                                                         | Lišähietoja: Lisähietoja<br>☑ Tee jäsemmaksuna □ Tulosta ilman viitettä<br>□ Kaytä henk (okohtaista viitettä □ Tulosta ilman loppusummaa                                                             | Eräpäivään kenttään syötetään<br>lukuarvo, joka laskutettaessa<br>määrää kuinka monen päivän<br>päähän laskun päivästä eräpäivä<br>asetetaan. Jos Päivämäärä |
|                                                                         | Ensime Edel Spur. Vim.                                                                                                    | kentässä on valittuna Tyhjä,<br>Eräpäiväkään ei tule lisättävälle                                                                                            |
|                                                                         |                                                                                                    | laskulle automaattisesti.                                                                                                    |
|                                                                         | Laskupohjat ovat erila<br>Ominaisuuslaskutus toim<br>perusteella alla olevat La<br>laskutyypin mukaisesti.                                                                                           | iset Laskutus, Perhelaskutus ja<br>innoissa. Valitse laskutyyppi – sen<br>skurivitiedot pääsee asettamaan ko.                                                |

Laskupohjia pääset muokkaamaan Jäserin Laskutus-ikkunan valikosta Laskupohjat.

# Luku

# **Osoitetietojen päivitys**

Useat yhdistyksen laskuista ovat sisällöltään samanlaisia mutta niitä tehdään eri aikoina. Laskupohjien avulla voit tallentaa Jäseriin erilaisten laskujen vakiotekstit ja tiedot valmiiksi.

| Jäseri - Laskupohjat<br>Tiedosto Tietue |                                                                                                    | Lisää uusi laskupohja Uusi-                                                                                                    |
|-----------------------------------------|----------------------------------------------------------------------------------------------------|----------------------------------------------------------------------------------------------------|
| Lehtimaksu 2006<br>Perhemaksu 2006      | Uusi Talema Poista Selaa Peru Sulje 12.11.2006<br>19:24                                                                                                    | painikkeella.                                                                                                    |
|                                         | Pelsuedou<br>Nimi: Jásemaksu 2006<br>Laskun otsake: Jásenmaksu 2006<br>Päivämäärä: Ţyhijä<br>Eräpäiväär: 14                                                                                                    | Anna laskupohjalle nimi, josta se<br>on helppo tunnistaa.                                                                                                    |
|                                         | Tilisiiron teksti: Jjäsenmaksu 2006<br>Tili: ✓ Vain valitu tilinumero SAMPO 123456-123456 ▼<br>Laskurivit ← Perus ← Perhe ← Ominaisuus<br>Laskurivit : ✓ Jägenmaksu 2006 110<br>Laskurivi 2: □ 0<br>Laskurivi 3: □ 0<br>Laskurivi 4: □ 0 | Laskupohjaan syötettävät tiedot<br>ovat vastaavat mitä laskutettaessa<br>näytetään.<br>Päivämäärä voi olla tyhjä tai siihen<br>voi valita oletukseksi laskun lisäys-<br>/ tekopäivän.                                             |
|                                         | Lisätietoja:<br>V Tee jäsenmaksuna Tulosta ilman viitettä<br>Käytä henkokohtaista viitettä Tulosta ilman loppusummaa<br>Ensimm Edel Seu, Viim                                                                                            | Eräpäivään kenttään syötetään<br>lukuarvo, joka laskutettaessa<br>määrää kuinka monen päivän<br>päähän laskun päivästä eräpäivä<br>asetetaan. Jos Päivämäärä<br>kentässä on valittuna Tyhjä,<br>Eräpäiväkään ei tule lisättävälle |
|                                         | Laskupohjat ovat erila<br>Ominaisuuslaskutus toimi<br>perusteella alla olevat La<br>laskutyypin mukaisesti.                                                                                                    | laskulle automaattisesti.<br>iset Laskutus, Perhelaskutus ja<br>innoissa. Valitse laskutyyppi – sen<br>skurivitiedot pääsee asettamaan ko.                                                                                        |

Laskupohjia pääset muokkaamaan Jäserin Laskutus-ikkunan valikosta Laskupohjat.

# Luku

# Esimerkkejä ja tulostemalleja

Esimerkkeihin on koottu joitakin Jäserin perusominaisuuksilla toteutettuja käyttömalleja. Sovella yhdistyksesi tarpeisiin!

# Esimerkki 1 - merkkipäivät

Haluat muistaa jäseniä heidän merkkipäivinään. Jäseriin voidaan rekisteröidä esim. jäsenistön nimipäivät ja muut merkkipäivät käyttäen ominaisuuksia.

| 🔑 Jäseri - Ominaisuu                   | udet - 9                                 |                                                                |          |                                      |
|----------------------------------------|------------------------------------------|----------------------------------------------------------------|----------|--------------------------------------|
| <u>T</u> iedosto Tietue <u>R</u> aport | it Tietoja                               |                                                                |          |                                      |
| Ominaisuudet<br>A<br>H                 | Uusi Tallenna F                          | oista Selaa Peru                                               | Sulje    | 13.11.2002<br>21:23                  |
| K                                      | Perustiedot                              | 10.00.00                                                       |          |                                      |
| P                                      | Nimi: Merk                               | kipaiva                                                        | _        |                                      |
| R<br>T                                 | Kuvaus: Merk                             | kipaiva, pvm = esim. nimipaiva,<br>= kuukauden järjestysnumero |          |                                      |
|                                        | Oletusarvot                              |                                                                |          |                                      |
|                                        | Päivämäärä: 🔽                            |                                                                |          |                                      |
|                                        | Luku: 🔽                                  |                                                                |          |                                      |
|                                        | Arvo:                                    |                                                                | _        |                                      |
|                                        | Muistio: 🔽                               |                                                                | _        |                                      |
|                                        |                                          |                                                                |          |                                      |
|                                        | Ensimm Ed                                | el Seur. Viim.                                                 |          |                                      |
| 📲 Jäseri - Jäsenrekis                  | teri - 26                                |                                                                |          |                                      |
| Tiedosto Tietue Ominais                | uudet <u>R</u> aportit T <u>v</u> ökalui | :                                                              |          |                                      |
| •Kaikki •                              |                                          | ነ 📶 🗙 🛶                                                        | 222-     | n (1)                                |
| A (1)                                  | Uusi Kopi                                | o Tallenna Poista Selaa                                        | Peru     | Haku N-haku Email                    |
| B (0)<br>C (0)                         | Perustiedot                              |                                                                | Omin     | aisuudet Perhe I                     |
| D (0)                                  | Jäsennumero:                             | 2                                                              | <br>Omir | aisuudet                             |
| E (1)                                  | Sukunimi:                                | Mattila                                                        | -        | Lisää Hirvimies                      |
| F (0)<br>G (0)                         | Etunimi                                  | Timo                                                           | -        | Poista Koiranomistaja<br>Merkkipäivä |
| н (1)                                  | Osoite:                                  | Huopalahdentie 3E84                                            | -        | Selaa Palkinto                       |
| 1 (0)                                  | Postiosoite:                             |                                                                | - Päiv   | amäärä: 31.3.2004                    |
| K (4)                                  | i Ostiosoite.                            | 100000 Inccollard                                              | _ Luku   | ( <mark> </mark> 3                   |

#### Luo ominaisuus "Merkkipäivä"

Ominaisuuksia luodaan Jäserin Ominaisuudet – ikkunassa, josta lisätietoja kappaleessa 6. Rastita käyttöön myös ominaisuuden lisämääreet Päivämäärä, Luku ja Muistio.

| 📲 Jäseri - Jäsenrekisteri - 26  |                           |                            |                       |                                                                |
|---------------------------------|---------------------------|----------------------------|-----------------------|----------------------------------------------------------------|
| Tiedosto Tietue Ominaisuudet Ra | aportit T <u>y</u> ökalut |                            |                       |                                                                |
| - Kaikki - 💌                    |                           | 1 🖌 📈 🔤                    | Var Ka                | 7.12.2006                                                      |
|                                 |                           |                            | <b>X</b>              |                                                                |
| B (0)                           |                           | Tallerina Puista Selaa     | геш паки              | N-naku Email Sulje                                             |
| C (0)                           | Perustiedot               |                            | 0 <u>m</u> inaisuudet | t <u>P</u> erhe <u>M</u> aksut M <u>u</u> istio                |
| D (0)                           | Jäsennumero:              | 2                          | Ominaisuude           | t                                                              |
| E (1)                           | Sukunimi                  | Mattila                    | Lisää                 | Hirvimies 🔨                                                    |
| F (U)                           |                           |                            | Poista                | Korranomistaja                                                 |
| ы (U)<br>ца                     | Etunimi:                  | Timo                       | Selaa                 | Palkinto                                                       |
| н ())<br>Г ())                  | Osoite:                   | Huopalahdentie 3E84        | Pairing and           | 31 3 2004                                                      |
| J (2)                           | Postiosoite:              | 00330 HELSINKI             | i divalitadia.        | 01.0.2004                                                      |
| K (4)                           |                           | [                          | Luku:                 | 3                                                              |
| L (1)                           | Maa:                      |                            | Arvo:                 |                                                                |
| M (9)                           | Kotipaikka:               | HELSINKI                   | Muistin               | Sauran kuonus                                                  |
| N (1)                           | Pubelin                   | 050-5175386                | maisdo.               | o du di Naopus.                                                |
| 0 (0)                           |                           |                            |                       |                                                                |
| P (3)                           | Matkapuhelin:             | 050-5175386                |                       |                                                                |
| u (U)<br>P (D)                  | Email:                    | timo.mattila@web-media.fi  |                       |                                                                |
| n (0)<br>S (1)                  | Jäsenmaksu OK-            | 📃 Lasku sähkönostilla: 🗹   | Kuvaus:               | Merkkipäivä, pvm = esim. nimipäivä                             |
| T (I)                           |                           | j Edotta odratopostala. je |                       | Luku = kuukauden järjestysnumero<br>Muistioon vanaata takstijä |
| υm                              | Viitenumero:              | 12865                      |                       | mulsuoon vapada toksua                                         |
| V (0)                           | viteriumero.              | 12003                      |                       |                                                                |
| W (0)                           | Titteli:                  | Yrittaja                   |                       |                                                                |
| × (0)                           | Syntymäpäivä:             |                            |                       |                                                                |
| Y (0)                           | 1.04                      |                            |                       |                                                                |
| ∠ (U)<br>≹ (0)                  | Lindymispalva.            | ]                          |                       |                                                                |
| Α (0)<br>Χ (0)                  | Liebtiete 1:              |                            |                       |                                                                |
| n m                             | Lisqueto 1.               |                            |                       |                                                                |
| Muut (0)                        | Lisätieto 2:              |                            |                       |                                                                |
|                                 |                           |                            |                       |                                                                |
|                                 |                           |                            |                       |                                                                |
|                                 |                           |                            |                       |                                                                |
| <u>A</u> vaa kaikki             | Ensimm. E                 | del. Seur. Viim.           |                       |                                                                |

#### Liitä Merkkipäivä ominaisuus jäsenelle

Lisätietoja kappaleessa 3. Syötä päivämäärä -kenttään nimipäivän päivämäärä ja luku -kenttään kuukauden järjestysnumero. Näin voidaan jatkossa erotella myös tietyssä kuussa nimipäiviään viettävät. Muistio -kenttää voit käyttää vapaamuotoisiin muistiinpanoihin.

#### Tulosta raportti "maaliskuussa merkkipäivä"

Lisätietoja kappaleessa 3. Valitse Raportit -valikosta Ominaisuudella / Rajaus ominaisuudella. Täytä Hakuehdot -kyselyikkuna kuten kuvassa.

| 🔒 Jäseri - Haku                  | ehdot 📃 🗖 🔀                                                        |
|----------------------------------|--------------------------------------------------------------------|
| – Rajoitukset                    |                                                                    |
| Ominaisuudet:                    | Hirvinies<br>Koiranomistaja<br>Merkipeivo<br>Pakinto<br>Deutodisis |
| – Tarkennukset or                | inaisuuteen                                                        |
| Paivamaara:                      |                                                                    |
| Luku:                            | 3 ○ < ● = ○ >                                                      |
| Arvo:                            | $\bigcirc$ < $\bigcirc$ = $\bigcirc$ >                             |
| Päivämäärärajaul                 | kset                                                               |
| Syntymäpäivä:                    |                                                                    |
| Liittymispäivä:                  |                                                                    |
| Postinumerorajau                 | \$                                                                 |
| Alku:                            | Loppu:                                                             |
| Jäsenmaksu                       |                                                                    |
| C Maksettu                       | C Maksamatta                                                       |
| – Kaikki jäsenet / F<br>💿 Kaikki | Perheen laskutettavat                                              |
|                                  | Seuraava >>                                                        |

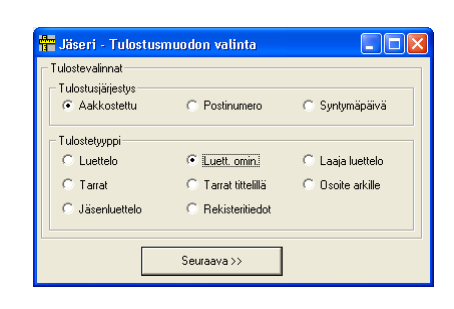

Raportti listaa kaikki maaliskuussa merkkipäivää viettävät.

|   |                 |                          |                                  | JÄSEN                       | LUETTELO JÄSEI<br>Web-i              | NIEN C<br>Media         | MINAISUU                  | IKSILLA                     |                                    |   |
|---|-----------------|--------------------------|----------------------------------|-----------------------------|--------------------------------------|-------------------------|---------------------------|-----------------------------|------------------------------------|---|
|   | 13              | .11.2002                 |                                  |                             |                                      |                         |                           |                             |                                    |   |
|   | <u>Nu</u><br>22 | <u>mero</u><br>Merkkipäi | <u>Sukunimi</u><br>Jakopää<br>vä | Etunimi<br>Esko<br>3.3.1966 | <u>Osoite</u><br>Korjaamotie 47<br>3 | <u>Postito</u><br>34567 | <u>iimipaikka</u><br>PORI | <u>Puhelin</u><br>04-783728 | <u>Matkapuhelin</u><br>0400-873287 |   |
|   | 13              | Merkkipäi                | Leikola<br>vä                    | Make<br>14.3.1947           | Asekatu 4<br>3                       | 68787                   | HAUKIPUDA                 | S 06-767568                 | 0400-8787878                       |   |
|   | 2               | Merkkipäi                | Mattila<br>vä                    | Timo<br>31.3.1977           | Poutamäentie 15 A 38<br>3            | 00360                   | HELSINKI<br>Seuran kuopi  | 09-3405381<br>us.           | 050-5175386                        |   |
|   | 25              | Merkkipäi                | Pekkarinen<br>vä                 | Lasse<br>5.3.1938           | Metsätie 675<br>3                    | 39283                   | PORVOO                    | 019-172390                  | 0400-178237                        |   |
| < | <u>)</u>        |                          |                                  |                             |                                      |                         |                           |                             |                                    | > |
| K | []]             | 1 of 1                   | Ear                              | ncel 🗗 🎒                    | 🔁 📣 Close 4                          | of 55                   | Total:55 1                | 100%                        |                                    |   |

#### Tulosta raportti "tasavuosi merkkipäivä"

Täytä Hakuehdot -kyselyikkuna kuten kuvassa. Kirjoita päivämäärä kenttään \*9 (tähti 9). Tähti on korvausmerkki, jolla ohjelmalle kerrotaan, että merkkipäivä saa muuten olla mikä hyvänsä, kunhan vuosiluku päättyy numeroon 9.

| <u> A</u> Jäseri - Haku | ehdot 📃 🗖 🗙                                                |
|-------------------------|------------------------------------------------------------|
| Rajoitukset             |                                                            |
| Ominaisuudet:           | Hirvimies El<br>Koiranomistaja<br>Merktipäivä<br>Palkinto. |
| Tarkennukset on         | j Retkellija 💌 O TAI                                       |
| Päivämäärä:             | ×9 C < • = C >                                             |
| Luku:                   | C < • = C >                                                |
| Arvo:                   | $\bigcirc$ $\bigcirc$ $<$ $\bigcirc$ $=$ $\bigcirc$ $>$    |
| Päivämäärärajau         | kset                                                       |
| Syntymäpäivä:           | C < • = C >                                                |
| Liittymispäivä:         | $\bigcirc$ $\bigcirc$ $<$ $\bigcirc$ $=$ $\bigcirc$ $>$    |
| Postinumerorajau        | 8                                                          |
| Alku:                   | Loppu:                                                     |
| Jäsenmaksu              |                                                            |
| C Maksettu              | C Maksamatta 💿 Ei merkitystä                               |
| – Kaikki jäsenet / F    | Perheen laskutettavat                                      |
| Kaikki                  | C Peheen laskutettavat                                     |
|                         | Seuraava >>                                                |
|                         |                                                            |

| 📅 Jäseri - Tulostusi | nuodon valinta      |                  |
|----------------------|---------------------|------------------|
| Tulostevalinnat      |                     |                  |
| Tulostusjärjestys —  |                     |                  |
| Aakkostettu          | C Postinumero       | C Syntymäpäivä   |
| Tulostetyyppi        |                     |                  |
| C Luettelo           | Euett. omin.        | C Laaja luettelo |
| C Tarrat             | C Tarrat tittelillä | O soite arkille  |
| C Jäsenluettelo      | C Rekisteritiedot   |                  |
|                      |                     |                  |
|                      | Seuraava >>         |                  |

Kyseisellä rajauksella tulostettu raportti listaa ne jäsenet, joilla merkkipäivän vuosiluku päättyy annettuun lukuun.

|                                                             | JÄSE                                          | NLUETTELO JÄ<br>W                 | SENIEN OMINAISU<br>eb-Media              | UKSILLA                      |                     |
|-------------------------------------------------------------|-----------------------------------------------|-----------------------------------|------------------------------------------|------------------------------|---------------------|
| 13.11.2002<br><u>Numero Suku</u><br>21 Heikk<br>Merkkipäivä | n <u>imi Etunimi</u><br>i Kytkin<br>17.8.1969 | <u>Osoite</u><br>Ajurikatu 2<br>8 | <b>Postitoimipaikka</b><br>12379 LIMINKA | <u>Puhelin</u><br>05-2337311 | <u>Matkapuhelin</u> |
| 23 Meiss<br>Merkkipäivä                                     | seli Mika<br>6.9.1969                         | Rassaritie 69<br>9                | 12345 PANEELIA                           | 03-8123889                   | 0500-712637         |
| 19 Möttör<br>Merkkipäivä                                    | nen Matti<br>18.10.1959                       | Karakatu 4 C<br>10                | 37300 PARAINEN                           | 02-7676789                   | 0400-872876         |
| 14 Tuom<br>Merkkipäivä                                      | inen Kalle<br>9.12.2029                       | Nisukatu 67<br>12                 | 20380 TURKU                              | 02-823788                    | 0500-8137793        |

# Esimerkki 2 - koiranomistajat

Koiranomistajat halutaan erotella esim. erillisen postituksen tekemistä varten tai halutaan tulostaa lista kokeen hyväksytysti suorittaneista tai ei suorittaneista.

| 🔑 Jäseri - Ominais                   | udet - 9                                                                     |                       |
|--------------------------------------|------------------------------------------------------------------------------|-----------------------|
| <u>T</u> iedosto Tietue <u>R</u> apo | rtit Tietoja                                                                 |                       |
| Ominaisuudet<br>A<br>H               | Uusi Tallenna Poista Selaa Peru Sulj                                         | e 13.11.2002<br>21:30 |
| K<br>M                               | Perustiedot<br>Nimi: Koiranomistaja                                          | 1                     |
| - P<br>- R<br>T                      | Kuvaus: Koirien lukumäärä ja rotu sekä muuta<br>tärkeää merkitään muistioon. |                       |
| Ū <b>V</b>                           | Oletusarvot                                                                  |                       |
|                                      | Päivämäärä: 🔽                                                                |                       |
|                                      | Arvo:                                                                        |                       |
|                                      | Muistio: 🔽                                                                   |                       |
|                                      |                                                                              |                       |
|                                      | Ensimm. Edel. Seur. Vim.                                                     |                       |

#### Luo ominaisuus "Koiranomistaja"

Ominaisuuksia luodaan Jäserin Ominaisuudet ikkunassa, josta lisätietoja kappaleessa 6. Rastita käyttöön myös tarvittavat ominaisuuden lisämääreet esim. päivämäärä ja muistio. Päivämäärä -kenttää käytetään osoittamaan viimeisen hyväksytyn kokeen ajankohta.

Ominaisuuden lisääminen jäsenelle neuvotaan kappaleessa 3 kuten myös edellisessä esimerkissä1.

#### Tulosta lista koiranomistajista tai ota valmiit osoitetarrat

Valitse Raportit -valikosta Luettelo ominaisuudella. Täytä Hakuehdot -kyselyikkuna kuten kuvassa.

| Ω Jäseri - Haku      | ehdot 💶 🗖 🗙                                                                      |
|----------------------|----------------------------------------------------------------------------------|
| – Rajoitukset – – –  |                                                                                  |
| Ominaisuudet:        | Hirvinies F El<br>Koiranomistaja<br>Metkikipäivä<br>Palkinto<br>Retkeilijä C TAI |
| - Tarkennukset or    | ninaisuuteen                                                                     |
| Päivämäärä:          |                                                                                  |
| Luku:                |                                                                                  |
| Arvo:                |                                                                                  |
| Päivämäärärajaul     | kset                                                                             |
| Syntymäpäivä:        | C < • = C >                                                                      |
| Liittymispäivä:      |                                                                                  |
| Postinumerorajau     |                                                                                  |
| Alku:                | Loppu:                                                                           |
| Jäsenmaksu           |                                                                                  |
| C Maksettu           | ○ Maksamatta                                                                     |
| – Kaikki jäsenet / F | Perheen laskutettavat                                                            |
| Kaikki               | C Peheen laskutettavat                                                           |
|                      | Seuraava>>                                                                       |

| 📅 Jäseri - Tulostus                                         | nuodon valinta                                            |                                                                |
|-------------------------------------------------------------|-----------------------------------------------------------|----------------------------------------------------------------|
| Tulostevalinnat<br>Tulostusjärjestys<br>@ Aakkostettu       | C Postinumero                                             | C Syntymäpäivä                                                 |
| Tulostetyyppi<br>C Luettelo<br>I I arrat<br>C Jäsenluettelo | C Luett.omin.<br>C Tarrat tittelillä<br>C Rekisteritiedot | <ul> <li>C Laaja luettelo</li> <li>C Osoite arkille</li> </ul> |
|                                                             | Seuraava >>                                               |                                                                |

Raportilla saat valmiit osoitetarrat koiranomistajille.

| 6 | 1                                                   |                                               |         |          |      |                                                        |   |
|---|-----------------------------------------------------|-----------------------------------------------|---------|----------|------|--------------------------------------------------------|---|
|   | Esimerkki Erkki<br>Matiliantie 247<br>40302 VAMMALA | Konkola Kolli<br>Riistatie 5 B<br>20700 TURKU |         |          |      | Mattila Timo<br>Poutamäentie 15 A 38<br>00360 HELSINKI |   |
|   | Meisseli Mika<br>Rassartite 69<br>12345 PANEELIA    |                                               |         |          |      |                                                        |   |
|   |                                                     |                                               |         |          |      |                                                        | × |
| ŀ | Cancel 2                                            | 🖓 🎒 🔂 Close                                   | 4 of 55 | Total:55 | 100% |                                                        |   |

# Esimerkki 3 - talkoopisteet

Seurassa pidetään kirjaa talkootöihin osallistuneista sekä palkitaan eniten tai riittävästi osallistuneet.

| Jäseri - Ominaisu | udet - 9<br>tit Tisksis                                                           |                       |
|-------------------|-----------------------------------------------------------------------------------|-----------------------|
| Ominaisuudet      | Uusi Tallenna Poista Selaa Peru Sulj                                              | e 13.11.2002<br>21:42 |
|                   | Perustiedot<br>Nimi: Talkoopisteet                                                | ]                     |
|                   | Kuvaus: Lukukenttään kumuloidaan pisteiden<br>määrä. Pvm. on pisteiden keräämisen |                       |
|                   | Oletusarvot                                                                       |                       |
|                   | Päivämäärä: 🔽                                                                     |                       |
|                   | Luku: 🔽                                                                           |                       |
|                   | Arvo:                                                                             |                       |
|                   | Muistio: 🔽                                                                        |                       |
|                   |                                                                                   |                       |
|                   | Ensimm.                                                                           |                       |

Luo ominaisuus "talkoopisteet"

Ominaisuuksia luodaan Jäserin Ominaisuudet ikkunassa, josta lisätietoja kappaleessa 6. Rastita käyttöön myös tarvittavat ominaisuuden lisämääreet Päivämäärä, Luku ja Muistio.

Ominaisuuden lisääminen jäsenelle neuvotaan kappaleessa 3. Päivämäärä on esim. talkoopisteiden viimeinen nollauspäivä eli nykyisten pisteiden keräämisen aloitus pvm. Luku on talkoopisteiden kumuloitu yhteismäärä aloituspäivästä lukien ko jäsenellä. Muistioon tarkennetaan tarvittaessa tehdyt talkootyöt ym.

#### Tulosta lista seuran jäsenten talkoopisteistä

Valitse Raportit -valikosta Luettelot ja tarrat Hakukriteerinä talkoopisteet.

| G |                                                      |                                     |                                     |                                                   |                                       |                                     |          |
|---|------------------------------------------------------|-------------------------------------|-------------------------------------|---------------------------------------------------|---------------------------------------|-------------------------------------|----------|
|   |                                                      | JÄSE                                | NLUETTELO JÄSEN<br>Web-N            | NEN OMINAISUUK<br>Media                           | SILLA                                 |                                     |          |
|   | 13.11.2002                                           |                                     |                                     |                                                   |                                       |                                     |          |
|   | <u>Numero Sukunimi</u><br>3 Konkola<br>Talkoopisteet | <u>Etunimi</u><br>Kolli<br>1.1.1999 | <u>Osoite</u><br>Riistatie 5 B<br>1 | Postitoimipaikka<br>20700 TURKU<br>Laiskanpulskee | Puhelin<br>02-2365677<br>a kaveri     | <u>Matkapuhelin</u><br>0400-3456777 |          |
|   | 1 Mattila<br>Talkoopisteet                           | Mika<br>1.1.1999                    | Petkeltie 8 C 63<br>8               | 20540 TURKU                                       | 02-2372912                            | 050-3769372                         |          |
|   | 2 Mattila<br>Talkoopisteet                           | Timo<br>1.1.1999                    | Poutamäentie 15 A 38<br>12          | 00360 HELSINKI<br>Osallistuu aktiiv               | 09-3405381<br>risesti riistaruokintaa | 050-5175386<br>n.                   |          |
|   | 25 Pekkarinen<br>Talkoopisteet                       | Lasse<br>1.1.1999                   | Metsätie 675<br>4                   | 39283 PORVOO                                      | 019-172390                            | 0400-178237                         |          |
|   | 14 Tuominen<br>Talkoopisteet                         | Kalle<br>1.1.1999                   | Nisukatu 67<br>2                    | 20380 TURKU                                       | 02-823788                             | 0500-8137793                        |          |
| ſ |                                                      | Cancel A B                          | Close 5                             | of 55 Total:55 100                                | 1%                                    |                                     | <b>⊻</b> |

# Moniseura ominaisuudet

Jäserillä on mahdollista tehdä jäsenrekisterityöt useammalle yhdistykselle. Jäsenrekisterit pidetään toisistaan erillään omissa tietokannoissaan.

Seuraavassa käydään läpi moniseura ominaisuuden erityispiirteet.

#### Moniseuratuki

Jäserillä voidaan hoitaa useamman yhdistyksen jäsenrekisteri samassa tietokoneessa käyttäen ns. Moniseuratukea. Moniseuratuki on Jäserissä valmiina.

#### Moniseuratuen käyttöönotto

Moniseuratuki otetaan käyttöön yksinkertaisesti rastimalla Asetukset -ikkunassa Moniseuratuki käytössä valinta.

ran valinta

Tallennuksen jälkeen Jäseri tulee käynnistää uudestaan.

#### Seuran valinta

jälkeen Jäseri Uudelleen käynnistyksen pyytää valitsemaan tietokannan jota käsitellään.

Oletuksena näytetään Jäserin ohjelmahakemistossa sijaitsevat tietokannat. Tietokanta valitaan hiirellä klikkaamalla halutun tietokannan nimeä ja klikkaamalla tämän jälkeen Avaa- (Open-) nappia.

#### **Uuden seuran tietokanta**

Jokaisella yhdistyksellä tulee olla Jäserissä oma tietokanta, johon kyseisen yhdistyksen jäsentiedot tallentuvat.

Tietokannan luonti kopioimalla Seuran valinta -ikkunassa voidaan tehdä tietokannasta kopio ja luoda näin perusta uudelle seuralle. Kopio tehdään valitsemalla kopioitava tietokanta klikkaamalla sen nimeä hiirellä. Tämän jälkeen painetaan Ctrl + C (Copy) ja heti perään Ctrl + V (Paste). Seuran valinta -ikkunaan ilmestyy uusi tietokanta nimellä "Copy of XXX.mdb".

Tietokanta on kopioinnin jälkeen syytä nimetä uudestaan valitsemalla "Copy of XXX.mdb" -tiedosto, odottamalla pari sekuntia ja klikkaamalla tiedostoa uudestaan. Tällöin tiedoston nimeksi voi kirjoittaa seuran nimen, kuten SEURA.MDB. HUOM! Tiedoston nimen tulee loppua .MDB, jotta Jäseri ymmärtää sen tietokantatiedostoksi. Suosittelemme, että tiedosto nimetään seuran nimestä tehdylle lyhenteelle, jotta käsiteltävät seurat on helppo erottaa toisistaan ohjelmaa käynnistettäessä.

| Look jn:                                          | C Asiakk                                    |                  | • | ← € | <b>r</b> | <b>]</b> +   |
|---------------------------------------------------|---------------------------------------------|------------------|---|-----|----------|--------------|
| My Recent<br>Documents<br>Desktop<br>My Documents | Convert<br>KK<br>2 demo.mdb<br>2 JASERI.MDB |                  |   |     |          |              |
| My Computer                                       |                                             |                  |   |     |          |              |
| <b>S</b>                                          | File <u>n</u> ame:                          | demo.mdb         |   |     | •        | <u>O</u> pen |
| My Network<br>Places                              | Files of <u>type</u> :                      | Database (*.mdb) |   |     | •        | Cancel       |

#### Tietokannan luonti mallista (tyhjä tietokanta)

| 🖻 Jäseri - Aset   | ukset                                  |                      |
|-------------------|----------------------------------------|----------------------|
| Tiedosto Tietokar | tatoiminnot                            |                      |
| Tallenna Peru     | yhjä tietokanta 7<br>Sulje 7           | .12.2006<br>12:25    |
| Rekisteröinti Yhi | eystiedot   Tulostus   Ohjelma-asetuk: | set   Internet a া 🕨 |
| Rekisteröintitied | lot                                    |                      |
| Käyttöoikeus:     | Ostettu     Ovuokrattu                 |                      |
| Nimi:             | Web-Media                              |                      |
| Avain:            | 1234%1234                              |                      |
|                   |                                        |                      |
|                   |                                        |                      |
|                   |                                        |                      |
|                   |                                        |                      |
|                   |                                        |                      |
|                   |                                        |                      |
|                   |                                        |                      |
|                   |                                        |                      |
|                   |                                        |                      |
|                   |                                        |                      |
|                   |                                        |                      |
|                   |                                        |                      |
|                   |                                        |                      |
|                   |                                        |                      |
|                   |                                        |                      |
| 🔲 Moniseuratuki I | käytössä                               |                      |
|                   |                                        |                      |
|                   |                                        |                      |

Asetukset ikkunassa voidaan perustaa uusi tietokanta valitsemalla valikko Tietokantatoiminnot | Uusi tyhjä tietokanta.

Toiminto on selostettu kappaleessa 2 kohdassa Oma tietokanta., joten sitä ei käsitellä tässä tarkemmin.

#### Rekisteröinti

Tietokanta rekisteröidään / rekisteröintitietoja muutetaan kuten kappaleessa 2 neuvotaan. Rekisteröinti on moniseuratukea käytettäessä tietokantakohtainen.

# **Uudet ominaisuudet**

Uudet ominaisuudet liitteessä esitellään luettelon omaisesti versioon lisätyt uudet piirteet

# Versio Jäseri PRO 1.0 – Jäseri PRO 2.0

- SMTP palvelimen portti on käyttäjän määriteltävissä
- Uudet SEPA-ajan tilisiirtolomakkeet

# Versio Jäseri 9.0 – Jäseri PRO 1.0

- Kopiotikku varmuuskopiointitoiminto
- Jäsentietoihin osoitteelle lisärivi
- Uudet tilisiirtolomakkeet sisältäen kentät IBAN ja BIC tilinumeroille
- Laskut tulostuvat yhtenä tiedostona. (Käyttämällä erillistä pdf-tulostinohjelmaa, laskut voi tulostaa yhdeksi tiedostoksi ja siirtää sen tulostettavaksi muualla.)
- Maksumuistutusten erälähetys sähköpostitse
- Laskujen merkintä maksetuksi taulukosta
- Muokattaville raporteille mahdollisuus viivoittaa rivit
- Osoitetietojen vienti uuteen avautuvaan Excel-taulukkoon

# **Ongelmatilanteet**

Ongelmatilanteita varten Jäseriin on tehty kaksi selvitystyötä helpottavaa toimintoa.

Tietokoneiden ongelmatilanteet ovat hyvin moninaisia. Jäseri ohjelmaan liittyviä vikatilanteita varten ohjelmassa on kaksi toimintoa, jotka käynnistyvät ohjelman pääikkunan Tietokanta valikosta.

# Suorita SQL-lause

Toiminnolla voidaan suorittaa SQL-lause Jäserin tietokantaan. Toimintoa saatetaan käyttää joidenkin vikatilanteiden ratkaisuun eikä sitä ole tarvetta käyttää Jäserin normaalikäytön yhteydessä. Edistyneet tietokantojen käyttäjät voivat suorittaa yksittäiset komennot tästä.

# Huoltotiedoston lähetys

Huoltotiedoston lähetys on toiminto, jolla Jäserin tietokannan voi lähettää sähköpostitse. Toiminnon nimi "Huoltotiedoston lähetys" tulee siitä, että mahdolliset ongelmatilanteet voidaan usein helpommin selvittää, kun tiedetään millaista tietoa ohjelmalla käsitellään. Tästä syystä toivommekin, että tätä toimintoa käytetään kun jotakin ongelmatilannetta lähdetään selvittämään.

Viesti kenttään on hyvä kirjoittaa ainakin seuraavat tiedot:

| D Jäseri - Huol | totiedoston lähetys       |        |
|-----------------|---------------------------|--------|
| Tiedosto        |                           |        |
| Lähettäjä:      | timo.mattila@web-media.fi |        |
| Vastaanottaja:  | timo.mattila@web-media.fi |        |
| Viesti:         | Tässä tietokanta.         | ~      |
|                 | Ongelmana on se ettei     |        |
|                 | Ohjelma antaa virheen     |        |
|                 |                           |        |
|                 |                           | ~      |
|                 |                           |        |
|                 | Peru                      | Lähetä |

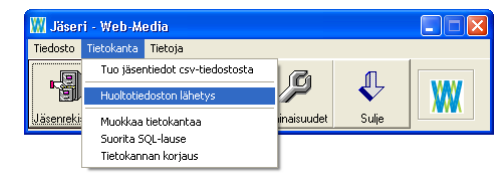

- 1. Yhdistyksen nimi
- 2. Oma nimi

3. Ongelman kuvaus ihan vapaamuotoisesti mutta mahdollisimman tarkasti. Erittäin paljon on apua sellaisesta selityksestä, jonka avulla pystymme saamaan virheen uudelleen aikaiseksi.

<mark>- Web-Media</mark> ïetokanta <mark>Tietoja</mark>

Tuo jäse

ntiedot csv-tiedostost

Huoltotiedoston lähetys

Muokkaa tietokantaa

Tietokannan koriaus

4. Ohjelman antama virheilmoitus, numero ja teksti, mikäli sellainen tulee.

#### Tietokannan lähetys toiselle toimihenkilölle

Tietokannan lähetyksen toiselle yhdistyksen toimihenkilölle voi myös hoitaa huoltotiedoston lähetyksellä vaihtamalla vastaanottajaksi tämän sähköpostiosoite. Kokeile lähetystä ensin omaan sähköpostiisi.

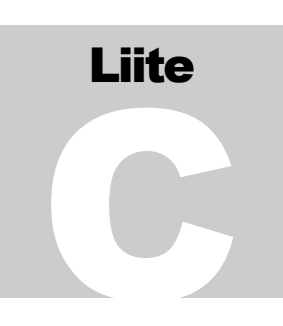

WX

# Liite

# Jäsenrekisteri Excel-taulukosta

Jäsenten perustietojen tuonti Excelistä onnistuu Jäseriin. Tässä vinkkejä taulukon saattamiseksi sopivaan muotoon.

## Taulukon muotoilu

Avaa ensin nykyinen jäsenrekisteri Excel-ohjelmaan. Taulukko näyttää muodoltaan seuraavalta:

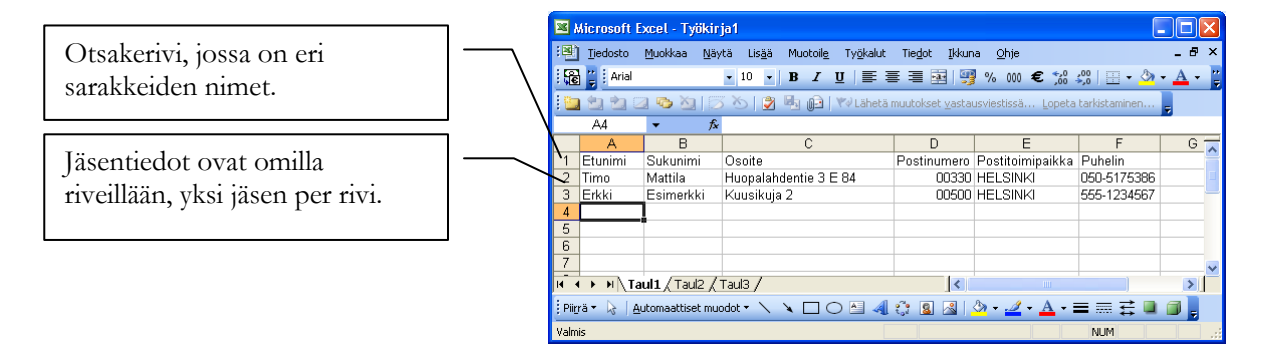

#### Poista otsakerivi

Jäserin toiminto näyttää taulukosta muutaman ensimmäisen rivin tiedot, joiden avulla eri sarakkeet pystyy tuontivaiheessa Jäserissä tunnistamaan. Otsakerivi pitää poistaa, koska esim. postinumerosarakeessa pitää Jäserissä olla ainoastaan numeroita ja myös siksi, ettei jäsenistöön tule jäsentä nimellä Etunimi Sukunimi.

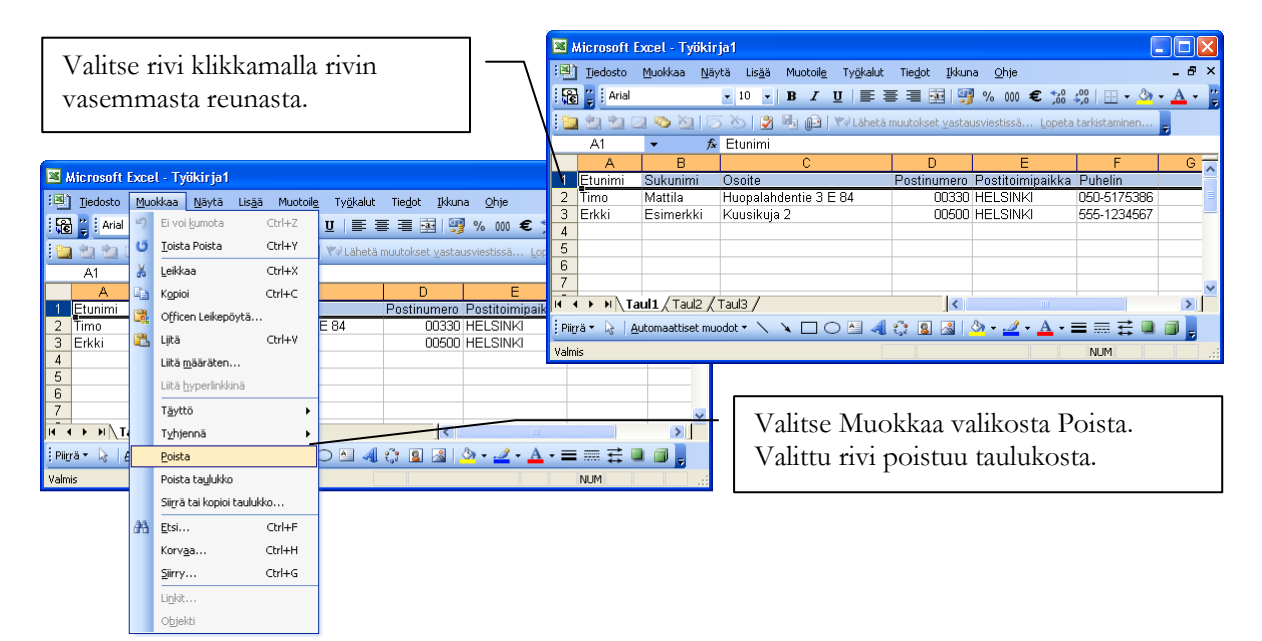

#### Jäsennumerot

Jos jäsenillä ei ole ennestään jäsennumeroja ja haluat ne nyt antaa, lisää jäsennumerot Excelissä ennen jäsentietojen tuontia Jäseriin. Voit lisätä jäsennumerot seuraavasti.

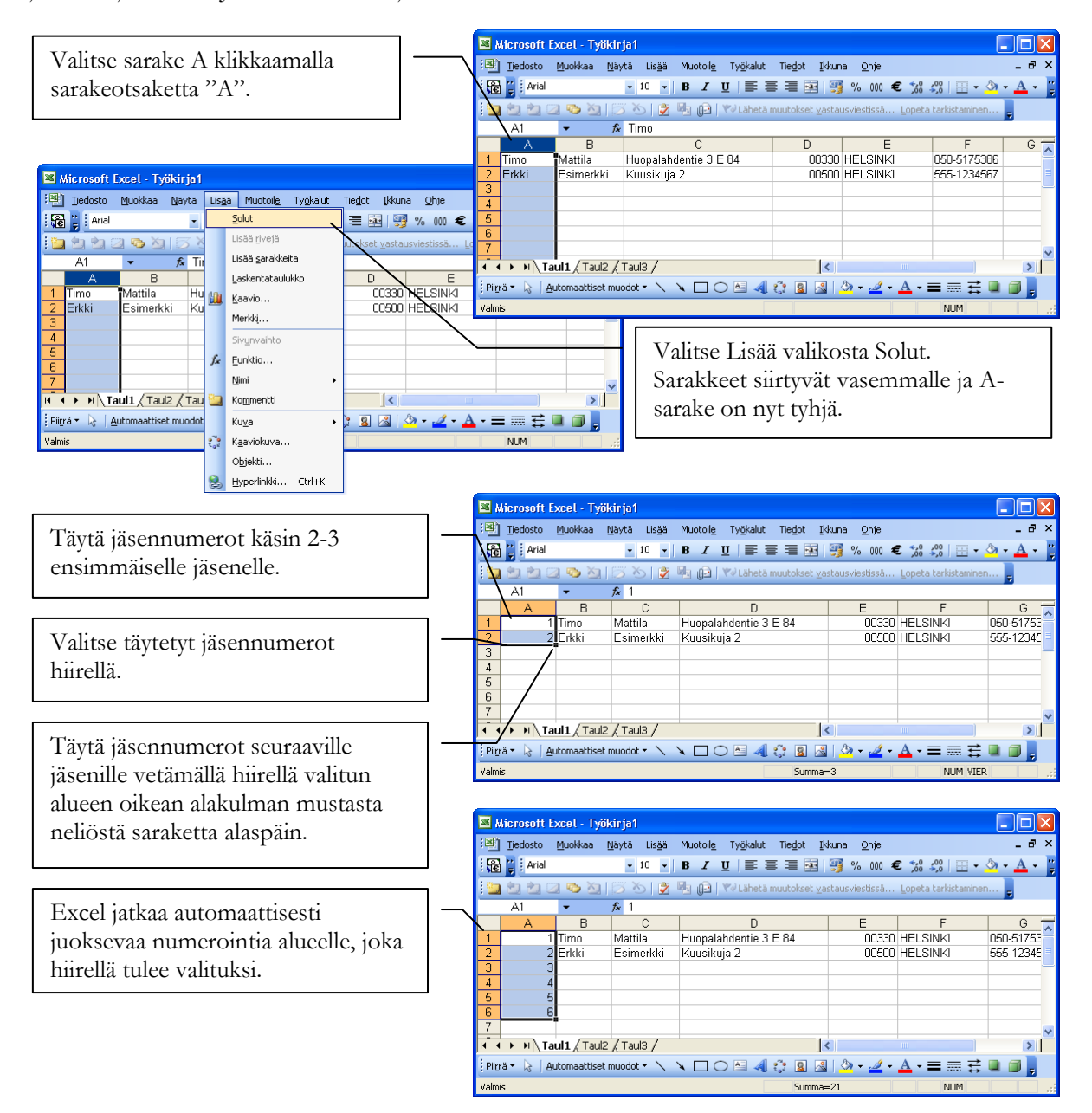

#### Muita neuvoja ja käytännön kokemuksia

- 1. Ylimääräiset sarakkeet, joita ei ole tarkoitus Jäseriin tuoda, kannattaa poistaa ennen tallennusta CSVmuotoon. Mitä vähemmän sarakkeita sitä vähemmän on mahdollisuuksia ongelmille.
  - a. Sarakkeen poistaminen onnistuu valitsemalla sarake klikkaamalla sarakeotsaketta ja valitsemalla Muokkaa valikosta Poista.
- 2. Jokaisella rivillä tulisi olla sama määrä sarakkeita. Jokin sarake yksittäisellä rivillä saa olla tyhjä, mutta "rikkonaisen" tai puutteellisen taulukon tuonti aiheuttaa helpommin ongelmia, kuin täydellisesti täytetyn taulukon tuonti.
- 3. Kentissä ei saa olla ; merkkejä. Kyseinen merkki on CSV-tiedostossa ns. erotinmerkki ja jos niitä on taulukossa muutenkin, ne sotkevat tietojen tuonnin.

# **Taulukon tallennus CSV-muotoon**

Tallenna taulukko Excelistä uudelle nimelle CSV-muodossa.

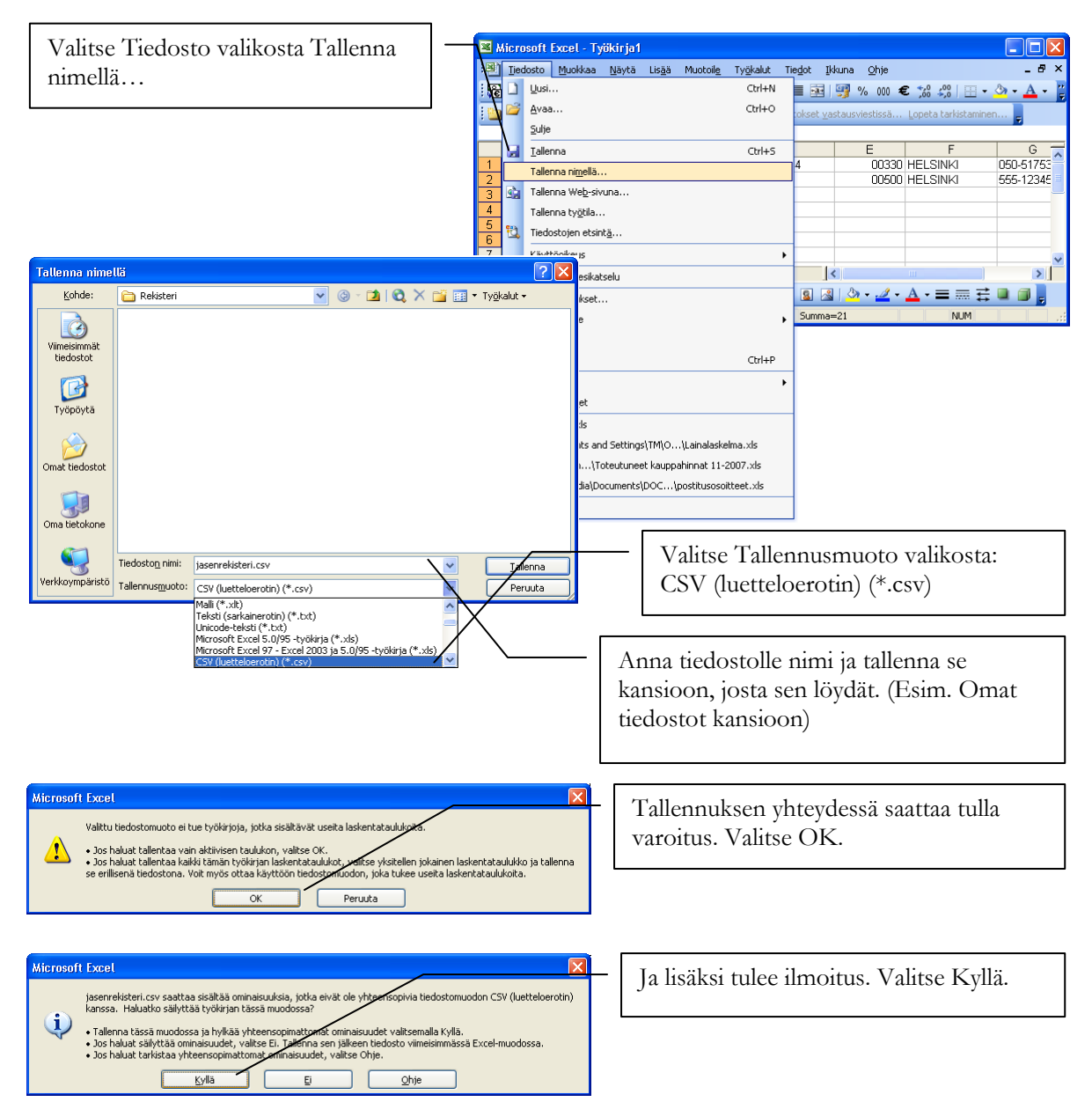

# Usein kysyttyjä kysymyksiä

Tähän kappaleeseen on koottu vastauksia yksittäisiin usein kysyttyihin kysymyksiin.

## Miten siirrän ohjelman uudelle tietokoneelle?

Ohjelman saa siirrettyä uudelle tietokoneelle seuraavasti:

- 1. Ohjelma asennetaan uudelle tietokoneelle asennus-CD:ltä tai Internetistä ladattavalla asennusohjelmalla.
  - a. Internetistä ladattaessa huomioi, että asennat saman ohjelmaversion, johon lisenssi on ostettu. Ylläpitosopimus- ja vuokra-asiakkaat asentavat aina uusimman ohjelmaversion.
- 2. Tehdään "vanhalla" tietokoneella tietokannan varmuuskopio ja siirretään muistitikku uuteen tietokoneeseen.
- 3. "Uudella" tietokoneella tehdään tietokannan palautus. Näin saadaan rekisterin tiedot siirrettyä uudelle tietokoneelle.

# PALAUTELOMAKE

Web-Media toivoo saavansa kommentteja ja ehdotuksia tästä ohjelmasta ja käyttöohjeesta. Palautteesi auttaa meitä kirjoittamaan tarpeitasi vastaavan käyttöohjeen.

Ole hyvä ja tulosta tämä sivu, lisää omat kommenttisi ja postita tai faxaa se seuraavin yhteystiedoin: Web-Media, Ulvilantie 27f D 22, 00350 HELSINKI / fax. 050-8517 5386.

Voit lähettää palautetta myös sähköpostitse osoitteeseen <u>palaute@web-media.fi</u>. Muista tällöin mainita ohjelman ja käyttöohjeen versionumero.

#### Yleisarviointi

| Arvioi                                        | Loistava | Hyvä | Tyydyttävä | Huono |
|-----------------------------------------------|----------|------|------------|-------|
| Kattavuus (kaikki tarpeellinen tieto löytyy)  | []       | []   | []         | []    |
| Selkeys (helppo ymmärtää)                     | []       | []   | []         | []    |
| Käytettävyys (tieto löytyy nopeasti)          | []       | []   | []         | []    |
| Täsmällisyys (ohjelma toimii kuten neuvotaan) | []       | []   | []         | []    |

\_\_\_\_\_

#### Ole hyvä ja kerro löytämäsi virheet käyttöohjeessa

| 0.    |  |
|-------|--|
| SIVII |  |
| 01vu  |  |

Kuvaus virheestä

#### Muita kommentteja

\_\_\_\_

#### Käytössä oleva ohjelma ja ohjelman / käyttöohjeen versionumero

| Nimi:              |  |
|--------------------|--|
| Yritys / yhdistys: |  |
| Osoite:            |  |
| Postiosoite:       |  |
| Sähköpostiosoite:  |  |